### **GEMi**

# Índice

| Índice 1                                |
|-----------------------------------------|
| Recursos Módulo Site-Manager 2          |
| Recursos de Sistema 2                   |
| Menú 2                                  |
| Cabecera                                |
| Pie9                                    |
| Recursos de Contenido 14                |
| SMContenido                             |
| Carrusel                                |
| Lista de Enlaces - SMListaEnlaces       |
| Recursos de Integración 42              |
| Function de recursos de integración 42  |
| Recursos de contenido específico        |
| Sala - SMSala                           |
| Recursos Agregados                      |
| Listados generales de Recursos          |
| Galería de Imágenes - SMGaleriaImagenes |
| Galería de descargas                    |
| Recurso Vídeo - SMVideos                |
| Redes Sociales - SMRedessociales        |
| Galería de Videos – SMGaleriaVideos     |
| Addthis                                 |

.....

# Manual de Edición páginas web- OpenCms 8 (Recursos)

Pag.: 1

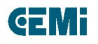

# Recursos Módulo Site-Manager

#### Recursos de Sistema

Se definen una serie de elementos comunes a todos los desarrollos, además son contenidos comunes a toda la navegación del portal, estos recursos van definidos en elementos de LayOut.

#### Menú

Recurso general de navegación, define las estructuras de navegación principales del sitio web:

1. Menu: está integrado en el recurso SMCabecera

2. SMMenu: se trata del recurso menú que se podrá arrastrar a la zona de la web que se desee. Como ejemplo tenemos el menú secundario lateral de las páginas interiores:

| Ayuntamiento Title Title                                                                     |                                                                                 | ᇶ 15°C 11°C Idiom                                                                     | a* buscar P                                         |
|----------------------------------------------------------------------------------------------|---------------------------------------------------------------------------------|---------------------------------------------------------------------------------------|-----------------------------------------------------|
| Ayuntamiento<br>de Málaga                                                                    | Initial Municipal<br>para la Pornación y el Empleo                              | ulo 1   Titulo 2 aasdf wfdasf   Titulo 3 fa<br>ulo 3fsg fadsfas   Titulo 3fsg fadsfas | ads Titulo 3 fadsd Titulo 3                         |
| Formación                                                                                    | Empleo                                                                          | Emprendedores                                                                         | Portal de Empleo                                    |
| Formación<br>subseccion 1 con título<br>largo<br>subseccion 1 - subseccion 1<br>subseccion 2 | nav   Formación   subseccion 1 co<br>ESCUELAS TALLER<br>Introducción Lorem ipsi | um dolor Lorem ipsum                                                                  |                                                     |
| subseccion 2                                                                                 | Introducción                                                                    |                                                                                       | C 🚔                                                 |
|                                                                                              | Vivamus sagittis lacus vel<br>non commodo luctus, nis<br>odio dui.              | augue laoreet rutrum faucibus dolor<br>i erat porttitor ligula, eget lacinia odio     | auctor. Duis mollis, est<br>sem nec elit. Donec sed |

Este recurso se compone de los siguientes campos:

1. **ID:** se trata del id del menú y nos asignará un id al elemento del menú. Del mismo modo incluirá este id como identificador como prefijo de los diferentes y <a> del mismo.

2. **Clase:** asignará una clase al elemento del menú. Para aplicación automática de estilos css de Bootstrap o para aplicar estilos propios.

- 3. Title: en el caso de que se quiera incluir un título al menú.
- 4. Ruta: es la ruta base de la que parte el menú para mostrar los niveles de navegación.

### Manual de Edición páginas web- OpenCms 8 (Recursos)

C/ Concejal Muñoz Cerván, 3 - Edif.: 4 = 29003 = Málaga = TLF\_951.926.050 = CIF: P-2900011-D = www.malaga.eu

Pag.: 2

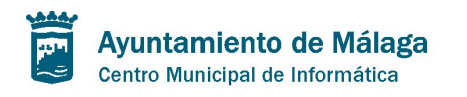

5. **Nivel de Inicio:** el nivel de navegación del que se partirá para mostrar las entradas del menú.

6. **Nivel de Fin:** el nivel de navegación al que se llegará como máximo para mostrar las entradas del menú.

7. Ver carpetas: Nos muestra los títulos de las carpetas de navegación para el menú.

8. **Ver Ficheros:** en el caso de querer que se muestren los diferentes ficheros incluidos en las carpetas.

9. **Ver título de sección:** Nos muestra como título o encabezado del menú el título de la carpeta padre del primer nivel de navegación del mismo.

#### **Cabecera**

Este recurso permitirá definir los contenidos disponibles en la barra de navegación superior. Podrán crearse nuevos recursos cabecera por si es necesario cambiar la misma en alguna de las secciones. Lo único necesario es crear un model-page con esa cabecera en el caso de querer incluirla en varias páginas o directamente arrastrarla en la página concreta que se desee. Este recurso está compuesto de los siguientes campos:

#### 1. Principal:

A Title: se trata de un título identificativo que no será visible.

B **Tipo de Visualización:** Se trata de un selector en el que marcaremos qué campos se mostrarán en la cabecera y la distribución de los mismos. Por ahora se han creado 3 tipos de visualización:

I **Cabecera 1:** Se corresponde con el tipo de cabecera de los sites de IMFE y Juventud. Este es su esquema:

| Zana superior fixed         |                |                   |
|-----------------------------|----------------|-------------------|
| Logo Secundario Enlaces Top | Scupp          | Buscador - Idioma |
| Logo Principal              | Redes          |                   |
|                             | Enlaces Bottom |                   |
| Menú Principal              |                |                   |

## Manual de Edición páginas web- OpenCms 8 (Recursos)

Pag.: 3

ŒMi

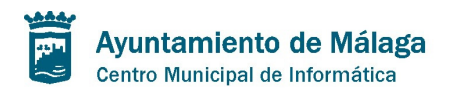

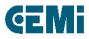

#### ii Cabecera 2: Se corresponde con el tipo de cabecera del site de FYCMA. Este es

| su esquema:         |             |        |                   |
|---------------------|-------------|--------|-------------------|
| Zona superior fixed |             |        |                   |
| Logo Secundario     | Enlaces Top | Script | Buscador - Idioma |
| Logo Principal      |             |        |                   |
| Menú Principal      |             |        |                   |

iii Cabecera 3: Se corresponde con el site de Minisite de FYCMA. Este es su esquema:

| Zana superior lixed |             |        |                   |
|---------------------|-------------|--------|-------------------|
| Logo Secundario     | Enlaces Top | Script | Buscador - Idioma |
| Logo Principal      |             |        |                   |
|                     |             |        |                   |
|                     |             |        |                   |
|                     |             |        |                   |
|                     |             |        |                   |
| Menú Principal      |             |        |                   |

2. **Zona Superior:** corresponde a la zona de navegación superior con fondo negro cuya posición es fija. Se compone de:

a. **FondoTop:** Se trata de un select en el que podemos definir el aspecto de la barra superior:

i. Fondo negro con los textos en blanco/gris claro.

ii. Fondo gris calro con los textos en negro/gris oscuro.

## Manual de Edición páginas web- OpenCms 8 (Recursos)

Pag.: 4

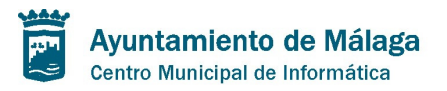

**GEMi** 

|                     | spanor • // -=                                                               |                                        |               |                       |                |
|---------------------|------------------------------------------------------------------------------|----------------------------------------|---------------|-----------------------|----------------|
| Principal Zona Supe | rior Logo Principal                                                          | Enlaces zo                             | ona principal | Redes Sociales        | Menu Princip   |
| FondoTop:           | Inverse: Fondo oscuro t<br>Inverse: Fondo oscuro t<br>Navegador: Fondo claro | exto claro<br>exto claro<br>texto oscu | ro a web o    | del Ayuntamiento de   | Málaga         |
|                     | Ruta del enlace:                                                             | ?                                      | http://found  | ation.zurb.com/docs/  | grid.php#fourB |
|                     | Target:                                                                      | ۲                                      | Misma vent    | ana 💌                 |                |
|                     | Follow:                                                                      | ?                                      |               |                       |                |
| Logo Secundario :   |                                                                              |                                        | Imagen:       | (?) / content/galeria | as/imagenes-es |

b. **Logo Secundario:** el logo pequeño (en nuestro caso del Ayuntamiento de Málaga). Se trata de un recurso enlace con imagen.

| Ayuntamiento<br>de Málaga<br>Contacta Málaga 24h | Turismo Particij | Da         |             | •c Idioma •     | buscar 🎗           |
|--------------------------------------------------|------------------|------------|-------------|-----------------|--------------------|
| Avuntamiento de                                  | Málaga           |            |             |                 | 00                 |
| Área de juventud                                 |                  |            | Noticias Ag | enda Inscripcio | ones Ayuda Contact |
| Infojoven Ocio Cultura                           | Emancipación     | Prevención | Europa      | Participación   | Tarjeta Joven      |
| Centro de Información Juvenil                    |                  |            |             |                 |                    |
| CIAJ Caja Blanca                                 |                  |            |             | ^               |                    |
| Oficina Online                                   |                  |            |             |                 |                    |
|                                                  |                  |            |             | AGENDA          | AGENDA COMPLETA 🏊  |
| Inscripciones                                    |                  |            |             |                 | •••                |

c. Enlaces Top: La lista de enlaces de navegación superior.

| Ayuntamiento de Málaga Contacta Má | ilaga 24h Turismo | Participa       | 🌲 15°C 11°C     | Idioma * buscar        | م        |
|------------------------------------|-------------------|-----------------|-----------------|------------------------|----------|
| Ayuntamient                        | to de Málaga      | 1               | Noticias Agenda | Inscripciones Ayuda    | Contacto |
| Infojoven Ocio Ci                  | ultura Emancipa   | ción Prevención | Europa Pa       | rticipación Tarjeta Jo | ven      |
| Centro de Información Juve         | nil               |                 |                 |                        |          |
| CIAJ Caja Blanca                   |                   |                 |                 |                        |          |
| Oficina Online                     |                   |                 |                 |                        |          |
| Inscripciones                      |                   |                 | AG              | IENDA AGENDA COMP      |          |
| Agenda                             |                   |                 |                 | February 2012          | >        |

d. Script: posibilita la inclusión de un script. En este caso el del tiempo.

# Manual de Edición páginas web- OpenCms 8 (Recursos)

Pag.: 5

| scenaneous. 🖉 Outime. 🧳 nesize: 🔊 100is. 📟                                                                     | view source. In Options. |                                                                                                    |
|----------------------------------------------------------------------------------------------------|--------------------------|----------------------------------------------------------------------------------------------------|
| Ayuntamiento Contacta Málaga 24h                                                                               | Turismo Participa        | 👷 15°C 11°C Idioma * buscar 🔎                                                                                    |
| Área de juventud                                                                                               | indiaga                  |                                                                                                    |
|                                                                                                    | Emancinación Prevenci    | Noticias Agenda Inscripciones Ayuda Contac                                                                       |
| Infojoven Ocio Cultura                                                                                         | Emancipación Prevenci    | Noticias Agenda Inscripciones Ayuda Contac<br>ión Europa Participación Tarjeta Joven                             |
| Infojoven Ocio Cultura<br>Centro de Información Juvenil<br>CIAJ Caja Blanca                                    | Emancipación Prevenci    | Noticias Agenda Inscripciones Ayuda Contac<br>ión Europa Participación Tarjeta Joven                             |
| Infojoven Ocio Cultura<br>Centro de Información Juvenil<br>CIAJ Caja Blanca<br>Oficina Online                  | Emancipación Prevenci    | Noticias Agenda Inscripciones Ayuda Contac                                                                       |
| Infojoven Ocio Cultura<br>Centro de Información Juvenil<br>CIAJ Caja Blanca<br>Oficina Online<br>Inscripciones | Emancipación Prevenci    | Noticias Agenda Inscripciones Ayuda Contac<br>ión Europa Participación Tarjeta Joven<br>AGENDA AGENDA COMPLETA S |

Pag.: 6

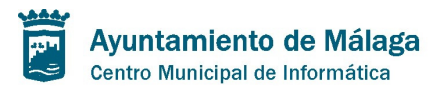

**E**Mi

Pag.: 7

e. **Buscador-Idioma:** Nos permite configurar el buscador general de la web y el selector de idiomas.

| Ayuntamiento<br>de Málaga | Contacta    | Málaga 24h | Turismo  | Participa  |             | 15°C 11 | 1°C   | ldioma -           | buscar      | م 🦳      |
|---------------------------|-------------|------------|----------|------------|-------------|---------|-------|--------------------|-------------|----------|
| Ayuntamiento de Málaga    |             |            |          |            |             |         |       | Español<br>English |             | 00       |
| Área d                    | le juventud | I          |          |            | Notici      | as Aç   | genda | Inscripc           | iones Ayuda | Contacto |
| Infojoven                 | Ocio        | Cultura    | Emancipa | ación Prev | /ención Eur | opa     | Parl  | ticipación         | Tarjeta Jo  | oven     |

3. **Logo Principal:** Se trata del logo principal de cabecera y del site en concreto. Es un banner (enlace+imagen) en el que definimos la imagen deseada y donde enlazará. Normalmente es un enlace a la home, pero puede configurarse cualquier otro.

| Ayuntamiento<br>de Málaga | Contacta               | Málaga 24h | Turismo Particij | ba         | 🁮 15°C 1:                              | 1°c Idioma™   | buscar     | م    |
|---------------------------|------------------------|------------|------------------|------------|----------------------------------------|---------------|------------|------|
| Ayu<br>Area o             | Ayuntamiento de Málaga |            |                  | Noticias A | Español<br>English<br>genda Inscripcio | ones Ayuda    | Contacto   |      |
| Infojoven                 | Ocio                   | Cultura    | Emancipación     | Prevención | Europa                                 | Participación | Tarjeta Jo | oven |

#### 4. Enlaces: Se trata de la lista de enlaces que aparece a la derecha del logo principal.

| Ayuntamiento<br>de Málaga | Contacta | Málaga 24h | Turismo  | Participa    | 215         | °C 11°C | Idioma bus         | scar          | )  |
|---------------------------|----------|------------|----------|--------------|-------------|---------|--------------------|---------------|----|
| Ayuntamiento de Málaga    |          |            |          |              |             |         | Español<br>English | ØC            | >  |
| Área de juventud          |          |            |          |              | Noticias    | Agenda  | Inscripciones      | Ayuda Contact | to |
| Infojoven                 | Ocio     | Cultura    | Emancipa | ción Prevenc | ción Europa | a Par   | ticipación         | Tarjeta Joven |    |

5. **Redes Sociales:** La lista de enlaces con iconos de redes sociales que aparece a la derecha del logo principal. Pueden seleccionarse las imágenes de los iconos que se deseen y asociarles un enlace a la página de la red social correspondiente.

| Ayuntamiento<br>de Málaga | Contacta                   | Málaga 24h | Turismo   | Participa       |            | l1°C   | Idioma -    | buscar     | م                   |
|---------------------------|----------------------------|------------|-----------|-----------------|------------|--------|-------------|------------|---------------------|
| Ayu<br>Área d             | <b>ntami</b><br>e juventuo | ento de    | Málaga    | I               | Noticias A | \genda | Inscripcio  | enes Ayuda | Toutube<br>Contacto |
| Infojoven                 | Ocio                       | Cultura    | Emancipac | ción Prevención | Europa     | Pa     | nticipación | Tarjeta Jo | ven                 |

# Manual de Edición páginas web- OpenCms 8 (Recursos)

6. **Menú Principal:** el menú principal de la web. Se le asigna la ruta base de la que partirá a la hora de mostrar las entradas del menú de forma automática. Si se marca la opción de "subnivel" al hacer hover sobre la entrada de menú nos mostrará el segundo nivel de navegación en un desplegable. Se ha modificado el menú de forma que no es necesario hacer click sobre la entrada de primer nivel del menú para desplegar el segundo nivel. De este modo el enlace de primer nivel sí enlazará a la sección deseada. Del mismo modo, es posible asignar una clase al 
del menú para poder aplicar estilos directos del Bootstrap o crear nuevos estilos propios.

| Ayuntamiento Contacta Málaga 2 | 24h Turismo Particip | Da 🤶 15°C         | : 11°C Idioma ▼ I   | buscar D          |
|--------------------------------|----------------------|-------------------|---------------------|-------------------|
| Ayuntamiento d                 | de Málaga            |                   |                     |                   |
| Área de juventud               |                      | Noticias          | Agenda Inscripcione | es Ayuda Contacto |
| Infojoven Ocio Cultura         | a Emancipación       | Prevención Europa | Participación       | Tarjeta Joven     |
| Centro de Información Juvenil  |                      |                   |                     |                   |
| CIAJ Caja Blanca               |                      |                   | Â                   |                   |
| Oficina Online                 |                      |                   |                     |                   |
| Inscripciones                  |                      |                   | AGENDA AC           | GENDA COMPLETA 🔊  |
| Agenda                         |                      |                   | < Febr              | uary 2012 >       |

7. **Banner Secundario:** se trata del banner que aparece en el site de "Minisite" en el lado derecho superior por encima de Redes Sociales. Nos permite incluir un banner que enlace donde deseemos.

| Cellaneous, 🖉 Outline, 🦄 Kesize, 😵 | Tools. I view 300                   | urce. III Obrious.                                         |                       |                                                                                          |
|------------------------------------|-------------------------------------|------------------------------------------------------------|-----------------------|------------------------------------------------------------------------------------------|
| Ayuntamiento<br>de Málaga          |                                     |                                                            | <b>₩ 15°C 11°C</b>  c | dioma * buscar 🎾                                                                         |
| T <sup>*</sup> Salón del Animal de | Compañía<br>r <sup>e</sup> Pet Show | La Ciudad<br>El Palacio<br>Ferias<br>Compromiso<br>Eventos |                       | Palacio de Ferias<br>y Congresos<br>de Malaga<br>Trade Tain and Congress Course of Weige |
| 19-20 OCT                          | 2012                                | Prensa<br>Enlaces de Interés                               |                       | 60                                                                                       |

### Pie

Este recurso permitirá definir los contenidos del pie de la web. Al igual que el anterior podrán crearse nuevos recursos SMPie que permitan cambiar el pie de determinadas secciones de la web. El procedimiento es el mismo que para el recurso cabecera.

Esta es la estructura del recurso SMPie:

1. Principal: Igual que cabecera. Estos son los diferentes esquemas de visualización disponibles:

a. Pie 1: Este es su esquema:

Manual de Edición páginas web- OpenCms 8 (Recursos)

Pag.: 8

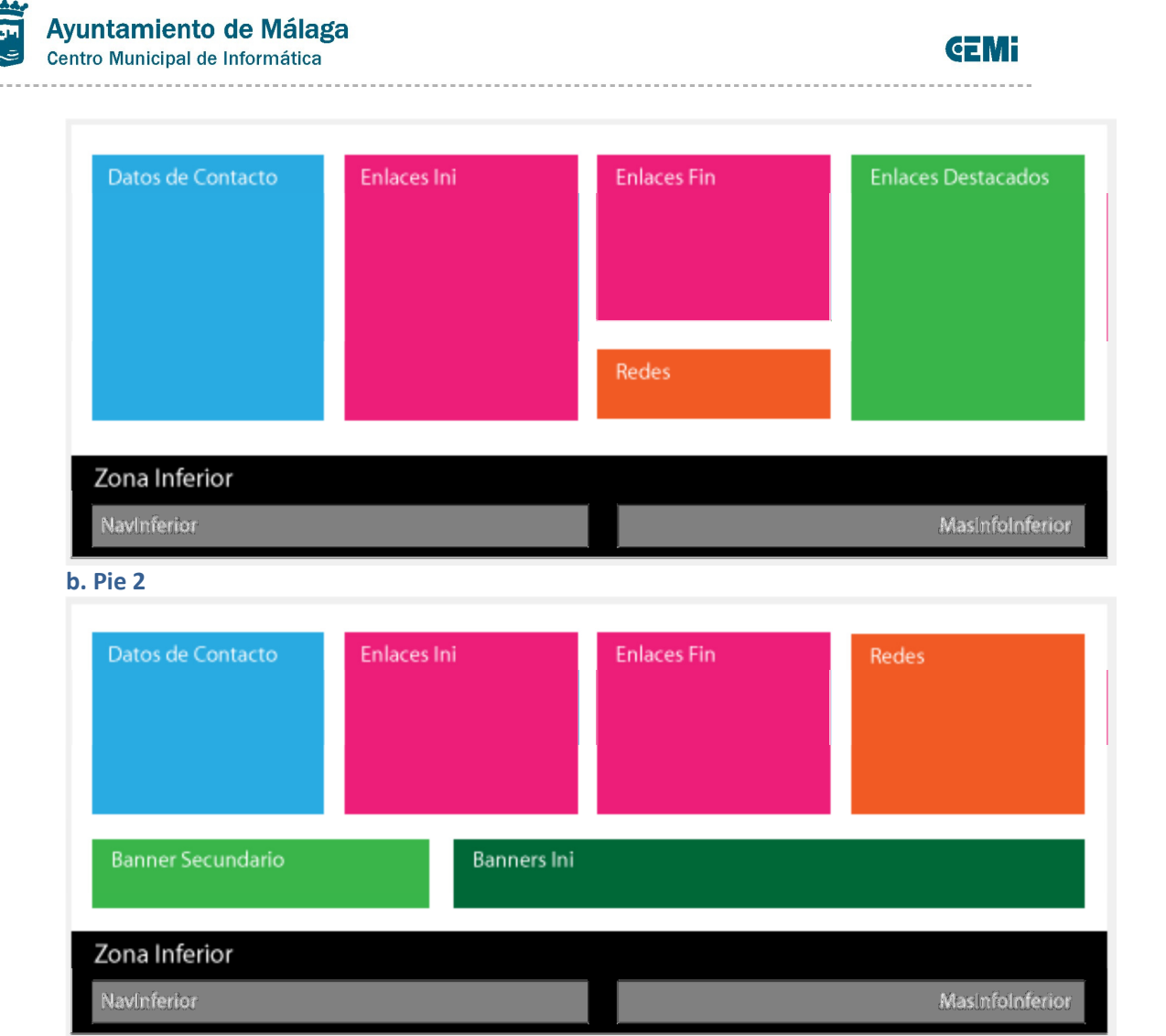

Pag.: 9

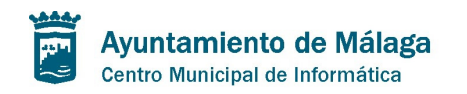

**GEMi** 

| Banner Secundario | Banners Ini | В           | anners Fin |  |
|-------------------|-------------|-------------|------------|--|
| Datos de Contacto | Enlaces Ini | Enlaces Fin | Redes      |  |
|                   |             |             |            |  |
| ana Inferior      |             |             |            |  |

2. **Zona Inferior:** se trata de la zona inferior del portal de fondo negro. Nos permite configurar la lista de enlaces de navegación y el Más Info inferior en el que ahora encontramos el copyright de la web.

3. Datos de Contacto: Se corresponde con los datos de dirección, teléfono y fax, web, email... etc.

4. Se trata del banner por encima de los datos de contacto que aparece en el site de Minisite:

| MIMASCOTA<br>T <sup>er</sup> Salén del Animat de Campañía<br>T <sup>er</sup> Salén del Animat de Campañía | Organizan:<br>Palacio de Ferías<br>y Congresos<br>Tues hurs ad forgues como el mongo | Colaboran:                         | Cámara<br>Malaga Contectiones de participades |
|----------------------------------------------------------------------------------------------------|--------------------------------------------------------------------------------------|------------------------------------|-----------------------------------------------|
| FYCMA<br>Palacio de Ferias y Congresos de<br>Málaga.                                                      | Ferias<br>Congresos<br>Espacios<br>Galería                                           | FAQs<br>Mapa Web<br>Enlaces<br>RSC | Siguenos<br>ो <b>f ¥</b> (i) ो № 9 •••        |
| Avenida Ortega y Gasset, 201.<br>29006 MÁLAGA.<br>TII: 952 045 500<br>info@tycma.cu                       | Expositores<br>Ofertas y Licitaciones<br>Prensa                                      | Aviso legal<br>Privacidad          |                                               |
| Accesibilidad Aviso legal Polític                                                                         | a de privacidad Mapa web Disponib                                                    | ilidad                             | © Ayuntamiento de Málaga                      |

1. Enlaces Ini.: Se trata de la lista de enlaces inicial en el pie:

# Manual de Edición páginas web- OpenCms 8 (Recursos)

Pag.: 10

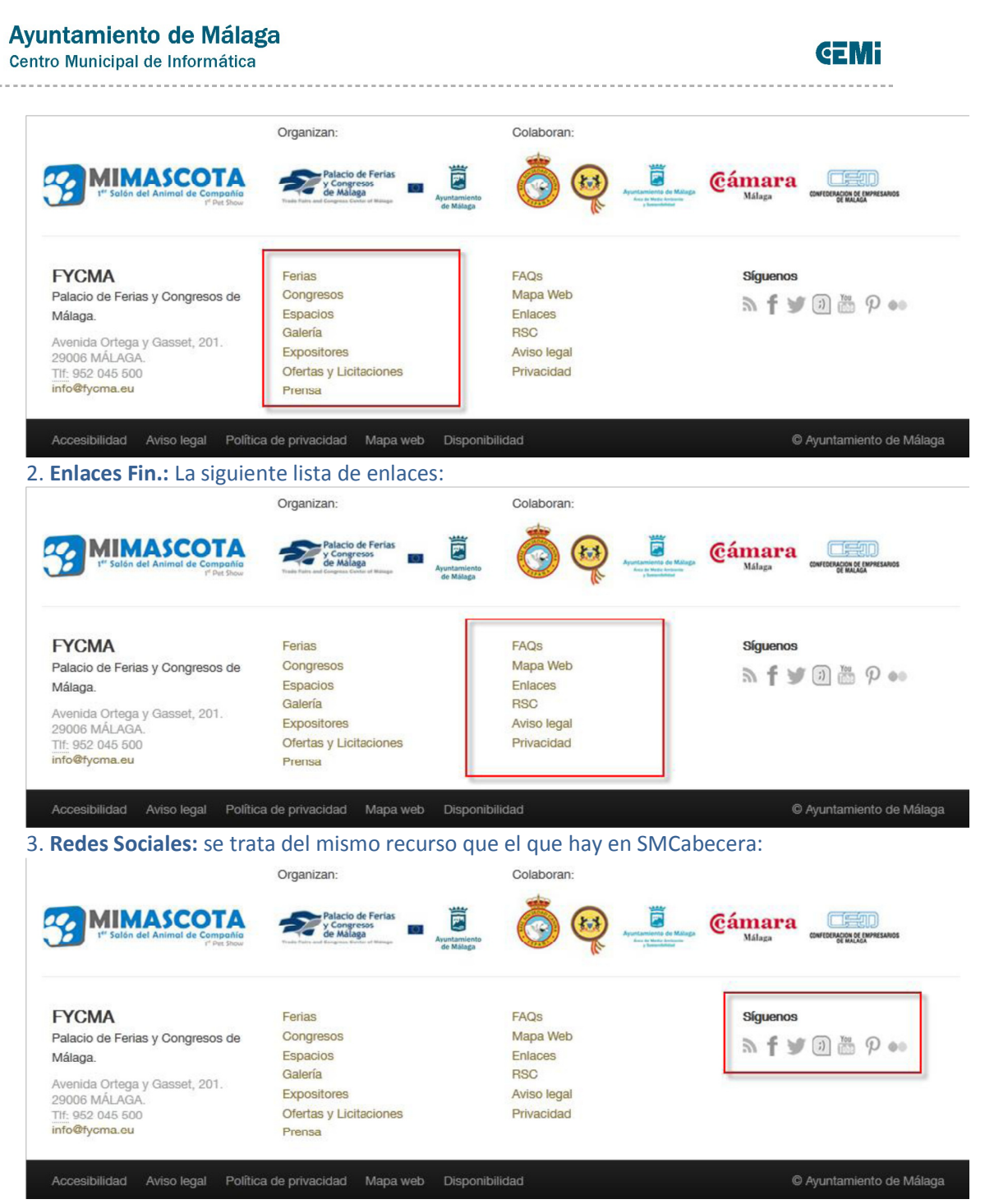

4. Banners Ini.: Se trata del listado de banners con título principal inicial:

Pag.: 11

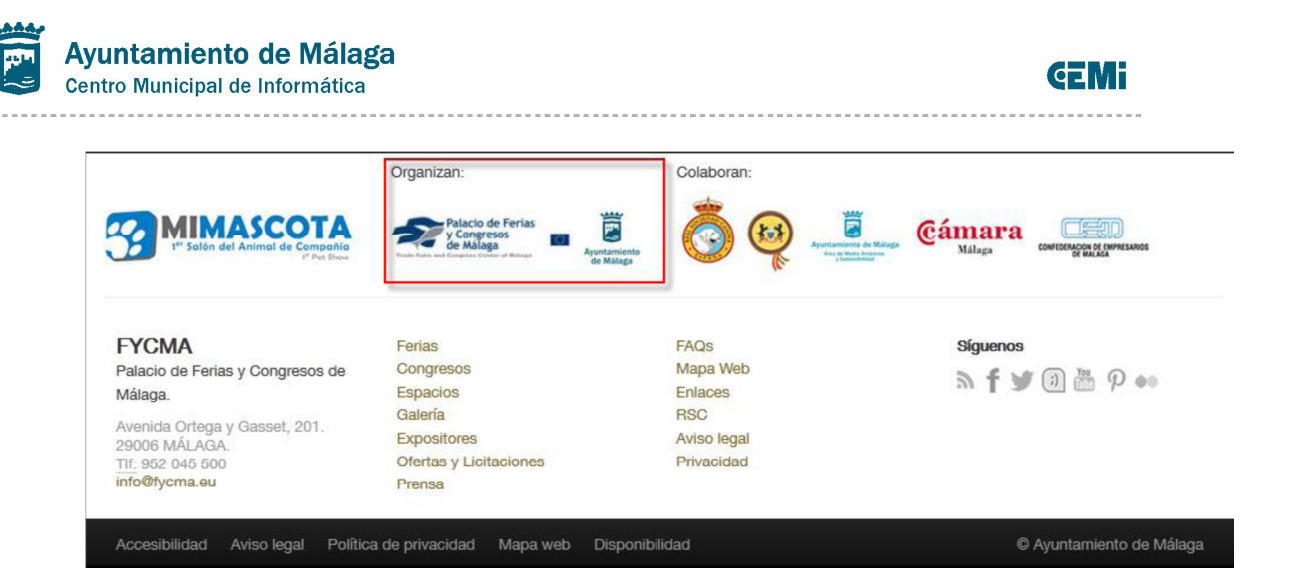

Pag.: 12

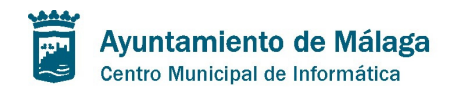

**GEMi** 

5. Banners Fin.: El siguiente listado de banners disponible con el mismo formato:

| Palacio de Ferias<br>y Congresos<br>de Malaga<br>Trans nos congenes control en timogo |                                                                                   | Cámara<br>Málaga Coviedoucou e roversavos                                                                                                    |
|---------------------------------------------------------------------------------------|-----------------------------------------------------------------------------------|----------------------------------------------------------------------------------------------------|
| Ferias                                                                                | FAQs                                                                              | Síguenos                                                                                                    |
| Congresos                                                                             | Mapa Web                                                                          | > 5 - 5 - 100 100 - 00 - 00                                                                                                    |
| Espacios                                                                              | Enlaces                                                                           | 2 I 🗎 🕅 📖 h 🐽                                                                                                    |
| Galería<br>Expositores<br>Ofertas y Licitaciones                                      | RSC<br>Aviso legal<br>Privacidad                                                  |                                                                                                    |
| Prensa                                                                                | 1 maolada                                                                         |                                                                                                    |
|                                                                                       | Ferias<br>Congresos<br>Balería<br>Expositores<br>Ofertas y Licitaciones<br>Prensa | Ferias       FAQs         Congresos       Mapa Web         Espacios       Enlaces         Galería       RSC         Expositores       Aviso legal         Ofertas y Licitaciones       Privacidad         Prensa       Finaces |

# Manual de Edición páginas web- OpenCms 8 (Recursos)

Pag.: 13

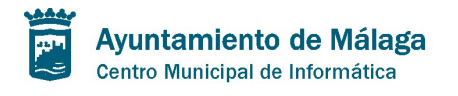

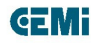

### **SMContenido**

Recurso general de contenido. Está compuesto de los siguientes campos:

- 1. Título
- 2. Subtítulo

3. Pestañas ("tabs"): se trata de un checkbox para hacer que cada uno de los párrafos se comporten como pestañas. En el ejemplo de las capturas está marcado. Viene marcado por defecto.

4. Dentro del campo "Párrafo":

a. Título del Bloque: se trata del texto que aparecerá en la pestaña y como encabezado del párrafo.

b. Resumen: pequeña entradilla entre el título del bloque y el cuerpo de texto.

c. Cuerpo de texto: el contenido central y sobre todo textual del recurso.

| Editor - /.content/SMContenido/SMCor     | itenido-00001.html                                                                                                    |   |         |   |
|------------------------------------------|----------------------------------------------------------------------------------------------------|---|---------|---|
| 🛛 🖓 🕌 📓 🛛 Idioma 🔤 español 🔍 🗙 🗈         |                                                                                                    |   |         |   |
| Contenido Informacion Adicional Categori | a                                                                                                    |   |         | 1 |
| Título: PESCUELAS TALLER                 |                                                                                                    | _ |         | 1 |
| Subtítulo: (Pulsa en el botón "Nuevo" d  | el lado derecho para activar este elemento)                                                                                                    | _ | 0       | Е |
| Postoños ('tobs ): 🍞 🕑                   |                                                                                                    |   |         | Ш |
| Titulo del bloque:                       | Introducción                                                                                                    |   | $\odot$ | μ |
|                                          |                                                                                                    | 0 |         |   |
|                                          |                                                                                                    | ~ |         |   |
|                                          |                                                                                                    |   |         |   |
|                                          | Vivamus sagittis lacus vel augue laoreet rutrum faucibus dolor auctor. Duis mollis, est non commodo luctus, nisi erat porttitor ligula, eget<br>lacinia odio sem nec elit. Donec sed odio dui.        |   |         |   |
|                                          |                                                                                                    |   |         |   |
| Resumen:                                 |                                                                                                    |   |         | ł |
|                                          |                                                                                                    |   |         | I |
|                                          |                                                                                                    |   |         | I |
|                                          |                                                                                                    |   |         | I |
|                                          | Ruta: p Palabras:30                                                                                                    |   |         |   |
|                                          | 🤊 (*) 🗃 🖉 👗 🍇 🍇 🍇 🍇 🍇 👪 B I ឬ ASE (X, X) (新会 音 音 言 ) 注・注・) 非 非 (*) Párafo 🔹 📾 🔱 👰 (*)                                                                                                    |   |         |   |
|                                          | 🚳 🕼 🚈 😧   $\Omega$   🎯   💷                                                                                                    |   |         |   |
|                                          | Nullam quis risus eget urna mollis ornare vel eu leo. Cum sociis natoque penatibus et magnis dis parturient montes, nascetur ridiculus<br>mus. Nullam id dolor id nibh ultricies vehicula ut id elit. |   |         |   |
|                                          | • Lorem ipsum dolor sit amet                                                                                                    |   |         |   |
|                                          | Consectetur adipiscing elit     Integer molestie lorem at massa                                                                                                    |   |         |   |
|                                          | Vivamus sagittis lacus vel augue laoreet rutrum faucibus dolor auctor. Duis mollis, est non commodo luctus, nisi erat porttitor ligula, eget<br>lacinia odio sem nec elit. Donec sed odio dui.        |   |         |   |
| Cuerpo                                   | Nullam quis risus eget urna mollis ornare vel eu leo. Cum sociis natoque penatibus et magnis dis parturient montes, nascetur ridiculus mus. Nullam id dolor id nibh ultricies vehicula ut id elit.    |   |         |   |

Manual de Edición páginas web- OpenCms 8 (Recursos)

Pag.: 14

| Formación                           | nav   Formación                                                                                                    |                                       |
|-------------------------------------|----------------------------------------------------------------------------------------------------|---------------------------------------|
| prueba de galería de imágenes       | Escuelas TALLER Estructura de los párrafos en pestaña                                                                                                    | is cuando                             |
| prueba de galería de descargas      | esta marcado el checkbox de "pestana                                                                                                    | as ("tabs")                           |
| Prueba de contenido Trámite         | Introducción Lorem ipsum dolor Lorem ipsum                                                                                                    |                                       |
| Prueba de galería de vídeos         |                                                                                                    |                                       |
| Prueba de formulario de<br>contacto | Introducción Título de bloque Resumen                                                                                                    | e,                                    |
|                                     | Vivamus sagittis lacus vel augue laoreet rutrum faucibus dolor auctor.<br>non commodo luctus, nisi erat porttitor ligula, eget lacinia odio sem no<br>odio dui. | Duis mollis, est<br>ec elit. Donec se |

d. Galería de Vídeos: para insertar el código embebido desde una plataforma de streaming de vídeo cualquiera: youtube, vimeo... etc.

Ayuntamiento de Málaga

e. Imagen Principal: imagen que acompañará y se integrará con el cuerpo de texto del párrafo.

f. Galería de imágenes: la galería que se muestra debajo del cuerpo de texto con un ancho fijo para las imágenes. Pinchando en cualquiera de ellas nos abrirá un pop-up para ampliarla, ver su título y su descripción.

|              |                      | Kuta: p                                                                                                    | alabras    | ::107      |   |
|--------------|----------------------|----------------------------------------------------------------------------------------------------|------------|------------|---|
|              | Galería de Videos:   | <pre>ciframe width="853" height="480" src="http://www.youtube.com/embed/ZLH_cGqP_g07list=FLGGhM6XCS3FQ6DTRffnKR1w" frameborder="0" allowfullscreen&gt; </pre> |            |            | 9 |
|              |                      | Imagen: 🕡 [/.content/galerias/imagenes-estructura/banner04.jpg                                                                                                | ک کھ       |            |   |
|              | Imagen Principal:    | Ancho: 👔 (Pulsa en el botón "Nuevo" del lado derecho para activar este elemento)                                                                              |            | 0          |   |
|              |                      | Pie de foto: 🌮 Esto es una prueba de pie de página                                                                                                    |            | $\bigcirc$ |   |
|              |                      | Título Galería: 👔 Galería de imágenes                                                                                                    |            |            |   |
|              |                      | Ancho de imágenes: 🕐 🛛 (Pulsa en el botón "Nuevo" del lado derecho para activar este elemento)                                                                |            | 0          |   |
|              |                      | Alto de imágenes: 📀 (Pulsa en el botón "Nuevo" del lado derecho para activar este elemento)                                                                   |            | 0          |   |
|              |                      | Imágenes [1]: 🕐 /.content/galerias/imagenes-estructura/Penguins.jpg                                                                                           | 🔏 🚳        | Ω          |   |
| Parrafo [1]: |                      | Imágenes [2]: /.content/galerias/imagenes-estructura/Pengu Estos campos no son necesarios basándonos en Bontstrap                                             | ۵ م        | Ω          |   |
|              | Galería de Imágenes: | Imágenes [3]: /.content/galerias/imagenes-estructura/Pengula                                                                                                  | که 🍋       | Ω          |   |
|              |                      | Imágenes [4]: /.content/galerias/imagenes-estructura/Penguins.jpg                                                                                             | ۵ م        |            |   |
|              |                      | Imágenes [5]: /.content/galerias/imagenes-estructura/Penguins.jpg                                                                                             | <b>8</b> 🍕 | Ω          |   |
|              |                      | Imågenes [6]: /.content/galerias/imagenes-estructura/Penguins.jpg                                                                                             | ک 📾        | Ω          |   |
|              |                      | Imágenes [7]: /.content/galerias/imagenes-estructura/Penguins.jpg                                                                                             | ۵ 🍋        |            |   |
|              |                      | Imágenes [8]: /.content/galerias/imagenes-estructura/Penguins.jpg                                                                                             | ۵ م        | 2          |   |

Manual de Edición páginas web- OpenCms 8 (Recursos)

Pag.: 15

**GEMi** 

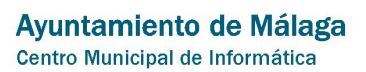

**GEMi** 

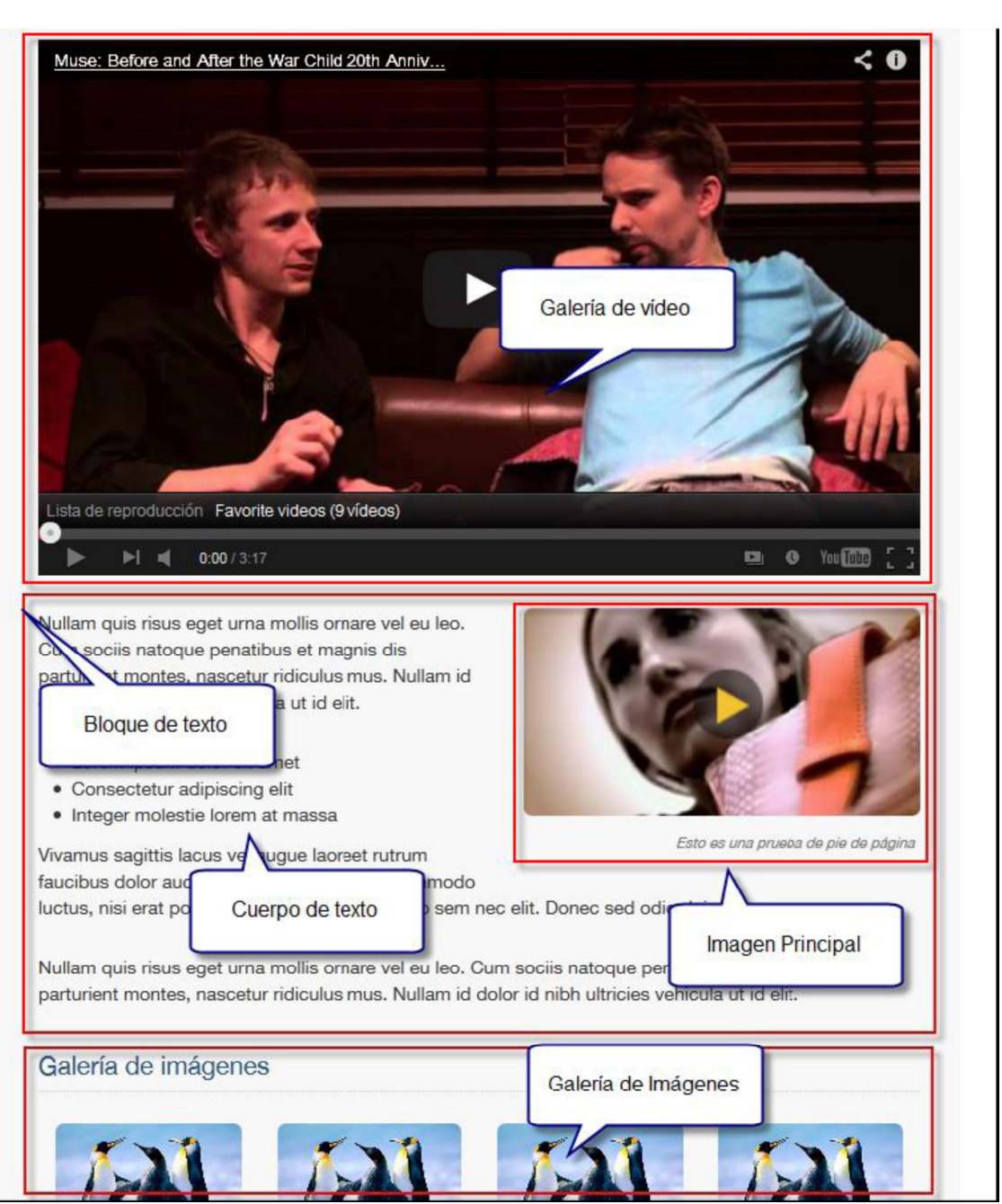

g. Galería de Descargas: Permite agrupar en este bloque una lista de descargas. Nos mostrará el título asignado al archivo desde el editor, el tipo de documento y su peso.

# Manual de Edición páginas web- OpenCms 8 (Recursos)

Pag.: 16

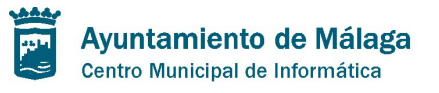

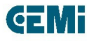

h. Galería de enlaces: nos permite agrupar una serie de enlaces internos o externos para ampliar o completar la información persentada en el bloque de texto. Estos enlaces nos permiten configurarles el título, destino, si se abre en la misma ventana o en una nueva, si se seguirá su ruta por el buscador, una descripción y una imagen.

|                                                                                                    | Título Galería: 🕐                                                                                            | Galería de Descarg                                                                                                 | gaa                                                                                                    |            | 14                                            | ວ                         |
|----------------------------------------------------------------------------------------------------|----------------------------------------------------------------------------------------------------|----------------------------------------------------------------------------------------------------|----------------------------------------------------------------------------------------------------|------------|-----------------------------------------------|---------------------------|
|                                                                                                    | Descarga [1]:                                                                                                | /.content/galerias/                                                                                                | /galeria-descargas/prueba-doc-1.pdf                                                                                                    | <b>1</b>   | Ω                                             |                           |
| Galería de Descargas:                                                                                                    | Descarga [2]:                                                                                                | /.content/galerias/                                                                                                | /galeria-descargas/prueba-doc-1.pdf                                                                                                    | <b>a</b> 🔍 |                                               |                           |
| <u> </u>                                                                                                    | Descarga [3]:                                                                                                | /.content/galerias/                                                                                                | /galeria-descargas/prueba-doc-1.pdf (                                                                                                    | ۵ م        | Ω                                             |                           |
|                                                                                                    | Descarga [4]:                                                                                                | /.content/galerias/                                                                                                | /galeria-descargas/prueba-doc-1.pdf (                                                                                                    | la 🔍       | Ω                                             |                           |
|                                                                                                    | Título Galería: 🕐                                                                                            | Galería de enlaces                                                                                                 |                                                                                                    |            | 1                                             | 0                         |
|                                                                                                    |                                                                                                    | Destino: 🕐                                                                                                    | /nav/emprendedores/index.html                                                                                                    |            |                                               |                           |
|                                                                                                    |                                                                                                    | Título: 🥐                                                                                                    | Enlace 1                                                                                                    |            |                                               |                           |
|                                                                                                    |                                                                                                    | Imagen: 🥐                                                                                                    | (Pulsa en el botón "Nuevo" del lado derecho para activar este elemento)                                                                                                    |            |                                               |                           |
|                                                                                                    | Enlace [1]:                                                                                                  | Descripción: 🤋                                                                                                    | parturient montes, nascetur ridiculus mus                                                                                                    |            |                                               |                           |
|                                                                                                    |                                                                                                    | ¢-                                                                                                    |                                                                                                    |            |                                               |                           |
|                                                                                                    |                                                                                                    | Abrir en: 🥐                                                                                                    | Misma ventana 💌                                                                                                    |            |                                               |                           |
| Galería de Enlaces:                                                                                                    |                                                                                                    | Seguir (SEO): 🕐                                                                                                    | ¥                                                                                                    |            |                                               |                           |
|                                                                                                    |                                                                                                    | Destino:                                                                                                    | /nav/emprendedores/index.html                                                                                                    |            |                                               |                           |
|                                                                                                    |                                                                                                    | Título:                                                                                                    | Enlace 2                                                                                                    |            |                                               |                           |
|                                                                                                    |                                                                                                    | Imagen:                                                                                                    | /.content/galerias/imagenes-estructura/Penguins.jpg                                                                                                    |            |                                               |                           |
|                                                                                                    | Enlace [2]:                                                                                                  | Descripción                                                                                                    | parturient montes, nascetur ridiculus mus                                                                                                    | <b></b>    |                                               |                           |
| os:<br>d:<br>genes:<br>argas:                                                                                                    | es Folders (<br>y: /.content/ga<br>scending<br>Esto es una                                                   | Categories A<br>alerias/galeria<br>)<br>prueba de do                                                               | Advanc Desde aquí podemos subir<br>directamente un archivo<br>a-descargas/ ×<br>Aquí desplegamos las<br>propiedades del documento                                                                                                    |            |                                               |                           |
| s:<br>Galler<br>Galler<br>Title A<br>Trgas:<br>es:<br>:                                                                                                    | es Folders (<br>y: /.content/ga<br>scending<br>Esto es una j<br>agranero / 21-r                              | Categories A<br>alerias/galeria<br>prueba de do<br>mar-2013 8:2<br>te es el<br>ento para la                        | Advanc Desde aquí podemos subir<br>directamente un archivo<br>a-descargas/ ×<br>Aquí desplegamos las<br>propiedades del documento<br>Properties<br>Attributes                                                                                          |            |                                               |                           |
| s:<br>Galleri<br>Galler<br>Title A<br>Title A<br>is:<br>Signal<br>Signal<br>Si | es Folders (<br>y: /.content/ga<br>scending<br>• Esto es una j<br>agranero / 21-r<br>Es<br>documa<br>ga      | Categories A<br>alerias/galeria<br>prueba de do<br>mar-2013 8:2<br>te es el<br>ento para la<br>lería de            | Advanc Desde aquí podemos subir<br>directamente un archivo<br>a-descargas/ ×<br>Aquí desplegamos las<br>propiedades del documento<br>6:<br>Properties<br>Attributes<br>Disposibilidad                                                                  |            |                                               |                           |
| s:<br>I:<br>Galler<br>Galler<br>Title A<br>argas:<br>es:<br>;                                                                                                    | es Folders (<br>y: /.content/ga<br>scending<br>Esto es una p<br>agranero / 21-<br>Es<br>docume<br>ga<br>des  | Categories A<br>alerias/galeria<br>prueba de do<br>mar-2013 8:2<br>te es el<br>ento para la<br>lería de<br>scargas | Advanc Desde aquí podemos subir<br>directamente un archivo<br>a-descargas/ ×<br>Aquí desplegamos las<br>propiedades del documento<br>Properties<br>Attributes<br>Disponibilidad                                                                        |            | p.                                            | rafi                      |
| s:<br>I:<br>enes:<br>argas:<br>es:<br>:<br>Galler<br>Title A<br>ja                                                                                                    | es Folders (<br>y: /.content/ga<br>scending<br>Esto es una p<br>agranero / 21-<br>Es<br>documa<br>ga<br>des  | Categories A<br>alerias/galeria<br>prueba de do<br>mar-2013 8:2<br>te es el<br>ento para la<br>lería de<br>scargas | Advanc Desde aquí podemos subir<br>directamente un archivo<br>a-descargas/ ×<br>Aquí desplegamos las<br>propiedades del documento<br>Properties<br>Attributes<br>Disponibilidad<br>Lock report                                                         |            | Pár                                           | rafe                      |
| enes:<br>argas:<br>es:<br>Galler<br>Title A<br>ja<br>ja                                                                                                    | es Folders (<br>y: /.content/ga<br>scending<br>Esto es una j<br>agranero / 21-r<br>Es<br>docum<br>ga<br>des  | Categories A<br>alerias/galeria<br>prueba de do<br>mar-2013 8:2<br>te es el<br>ento para la<br>lería de<br>scargas | Advanc Desde aquí podemos subir<br>directamente un archivo<br>a-descargas/ ×<br>Aquí desplegamos las<br>propiedades del documento<br>Color<br>Properties<br>Attributes<br>Disponibilidad<br>Lock report<br>Asignar categorías                          |            | Pár                                           | rafi                      |
| enes:<br>enes:<br>es:<br>Galler<br>Title A<br>Title A<br>ja<br>ja                                                                                                    | es Folders (<br>y: /.content/ga<br>scending<br>Esto es una p<br>agranero / 21-t<br>Es<br>documa<br>ga<br>des | Categories A<br>alerias/galeria<br>prueba de do<br>mar-2013 8:2<br>te es el<br>ento para la<br>lería de<br>scargas | Advanc Desde aquí podemos subir<br>directamente un archivo<br>a-descargas/ ×<br>Aquí desplegamos las<br>propiedades del documento<br>Properties<br>Attributes<br>Disponibilidad<br>Lock report<br>Asignar categorías<br>Rename                         |            | Pár<br>ut ir                                  | rafo                      |
| es:<br>Galleri<br>Galler<br>Title A<br>argas:<br>res:<br>t:<br>t:<br>t:<br>t:<br>title A<br>title A<br>title A<br>title A<br>title A<br>title A                                                                                                    | es Folders (<br>y: /.content/ga<br>scending<br>Esto es una p<br>agranero / 21-<br>Es<br>docume<br>ga<br>des  | Categories A<br>alerias/galeria<br>prueba de do<br>mar-2013 8:2<br>te es el<br>ento para la<br>lería de<br>scargas | Advanc Desde aquí podemos subir<br>directamente un archivo<br>a-descargas/ *<br>Aquí desplegamos las<br>propiedades del documento<br>Properties<br>Attributes<br>Disponibilidad<br>Lock report<br>Asignar categorías<br>Rename<br>Borrar               |            | Pár<br>ut ir<br>i. Nu<br>vesl                 | rafi                      |
| s:<br>I:<br>Galler<br>Galler<br>Title A<br>res:<br>::                                                                                                    | es Folders (<br>y: /.content/ga<br>scending<br>Esto es una p<br>agranero / 21-<br>Es<br>docum<br>ga<br>des   | Categories A<br>alerias/galeria<br>prueba de do<br>mar-2013 8:2<br>te es el<br>ento para la<br>lería de<br>scargas | Advanc Desde aquí podemos subir<br>directamente un archivo<br>a-descargas/ ×<br>Aquí desplegamos las<br>propiedades del documento<br>Properties<br>Attributes<br>Disponibilidad<br>Lock report<br>Asignar categorías<br>Rename<br>Borrar               |            | Pár<br>ut ir<br>i. Nu<br>vesi<br>o ero<br>as. | rafi<br>Ite<br>Ilar<br>s, |
| os:<br>d:<br>denes:<br>argas:<br>res:<br>*:                                                                                                    | es Folders (<br>y: /.content/ga<br>scending<br>Esto es una j<br>agranero / 21-r<br>Es<br>docume<br>ga<br>des | Categories A<br>alerias/galeria<br>prueba de do<br>mar-2013 8:2<br>te es el<br>ento para la<br>lería de<br>scargas | Advanc Desde aquí podemos subir<br>directamente un archivo<br>a-descargas/ ×<br>Aquí desplegamos las<br>propiedades del documento<br>Properties<br>Attributes<br>Disponibilidad<br>Lock report<br>Asignar categorías<br>Rename<br>Borrar<br>Reemplazar |            | Pár<br>ut ir<br>i. Nu<br>vest<br>o ero<br>as. | rafe<br>llar<br>s, '      |

Pag.: 17

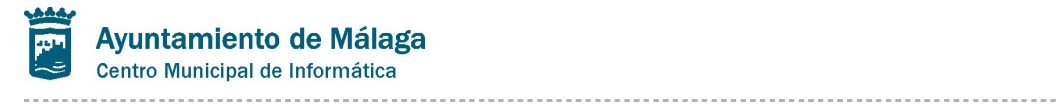

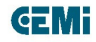

Pag.: 18

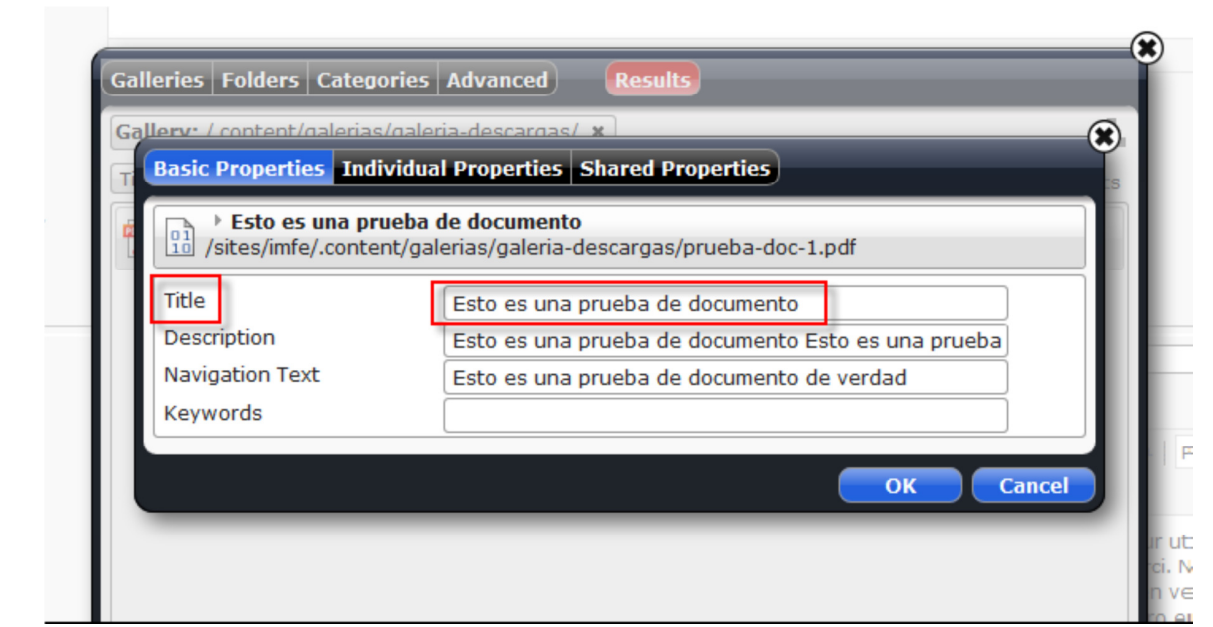

i. Plantilla de Párrafo: Desde este campo podemos configurar la disposición de los elementos del bloque de texto de cada uno de los párrafos. Hay 3 opciones:

1. Párrafo: (por defecto): La imagen ocupa el ancho completo y queda centrada por encima del cuerpo de texto:

|                   | Parrafo  Parrafo  Par | Título del Párrafo<br>IMG<br>PRINCIPAL                                                                                                    |  |
|-------------------|----------------------------------------------------------------------------------------------------|----------------------------------------------------------------------------------------------------|--|
| PlantillaParrafo: |                                                                                                    | Lorem ipeum dolor sit amet, consoctetur adipiscing elit. Ut nec<br>purus eu purus egestas biandit elit amet ac enim. Proin quis leo<br>ipeum, id viverne elit. Ut eget leo a odio vulputate vestibutum.<br>Morbi sempen lacus non cui trugiat a viverar iscus portitor. Sed |  |
|                   |                                                                                                    | GALERÍA DE IMÁGENES                                                                                                    |  |
|                   |                                                                                                    | GALERÍA DE DESCARGAS                                                                                                    |  |
|                   |                                                                                                    | GALERÍA DE ENLACES                                                                                                    |  |
|                   |                                                                                                    |                                                                                                    |  |

## Manual de Edición páginas web- OpenCms 8 (Recursos)

Pag.: 19

**GEMi** 

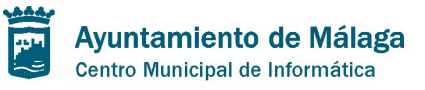

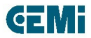

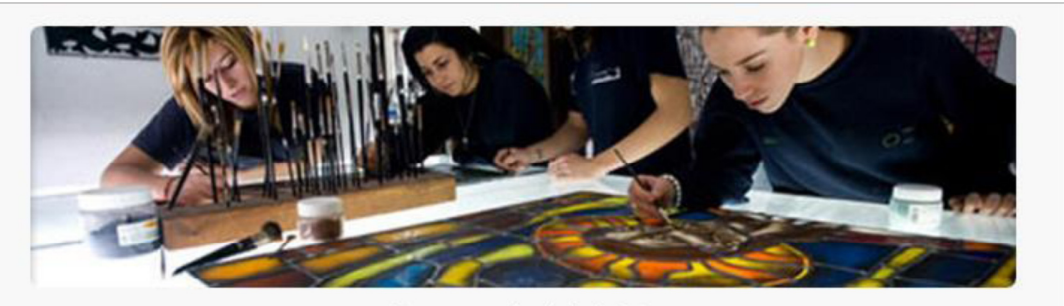

Esto es una prueba de pie de página

Nullam quis risus eget urna mollis ornare vel eu leo. Cum sociis natoque penatibus et magnis dis parturient montes, nascetur ridiculus mus. Nullam id dolor id nibh ultricies vehicula ut id elit.

- · Lorem ipsum dolor sit amet
- · Consectetur adipiscing elit
- Integer molestie lorem at massa

Vivamus sagittis lacus vel augue laoreet rutrum faucibus dolor auctor. Duis mollis, est non commodo luctus, nisi erat portitior ligula, eget lacinia odio sem nec elit. Donec sed odio dui.

#### 2. Párrafo 2: la imagen ocupa aproximadamente la mitad y deja que flote a su izquierda el

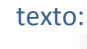

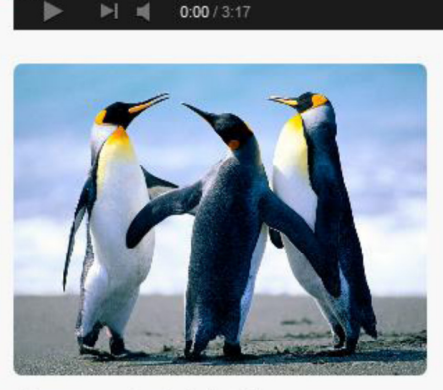

Esto es una prueba de pie de página

Nullam quis risus eget urna mollis ornare vel eu leo. Cum sociis natoque penatibus et magnis dis parturient montes, nascetur ridiculus mus. Nullam id dolcr id nibh ultricies vehicula ut id elit.

128

.

- · Lorem ipsum dolor sit amet
- Consectetur adipiscing elit
- Integer molestie lorem at massa

Vivamus sagittis lacus vel augue laoreet rutrum faucibus dolor auctor. Duis mollis, est non commodo luctus, nisi erat porttitor ligula, eget lacinia odio sem nec elit. Donec sed odio dui.

Nullam quis risus eget urna mollis ornare vel eu leo. Cum sociis natoque penatibus et magnis dis parturient montes, nascetur ridiculus mus. Nullam id dolor id nibh ultricies vehicula ut id elit.

## Manual de Edición páginas web- OpenCms 8 (Recursos)

Pag.: 20

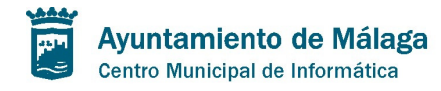

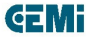

#### 3. Párrafo 3: igual pero flotando a la derecha:

Nullam quis risus eget urna mollis ornare vel eu leo. Cum sociis natoque penatibus et magnis dis parturient montes, nascetur ridiculus mus. Nullam id dolor id nibh ultricies vehicula ut id elit.

- · Lorem ipsum dolor sit amet
- Consectetur adipiscing elit
- · Integer molestie lorem at massa

Vivamus sagittis lacus vel augue laoreet rutrum faucibus dolor auctor. Duis mollis, est non commodo luctus, nisi erat porttitor ligula, eget lacinia odio sem nec elit. Donec sed odio dui.

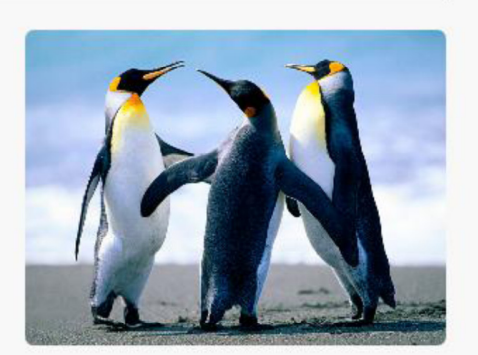

Esto es una prueba de pie de página

Nullam quis risus eget urna mollis ornare vel eu leo. Cum sociis natoque penatibus et magnis dis parturient montes, nascetur ridiculus mus. Nullam id dolor id nibh ultricies vehicula ut id elit.

## Manual de Edición páginas web- OpenCms 8 (Recursos)

Pag.: 21

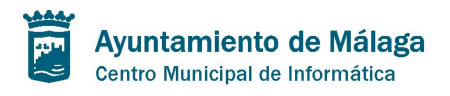

### Carrusel

Se ha desarrollado el recurso SMCarrrusel que nos permite generar un carrusel de contenidos. Estos contenidos pueden variar desde una imagen que enlaza a una sección o página externa hasta contenido html puro o estructurado por campos.

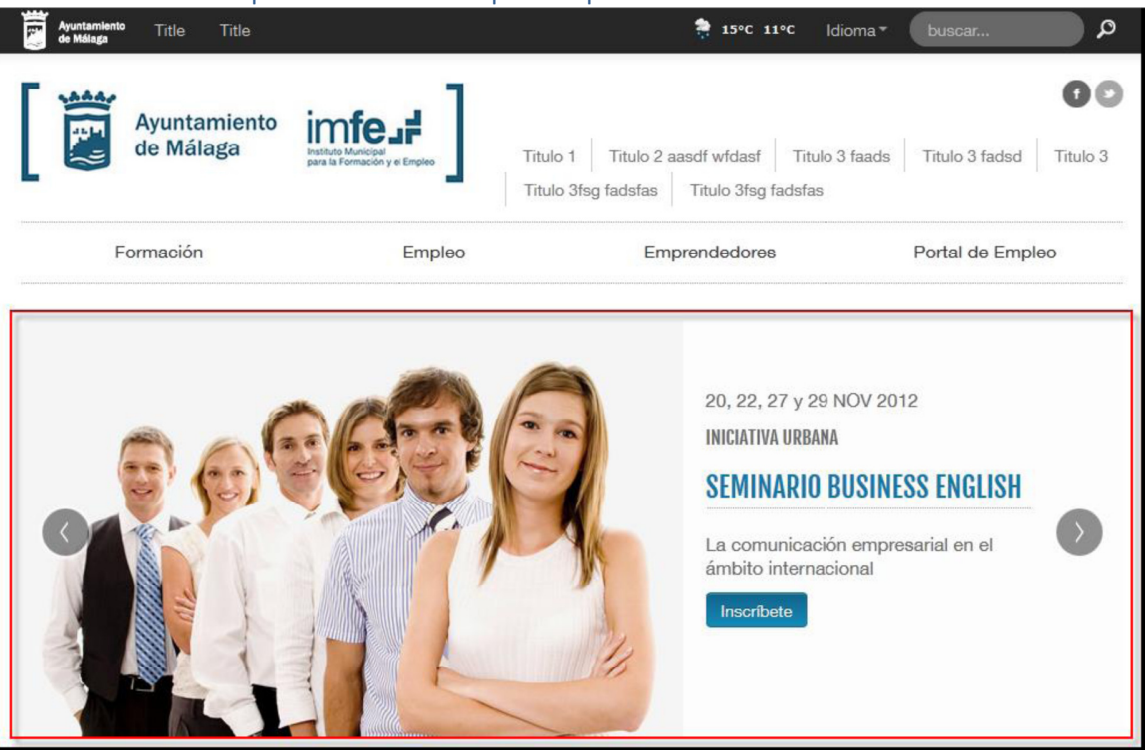

# Manual de Edición páginas web- OpenCms 8 (Recursos)

Pag.: 22

**GEMi** 

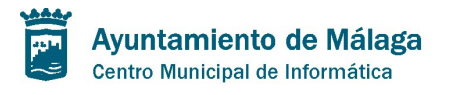

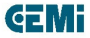

#### Este recurso se compone de los siguientes campos:

1. Title: normalmente no se renderiza en pantalla y sirve para poder diferenciar y localizar el recurso de forma sencilla.

| Editor - /.c | ontent/SMCarrusel/S    | MCarrusel-00001.html                                                                                  |          |   |
|--------------|------------------------|----------------------------------------------------------------------------------------------------|----------|---|
| ] 🦓 🛃 🔛      | Idioma español 👻 🗙     | ₽ <u></u>                                                                                             |          |   |
| Title:       | (Pulsa en el botón "Nu | evo" del lado derecho para activar este elemento)                                                     | 1        | 0 |
|              | TipoVisualizacion:     | Imagen + descripcion por campos: el elemento es una imagen junto a descripcion por campos editables 💌 | 1        |   |
|              | Image:                 | /.content/galerias/carrusel-home/carrusel02.jpg                                                       | 💼 🔍 🔊    |   |
|              | Encabezado:            | (Pulsa en el botón "Nuevo" del lado derecho para activar este elemento)                               | 0        |   |
|              | Fecha:                 | 20, 22, 27 y 29 NOV 2012                                                                              | <b>O</b> |   |
|              | PreTitle:              | INICIATIVA URBANA                                                                                     |          |   |

2. Elemento: se trata de un campo anidado que define el formato y el contenido de cada uno de los elementos del carrusel. Podrán añadirse tantos como se deseen.

| Editor - /.content/SMCarrusel/SMCarrusel-00001.html |                                                                                   |                             |                                                                                     |            |            |   |  |
|-----------------------------------------------------|-----------------------------------------------------------------------------------|-----------------------------|-------------------------------------------------------------------------------------|------------|------------|---|--|
| ] 🦓 🛃 🔛 🕴 Idio                                      | oma español 🛛 🗸 🗄                                                                 | la la                       |                                                                                     |            |            |   |  |
|                                                     |                                                                                   |                             | 2. 33 (3)   B J U A44   X, X'   臣 吾 君 目   □ • □ •   示 律 律   ****   Párafo • ● ● ↓ ※ |            | 9          | ^ |  |
| Elementos [1]:                                      | Jementos [1]: Description: La comunicación empresarial en el ámbito internacional |                             |                                                                                     |            |            |   |  |
|                                                     |                                                                                   | Ruta: p                     |                                                                                     | Palabras:8 |            |   |  |
|                                                     | Link:                                                                             | /nav/emprendedores/index    | .html                                                                               | <b>`</b>   | $\odot$    |   |  |
|                                                     | Target:                                                                           | Misma ventana 💌             |                                                                                     |            |            |   |  |
|                                                     | Follow:                                                                           | <b>V</b>                    |                                                                                     |            |            |   |  |
|                                                     |                                                                                   | Verdetalle:                 |                                                                                     |            | $\odot$    |   |  |
|                                                     |                                                                                   | TextoDetalle:               | Inscribete                                                                          |            |            | E |  |
|                                                     | EnlaceDetalle:                                                                    | TipoVisualizacionBoton:     | Primary: Con %{label.tipoboton.mas} peso visual en color destacado 💌                |            |            |   |  |
|                                                     |                                                                                   | BotonSize:                  | Por defecto: %(label.tipoboton.tamanio) por defecto                                 |            |            |   |  |
|                                                     | TipoVisualizacion:                                                                | Imagen + descripcion por    | campos: el elemento es una imagen junto a descripcion por campos editables 💌        |            |            |   |  |
|                                                     | Image:                                                                            | /.content/galerias/carrusel | home/carrusel02.jpg                                                                 | -<br>      | 9          |   |  |
|                                                     | Encabezado:                                                                       | (Pulsa en el botón "Nuevo"  | del lado derecho para activar este elemento)                                        |            | 0          |   |  |
|                                                     | Fecha:                                                                            | 20, 22, 27 y 29 NOV 2012    |                                                                                     |            |            |   |  |
|                                                     | PreTtle:                                                                          | INICIATIVA URBANA           |                                                                                     |            | 9          |   |  |
|                                                     | Title:                                                                            | SEMINARIO DUGINEGO ENG      | LISII                                                                               |            | $\bigcirc$ |   |  |
|                                                     | SubTitle:                                                                         | (Pulsa en el botón "Nuevo"  | del lado derecho para activar este elemento)                                        |            | 0          |   |  |
|                                                     |                                                                                   | 9 (* ) a 2   X h            | 🐍 🔞 🍓   B / ឬ Ase( X, X)   至 吾 君 〓   注 · 注 ·   詳 譯   Mm.   Formato 🔹 🕫 🕕 🐖 🗍        |            | 9          |   |  |
|                                                     |                                                                                   | 🔒 🕼 🚑 😂   Ω   🚄             |                                                                                     |            |            |   |  |
| Elementos [2]:                                      | Description:                                                                      | La comunicación empres      | arial en el ámbito internacional                                                    |            |            |   |  |
|                                                     |                                                                                   |                             |                                                                                     |            |            |   |  |

3. TipoVisualización: Se trata de un select que nos permite seleccionar un modo de visualización para el elemento del carrusel. Estas son las diferentes visualizaciones:

| 🥹 🖬 🔛 | Idioma español 🗸 🗙     | Ra Contraction of the second second se |     |
|-------|------------------------|----------------------------------------------------------------------------------------------------|-----|
| itle: | (Pulsa en el botón "Nu | evo" del lado derecho para activar este elemento)                                                                                                    | (   |
|       | TipoVisualizacion:     | Imagen + descripcion por campos: el elemento es una imagen junto a descripcion por campos editables  Imagen con enlace; el elemento es una imagen que enlaza Imagen + descripcion: el elemento es una imagen con una descripcion mediante editor                                                                                                    | @ Q |
|       | Encabezado:            | Imagen + descripcion por campos: el elemento es una imagen junto a descripcion por campos editables<br>No Imagen + descripcion: el elemento es una descripcion mediante editor                                                                                                    | 0   |

# Manual de Edición páginas web- OpenCms 8 (Recursos)

Pag.: 23

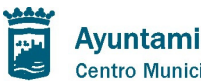

Ayuntamiento de Málaga Centro Municipal de Informática

a. Imagen con enlace: Únicamente habrá que seleccionar una imagen y definir el enlace de la misma. Se nos mostrará la imagen deseada y al pinchar sobre ella nos llevará a la sección o página externa que se configure. Estos serían los campos que habría que configurar:

| Editor - /.content/SMCarrusel/SMCarrusel-00001.html |                        |                                                                                              |            |   |  |  |  |  |
|-----------------------------------------------------|------------------------|----------------------------------------------------------------------------------------------|------------|---|--|--|--|--|
| 🛛 🤌 📓 🖬 Idioma español 🔹 🗙 🖻                        |                        |                                                                                              |            |   |  |  |  |  |
| Title:                                              | (Pulsa en el botón "Nu | ievo" del lado derecho para activar este elemento)                                           |            | • |  |  |  |  |
|                                                     | TipoVisualizacion:     | Imagen con enlace: el elemento es una imagen que enlaza                                      |            | 2 |  |  |  |  |
|                                                     | Image:                 | /.content/galerias/carrusel-home/carrusel02.jpg                                              | ্ 🔉        |   |  |  |  |  |
|                                                     | Encabezado:            | (Pulsa en el botón "Nuevo" del lado derecho para activar este elemento)                      | 0          |   |  |  |  |  |
|                                                     | Fecha:                 | 20, 22, 27 y 29 NOV 2012                                                                     | 9          |   |  |  |  |  |
|                                                     | PreTitle:              | INICIATIVA URBANA                                                                            | 9          |   |  |  |  |  |
|                                                     | Title:                 | SEMINARIO BUSINESS ENGLISH                                                                   |            | - |  |  |  |  |
|                                                     | SubTitle:              | (Pulsa en el botón "Nuevo" del lado derecho para activar este elemento)                      | Q          |   |  |  |  |  |
|                                                     |                        | 🔊 (*) 🗃 🖉   👗 🖓 🍓 🍓 🍓   B I ឬ 🖛   x, x*   副 書 著 書 目   汪 • 汪 •   津 律   mm   Párafo 💿 🔮 🔱 👰    | $\odot$    |   |  |  |  |  |
|                                                     |                        |                                                                                              |            |   |  |  |  |  |
|                                                     |                        | La comunicación empresarial en el ámbito internacional                                       |            |   |  |  |  |  |
| Elementos [1]:                                      | Description:           |                                                                                              |            |   |  |  |  |  |
|                                                     |                        |                                                                                              |            |   |  |  |  |  |
|                                                     |                        | Dubu a Dalabra                                                                               |            |   |  |  |  |  |
|                                                     | Links                  | Kulo, p raiou a                                                                              | <u>~ 0</u> |   |  |  |  |  |
|                                                     | Tasaati                |                                                                                              |            |   |  |  |  |  |
|                                                     | Falleur                |                                                                                              |            |   |  |  |  |  |
|                                                     | Tonow.                 |                                                                                              | 0          |   |  |  |  |  |
|                                                     |                        | Verdetalle:                                                                                  | 1          |   |  |  |  |  |
|                                                     | EnlaceDetalle:         | TextoDetalle: Inscribete                                                                     |            |   |  |  |  |  |
|                                                     |                        | TipoVisualizacionBoton: Primary: Con %{label.tipoboton.mas} peso visual en color destacado 💌 |            |   |  |  |  |  |
|                                                     |                        | BotonSize: Por defecto: %{Iabel.tpoboton.tamanio} por defecto                                |            |   |  |  |  |  |

b. Imagen + descripción: Se trata de una imagen sobre la que se renderizará contenido en html. Este contenido se editará mediante el campo "Description", pudiendo incluirse contenido html puro o usar el propio editor de este campo. Si se desea que el enlace sea algún elemento de este contenido del campo "Description", se podría dejar el campo "Link" sin editar y así la imagen de fondo no enlazará, configurando el enlace en el propio editor del campo "Description". Estos son los campos a configurar con este modo:

|           | TipoVisualizacion:              | Imagen + descripcion: el elemento es una imagen con una descripcion mediante editor                                                                                                    |     |
|-----------|---------------------------------|----------------------------------------------------------------------------------------------------|-----|
|           | Image:                          | /.content/galerias/carrusel-home/carrusel02.jpg 🔒 🔍                                                                                                    | 9   |
|           | Encabezado:                     | (Pulsa en el botón "Nuevo" del lado derecho para activar este elemento)                                                                                                    | 0   |
|           | Fecha:                          | 20, 22, 27 y 29 NOV 2012                                                                                                    | ۵ ا |
|           | PreTitle:                       | INICIATIVA URBANA                                                                                                    | 9   |
|           | Title:                          | SEMINARIO BUSINESS ENGLISH Esta es la descripción en                                                                                                    | 9   |
|           | SubTitle:                       | (Pulsa en el botón "Nuevo" del lado derecho pe<br>centonido birmiscin unas cel                                                                                                    | 0   |
| Elementos | seria el enlace en<br>este caso | ッ ( ) a 2   X 1 2 1 ( ) B 1 ( ) B 1 | 9   |
|           | Description:                    | La comunicación empresarial en el ámbito internacional En este caso, el enlace está en                                                                                                    | Е   |
|           |                                 | 20, 22, 27 y 29 NOV 2012 el campo "Description" con lo<br>que el campo "Link" podría<br>dejarse sin editar                                                                                                    |     |
|           |                                 | Ruta: div.bloque » p » strong Palabras:17                                                                                                    |     |
| [         | Link:                           | (Pulsa en el botón "Nuevo" del lado derecho para activar este elemento)                                                                                                    | 0   |
|           | Target:                         | Misma ventana 💌                                                                                                    |     |
|           | Follow:                         | V                                                                                                    |     |
|           | EnlaceDetalle:                  | (Pulsa en el botón "Nuevo" del lado derecho para activar este elemento)                                                                                                    | 0   |

## Manual de Edición páginas web- OpenCms 8 (Recursos)

Pag.: 24

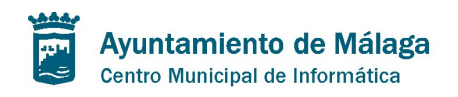

**GEMi** 

c. Imagen + descripción por campos: es muy similar al modo anterior, pero en este caso se va a incluir el contenido que se superpone en la imagen a través de campos editables, que mostrarán el contenido en un orden determinado y con unos estilos pre-configurados.

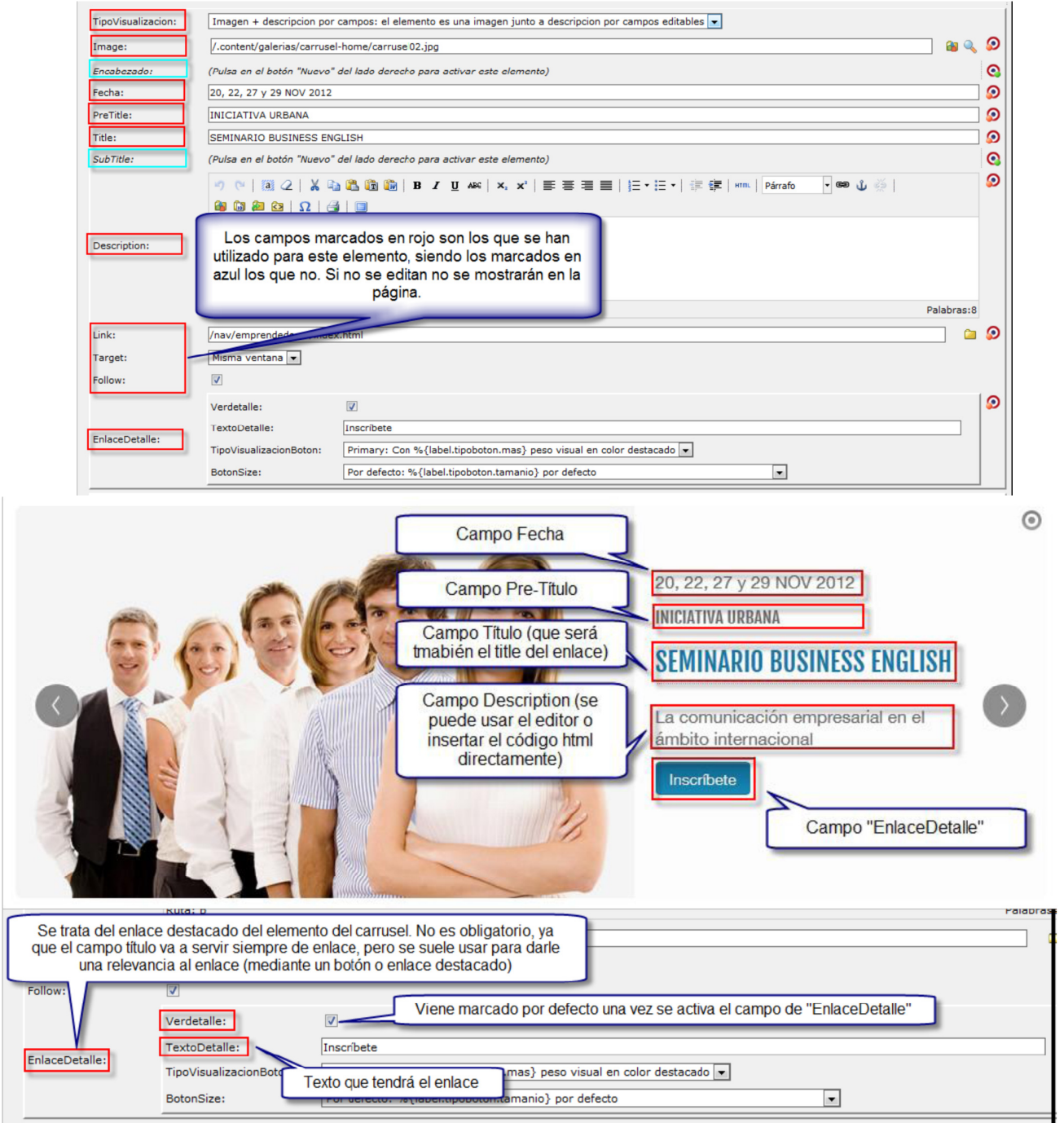

# Manual de Edición páginas web- OpenCms 8 (Recursos)

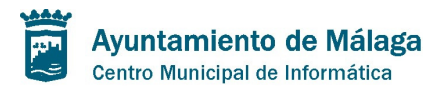

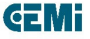

El campo de tipo de Visualización del "Enlace Detalle" se trata de un select en el que marcar qué tipo de enlace al detalle o enlace externo queremos para nuestro elemento del carrusel.

|                        | Botón/Enlace destacado:   | ?          |                                                                                                    |   |     |           |   |
|------------------------|---------------------------|------------|----------------------------------------------------------------------------------------------------|---|-----|-----------|---|
|                        | Texto del botón/enlace:   | ۲          | Inscribete                                                                                                    |   |     |           |   |
| Enlace de ver detalle: | Tipo de Visualización:    | <b>?</b>   | Botón Azul oscuro: Fondo azul oscuro y texto blanco                                                                                                    | Ŧ |     |           |   |
|                        | Tamaño del botón/enlace   | <b>?</b>   | Botón Gris claro: Fondo gris claro y texto oscuro<br>Botón Azul oscuro: Fondo azul oscuro y texto blanco                                                    | * |     |           |   |
|                        | BotonPosition:            |            | Botón Azul claro: Fondo azul claro y texto blanco<br>Botón Verde success: Fondo verde y texto blanco                                                        |   |     |           |   |
|                        |                           | -          | Botón Naranja warning: Fondo naranja y texto blanco                                                                                                    |   |     |           | _ |
| Tipo de Visualización: | Imagen + descripción po   | can        | Botón Rojo danger: Fondo rojo y texto blanco<br>Botón Granate: Fondo rojo oscuro y texto blanco                                                             |   | edi | itables 💌 |   |
| Imagen:                | /.content/galerias/carrus | l-ho       | Botón Morado: Fondo morado y texto blanco                                                                                                    | E |     |           |   |
| Encabezado:            | (Pulsa en el botón "Nuevo | ' del      | Botón Aguamarina: Fondo Azul verdoso y texto blanco<br>Botón Aguamarina: Fondo Azul verdoso y texto blanco<br>Botón amarillo: Fondo amarillo y texto oscuro |   |     |           |   |
| Fecha a mostrar:       | 20, 22, 27 y 29 NOV 2012  |            | Botón Gris oscuro: Fondo gris oscuro y texto blanco                                                                                                    |   |     |           |   |
| Pre-título:            | INICIATIVA URBANA         |            | Sin aspecto de botón - Gris oscuro<br>Sin aspecto de botón - Azul oscuro                                                                                    |   | E   |           |   |
| Título:                | SEMINARIO BUSINESS EN     | GLIS       | Sin aspecto de botón - Azul claro<br>Sin aspecto de botón - Verde                                                                                           |   |     |           |   |
| Sub-título:            | (Pulsa en el botón "Nuevo | del        | Sin aspecto de botón - Naranja<br>Sin aspecto de botón - Rojo                                                                                               |   |     |           |   |
|                        | 🤊 (°   🗃 📿   👗 🛛          | <b>a</b> 🕻 | Sin aspecto de botón - Granate<br>Morado: Sin aspecto de botón - Morado                                                                                     | Ŧ | •   | Formato   | • |
|                        | La comunicación empre     | esari      | al en el ambito internacional                                                                                                    | _ |     | 1         |   |

Hay varias posibilidades:

a. Botón gris claro: Se trata del botón por defecto con fondo gris claro y letras en gris oscuro. Al pasar el ratón por encima el fondo se vuelve algo más oscuro.

Inscríbete

b. Azul oscuro: Se trata del tipo de botón que tiene de fondo el color corporativo del portal de IMFE y Juventud y el texto en blanco. En el resto de sites se usa para delimitar el color corporativo del botón.

#### Inscribete

c. Azul Claro: Con fondo en azul claro. Sirve para destacar de forma neutra.

Inscríbete

d. Verde Success: Normalmente para confirmar.

Inscribete

e. Naranja Warning: Fondo Naranja y texto en blanco.

Inscribete

f. Rojo Danger: Fondo rojo y texto en blanco.

### Manual de Edición páginas web- OpenCms 8 (Recursos)

Pag.: 26

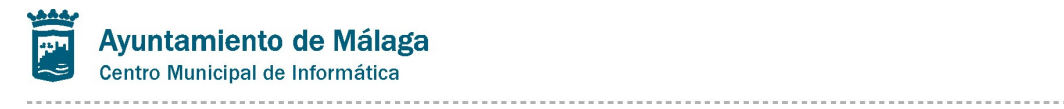

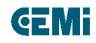

|           | Inscribete   |  |
|-----------|--------------|--|
| g. Granat | e:           |  |
|           | ampliar info |  |

Pag.: 27

| Ayuntamiento de Málaga<br>Centro Municipal de Informática      | <b>GEM</b> i |
|----------------------------------------------------------------|--------------|
| h. Morado:                                                     |              |
| i. Vede Musgo:                                                 |              |
| рере                                                           |              |
| j. Aguamarina:                                                 |              |
| ampliar info                                                   |              |
| k. Amarillo:                                                   |              |
| ampliar info                                                   |              |
| l. Gris Oscuro: Se trata del inverso del botón tipo "Deafult". |              |

Inscríbete

m. Sin aspecto de botón: el enlace sin aspecto de botón. En todos los colores anteriormente descritos: Azul oscuro, azul claro, verde, morado, naranja, blanco... etc.

#### ampliar info

En el campo de EnlaceDetalle también tenemos el subcampo de "BotonSize" que nos permite configurar el tamaño del enlace:

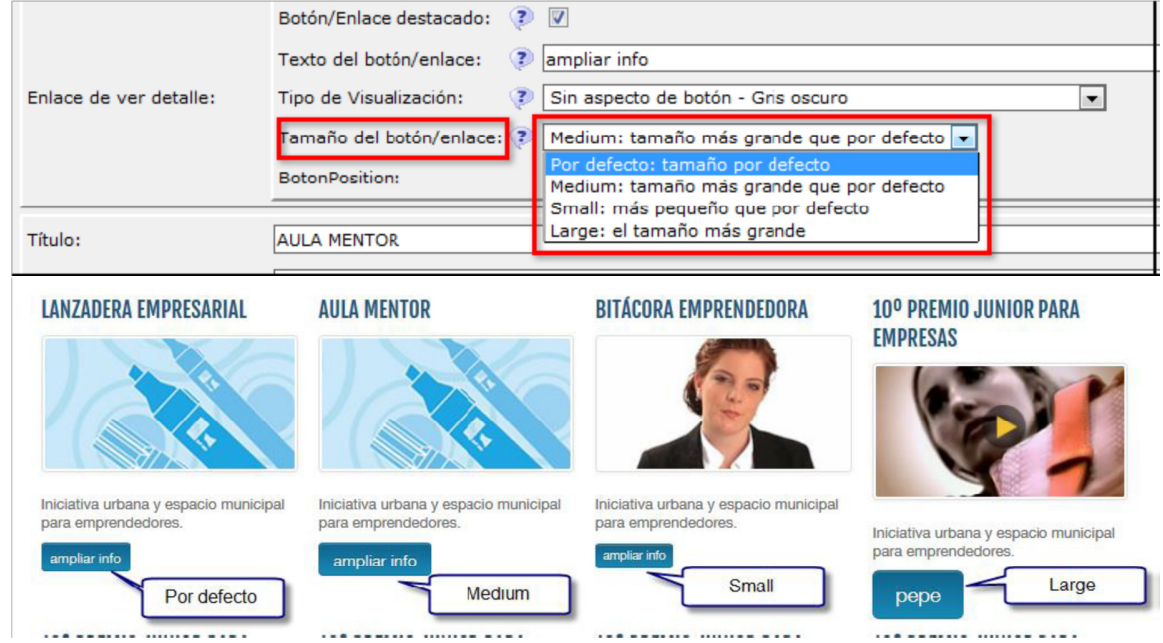

4. Campo de "Alura del carrusel en px": Podemos marcar un valor numérico que defina el alto en px del recurso de carrusel. Si no se especifica nada cogerá los valores marcados en la css.

## Manual de Edición páginas web- OpenCms 8 (Recursos)

Pag.: 28

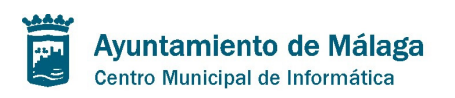

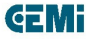

5. Controles avance y retroceso: marcando esta casilla los controles del carrusel son de este tipo:

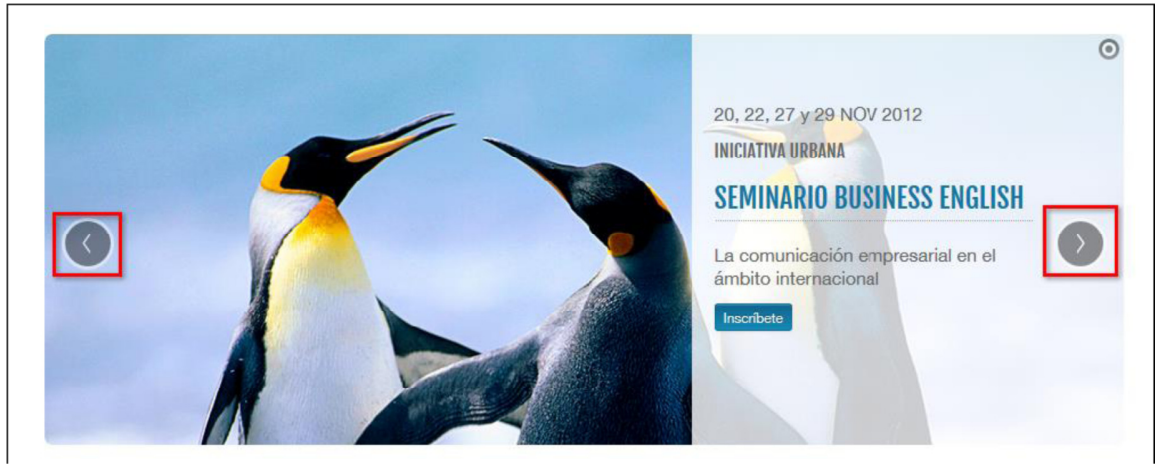

6. Controles por elemento: marcando esta casilla los controles del carrusel son de este

tipo:

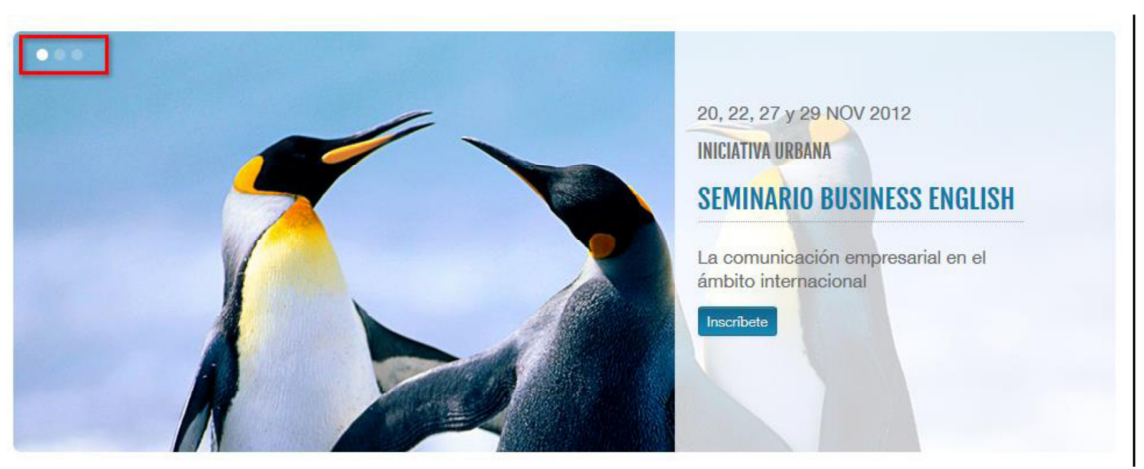

# Manual de Edición páginas web- OpenCms 8 (Recursos)

Pag.: 29

## Lista de Enlaces - SMListaEnlaces

Este recurso (SMListaEnlaces) nos va a permitir generar listas de elementos con cierto contenido cuyo objetivo principal es dar acceso a páginas del portal o a páginas externas. Este recurso consta de los siguientes campos:

| Editor - /.content | /SMListaEnlaces      | /SMListaEnlaces-0000         | D1.html                                                              |         |   |  |  |  |
|--------------------|----------------------|------------------------------|----------------------------------------------------------------------|---------|---|--|--|--|
| 🛛 🦓 🕌 📓 💧 Idioma   | español 👻 🗙 🛙        | <b>è</b>                     |                                                                      |         |   |  |  |  |
| Title:             | (Pulsa en el botón " | Nuevo" del lado derecho para | activar este elemento)                                               | 1       | 0 |  |  |  |
| Description:       | (Pulsa en el botón " | Nuevo" del lado derecho para | del lado derecho para activar este elemento)                         |         |   |  |  |  |
|                    | Título: 🥐            | LANZADERA EMPRESARIAL        |                                                                      | 1       |   |  |  |  |
|                    | Enlace: 📀            |                              |                                                                      |         |   |  |  |  |
|                    | Imagen: 🕐            | /.content/galerias/imagene   | is-estructura/banner01.jpg 🔐 🔍 🕯                                     | $\odot$ |   |  |  |  |
|                    |                      | Iniciativa urbana y espacio  | municipal para emprendedores.                                        | 9       |   |  |  |  |
|                    | Descripción: 🦻       |                              |                                                                      |         |   |  |  |  |
| Links [1]:         | Abrir en: 🥡          | Misma ventana 💌              |                                                                      |         | = |  |  |  |
|                    | Seguir (SEO): 🥐      |                              |                                                                      |         |   |  |  |  |
|                    |                      | Verdetalle:                  |                                                                      | 0       |   |  |  |  |
|                    | EnlaceDetalle:       | TextoDetalle:                | Prueba                                                               |         |   |  |  |  |
|                    | ended dune.          | TipoVisualizacionBoton:      | Primary: Con %{label.tipoboton.mas} peso visual en color destacado 💌 |         |   |  |  |  |
|                    |                      | BotonSize:                   | Por defecto: %{label.tipoboton.tamanio} por defecto                  |         |   |  |  |  |

1. Title: se trata del título de la lista de enlaces. Puede renderizarse en caso de necesidad de darle un título visible a la lista. En este ejemplo no se está haciendo.

2. Description: del mismo modo que el Title sirve como descripción general de la lista de enlaces y puede renderizarse en la página si es necesario que se pinte una descripción general de la lista.

3. Links: cada uno de los elementos que componen la lista de enlaces. Este campo a su vez está compuesto por una serie de campos que permiten configurar el contenido de cada enlace de forma individual:

| Description: | (Puisa en el boton "Nuevo" del lado derecho para activar este elemento)                           | dei lado derecho para activar este elemento) |  |  |  |  |  |
|--------------|---------------------------------------------------------------------------------------------------|----------------------------------------------|--|--|--|--|--|
|              | Titulo: DIANZADERA EMPRESARIAL                                                                    |                                              |  |  |  |  |  |
|              | Enlace: 🕐 /nav/emprendedores/index.html                                                           |                                              |  |  |  |  |  |
|              | Imageni 🕐 //.content/galerias/imagenea-estructura/banner01.jpg 🔒 🔌                                | ٩                                            |  |  |  |  |  |
|              | Iniciativa urbana y espacio municipal para emprendedores.                                         | ٢                                            |  |  |  |  |  |
|              | Descripción: 📀                                                                                    |                                              |  |  |  |  |  |
| Links [1]:   | i.                                                                                                |                                              |  |  |  |  |  |
|              | Abrir en: 👔 Misma ventana 💌                                                                       |                                              |  |  |  |  |  |
|              | Seguir (SEO): 7 🛛                                                                                 |                                              |  |  |  |  |  |
|              | Ve Se edita del mismo modo que el campo<br>correspondiente ya explicado en el<br>Recurso Carrusel | 9                                            |  |  |  |  |  |
|              | TipoVisualizacionBoton: Primary: Con %{label.tipobton.mas} peso visual en color destacado 💌       |                                              |  |  |  |  |  |
|              | BotonSize: Por defecto: %{label.tipoboton.tamanio} por defecto                                    |                                              |  |  |  |  |  |

a. Title: Título del elemento y del enlace del mismo.

b. Enlace: ruta a página interna o externa del enlace.

c. Imagen: en el caso de que el modo de visualización requiera de imagen aquí seleccionaremos la imagen deseada para este elemento. Si se edita y el modo de visualización no tiene este campo no ocurre nada, simplemente no se mostrará.

d. Descripción: Campo textual de la Descripción. Sólo será necesario editarse en el caso de que el modo de visualización tenga descripión. Si se edita y el modo de visualización no tiene este campo no ocurre nada, simplemente no se mostrará.

## Manual de Edición páginas web- OpenCms 8 (Recursos)

Pag.: 30

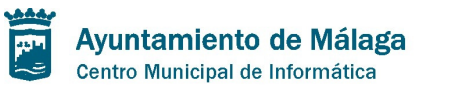

e. Abrir en: delimitamos si al hacer click, la página enlazada se mostrará o no en una nueva pestaña del navegador. Po defecto está marcado que se abra en la misma pertaña en la que nos encontramos.

f. Seguir SEO: se marca si se desea que los robots de búsqueda accedan a este contenido que se enlaza.

g. EnlaceDetalle: se trata del mismo campo usado en el recurso "Carrusel", con lo que no volveremos a explicarlo aquí.

4. NumeroElementos: Este campo se activa y edita cuando los elementos de la lista de enlaces se muestran en línea (en formato horizontal). Aquí debe definirse el número de elementos para su correcta visualización. Se tratan de múltiplos de 12 por exigencias de Bootstrap. En nuestro ejemplo se han seleccionado 4 elementos.

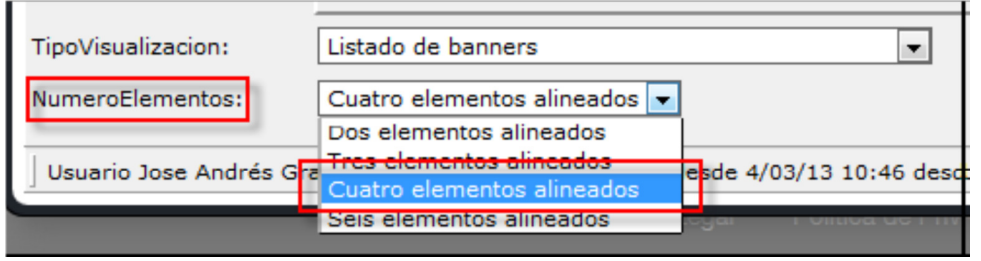

5. TipoVisualizacion: Nos permite elegir el modo de visualización que tendrá la lista de enlaces. Estos son lo diferentes modos:

a. Listado de Banners: Se trata de una lista de enlaces compuestos por imágenes. Sólo hay que configurar la imagen deseada para cada enlace y donde enlazará al hacer click sobre la misma. Debe configurarse un título también para mostrar cuando se pase el ratón por encima del elemento.

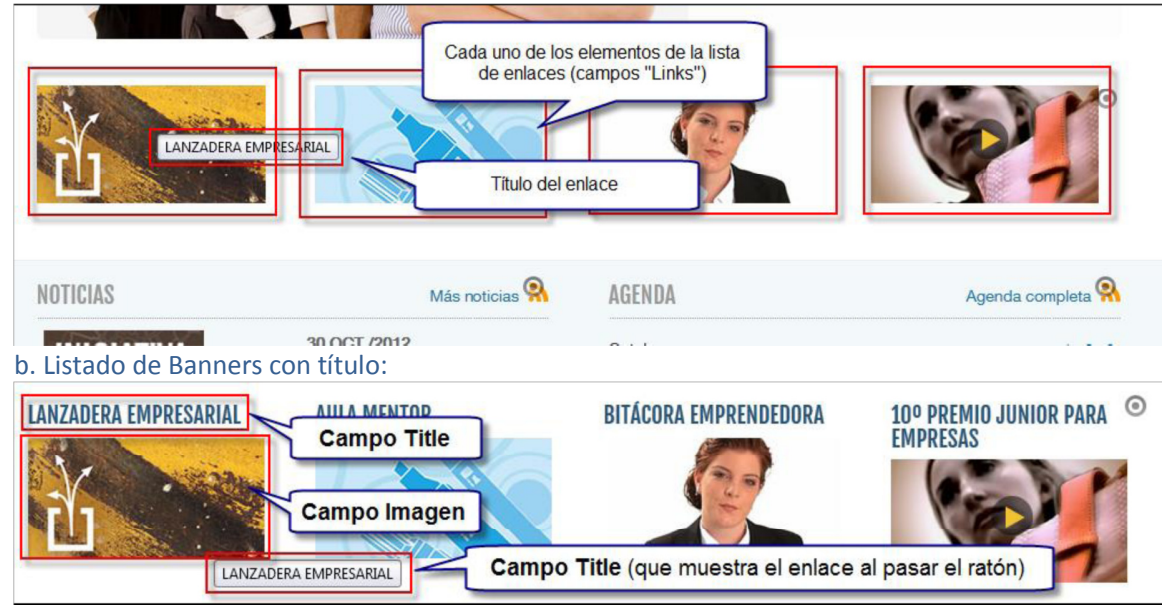

c. Listado de enlaces: Título.

### Manual de Edición páginas web- OpenCms 8 (Recursos)

Pag.: 31

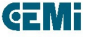

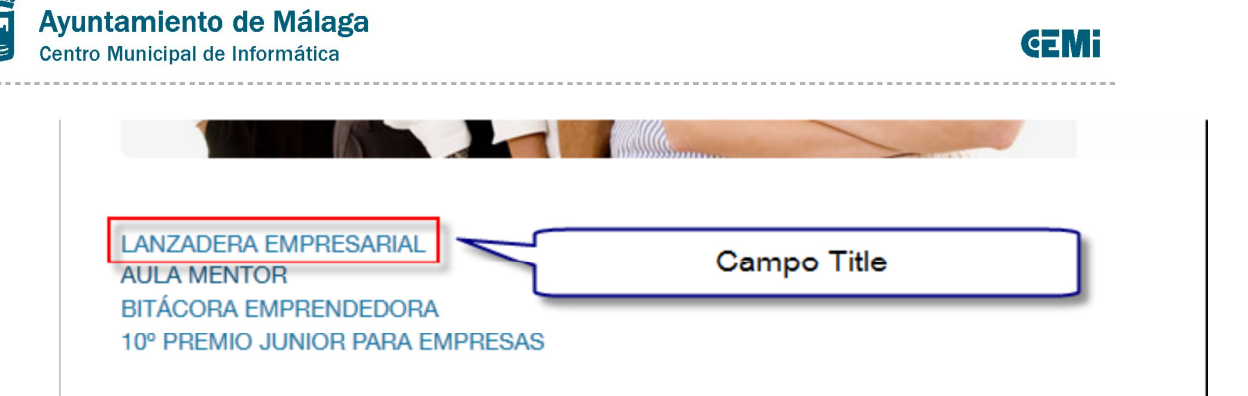

d. Listado de Enlaces: Título formato Menú. Nos muestra la lista de enlaces en formato menú y además incorpora el botón para desplegar cuando la resolución es para dispositivos móviles:

| LANZADERA EMPRESARIAL                                                                                                    | AULA MENTOR BITÁCORA EMP                                                                                                    | PRENDEDORA 10º PR                                                                                                    | EMIO JUNIOR                   | PARA EMPRESAS                                                                                                    |
|----------------------------------------------------------------------------------------------------|----------------------------------------------------------------------------------------------------|----------------------------------------------------------------------------------------------------|-------------------------------|----------------------------------------------------------------------------------------------------|
|                                                                                                    | Campo Title                                                                                                    |                                                                                                    |                               |                                                                                                    |
| NOTICIAS                                                                                                    | Más noticias 🚷                                                                                                    | AGENDA                                                                                                    |                               | Agenda compl                                                                                                    |
|                                                                                                    |                                                                                                    |                                                                                                    |                               |                                                                                                    |
| LANZADERA EMPRESARIAL                                                                                                    |                                                                                                    | Г                                                                                                    | Botón pa                      | ra desplegar v                                                                                                    |
| AULA MENTOR                                                                                                    |                                                                                                    | F                                                                                                    | olegar la lis                 | ta en este modo                                                                                                    |
| BITÁCORA EMPRENDEDORA                                                                                                    |                                                                                                    |                                                                                                    |                               |                                                                                                    |
| 10º PREMIO JUNIOR PARA EMPRE                                                                                                    | ESAS                                                                                                    |                                                                                                    |                               |                                                                                                    |
|                                                                                                    |                                                                                                    |                                                                                                    |                               |                                                                                                    |
| Listado do Enlacos: Título                                                                                                    | + Doscrinción                                                                                                    |                                                                                                    |                               |                                                                                                    |
| e. Listado de Enlaces: Título                                                                                                    | ) + Descripción.                                                                                                    |                                                                                                    |                               |                                                                                                    |
| e. Listado de Enlaces: Título                                                                                                    | ) + Descripción.<br>mpo Title (también actúa<br>como enlace)                                                                                                    | BITÁCORA EMPREND                                                                                                    | EDORA                         | 10º PREMIO JUNIOR P                                                                                                    |
| e. Listado de Enlaces: Título<br>LANZADERA EMPRESARIAL<br>Iniciativa urbana y espacio municipal<br>para emprendedores.                                                                                                    | ) + Descripción.<br>mpo Title (también actúa<br>como enlace)<br>foiciativa urbana v espacio municipal<br>Campo Descripción                                                                                                    | BITÁCORA EMPREND                                                                                                    | EDORA<br>tio municipal        | 10º PREMIO JUNIOR PA<br>EMPRESAS                                                                                           |
| E. Listado de Enlaces: Título<br>LANZADERA EMPRESARIAL<br>Inciativa urbana y espacio municipal<br>para emprendedores.<br>Enlace<br>Campo "EnlaceDo                                                                                                    | ) + Descripción.<br>mpo Title (también actúa<br>como enlace)<br>forciativa urbana v espacio municipal<br>Campo Descripción<br>etalle" configurado para este p                                                                                                    | BITÁCORA EMPREND<br>Iniciativa urbana y espac<br>para emprendedores.                                                        | EDORA<br>cio municipal        | 10º PREMIO JUNIOR P<br>EMPRESAS<br>Iniciativa urbana y espacio<br>para emprendedores.                                      |
| e. Listado de Enlaces: Título<br>LANZADERA EMPRESARIAL<br>Iniciativa urbana y espacio municipal<br>para emprendedores.<br>Enlace<br>Campo "EnlaceDo                                                                                                    | ) + Descripción.<br>mpo Title (también actúa<br>como enlace)<br>Iniciativa urbana v esnacio municipal<br>Campo Descripción<br>etalle'' configurado para este p                                                                                                    | BITÁCORA EMPREND<br>Iniciativa urbana y espac<br>para emprendedores.                                                        | EDORA<br>io municipal         | 10º PREMIO JUNIOR P.<br>EMPRESAS<br>Iniciativa urbana y espacio<br>para emprendedores.                                     |
| e. Listado de Enlaces: Título<br>LANZADERA EMPRESARIAL<br>Iniciativa urbana y espacio municipal<br>para emprendedores.<br>Enlace<br>Campo "EnlaceDo<br>E. Listado de Enlaces: Título                                                                                                    | <ul> <li>+ Descripción.</li> <li>mpo Title (también actúa<br/>como enlace)</li> <li>motativa unana vestacio monicipal<br/>Campo Descripción</li> <li>etalle" configurado para este p</li> <li>+ Imagen + Descripció</li> </ul>                                                                                                    | BITÁCORA EMPREND<br>Iniciativa urbana y espac<br>para emprendedores.<br>primer elemento                                     | EDORA<br>io municipal         | <b>10º PREMIO JUNIOR P</b><br><b>EMPRESAS</b><br>Iniciativa urbana y espacio<br>para emprendedores.                        |
| e. Listado de Enlaces: Título<br>LANZADERA EMPRESARIAL<br>Iniciativa urbana y espacio municipal<br>para emprendedores.<br>Enlace<br>Campo "EnlaceDo<br>Listado de Enlaces: Título<br>LANZADERA EMPRESARIAL<br>Ca                                                                                                    | <ul> <li>b) + Descripción.</li> <li>mpo Title (también actúa<br/>como enlace)</li> <li>Iniciativa urbana v espacio numerpal<br/>Campo Descripción</li> <li>etalle'' configurado para este p</li> <li>+ Imagen + Descripció</li> <li>impo Título (también actúa con<br/>enlace)</li> </ul>                                                         | BITÁCORA EMPREND<br>Iniciativa urbana y espac<br>para emprendedores.<br>primer elemento<br>n.<br>corra emprendedores.       | EDORA<br>io municipal         | 10º PREMIO JUNIOR P<br>EMPRESAS<br>Iniciativa urbana y espacio<br>para emprendedores.<br>10º PREMIO JUNIOR PA              |
| e. Listado de Enlaces: Título<br>LANZADERA EMPRESARIAL<br>Iniciativa urbana y espacio municipal<br>para emprendedores.<br>Enlace<br>Campo "EnlaceDo<br>Listado de Enlaces: Título<br>LANZADERA EMPRESARIAL<br>Ca                                                                                                    | <ul> <li>b) + Descripción.</li> <li>mpo Title (también actúa<br/>como enlace)</li> <li>motativa unana vestacio monoipal<br/>Campo Descripción</li> <li>etalle" configurado para este p<br/>+ Imagen + Descripció</li> <li>mpo Título (también actúa con<br/>enlace)</li> </ul>                                                                    | BITÁCORA EMPREND<br>Iniciativa urbana y espac<br>para emprendedores.<br>primer elemento<br>n.<br>n.<br>ORA EMPRENDE         | EDORA<br>io municipal         | 10º PREMIO JUNIOR PA<br>EMPRESAS<br>Iniciativa urbana y espacio<br>para emprendedores.<br>10º PREMIO JUNIOR PA<br>EMPRESAS |
| e. Listado de Enlaces: Título<br>LANZADERA EMPRESARIAL<br>Iniciativa urbana y espacio municipal<br>para emprendedores.<br>Enlace<br>Campo "EnlaceDo<br>Listado de Enlaces: Título<br>LANZADERA EMPRESARIAL<br>Ca                                                                                                    | <ul> <li>b) + Descripción.</li> <li>mpo Title (también actúa<br/>como enlace)</li> <li>metativa urbana v senacio numerpat<br/>Campo Descripción</li> <li>etalle" configurado para este p</li> <li>+ Imagen + Descripció</li> <li>mpo Título (también actúa con<br/>enlace)</li> <li>Campo Imagen (también enl</li> </ul>                          | BITÁCORA EMPREND<br>Iniciativa urbana y espac<br>para emprendedores.<br>orimer elemento<br>n.<br>ORA EMPRENDE<br>aza)       | EDORA<br>io municipal<br>DORA | 10º PREMIO JUNIOR P<br>EMPRESAS<br>Iniciativa urbana y espacio<br>para emprendedores.<br>10º PREMIO JUNIOR PA<br>EMPRESAS  |
| e. Listado de Enlaces: Título<br>LANZADERA EMPRESARIAL<br>Iniciativa urbana y espacio municipal<br>para emprendedores.<br>Enlace Campo "EnlaceDo<br>Listado de Enlaces: Título<br>LANZADERA EMPRESARIAL<br>Ca                                                                                                    | <ul> <li>b) + Descripción.</li> <li>mpo Title (también actúa como enlace)</li> <li>magen vestoace noncepat</li> <li>Campo Descripción</li> <li>etalle" configurado para este p</li> <li>+ Imagen + Descripció</li> <li>mpo Título (también actúa con enlace)</li> <li>Campo Imagen (también enl</li> </ul>                                        | BITÁCORA EMPREND<br>Iniciativa urbana y espac<br>para emprendedores.<br>primer elemento<br>n.<br>n.<br>ORA EMPRENDE<br>aza) | EDORA<br>No municipal         | 10º PREMIO JUNIOR PA<br>EMPRESAS<br>Iniciativa urbana y espacio<br>para emprendedores.                                     |
| e. Listado de Enlaces: Título<br>Inciativa urbana y espacio municipal<br>para emprendedores.<br>E. Listado de Enlaces: Título<br>Inticativa urbana y espacio municipal<br>Campo "EnlaceD<br>Campo "EnlaceD | <ul> <li>b) + Descripción.</li> <li>mpo Title (también actúa como enlace)</li> <li>mpo Title (también actúa como enlace)</li> <li>mpo Descripción</li> <li>etalle" configurado para este p</li> <li>+ Imagen + Descripció</li> <li>mpo Titulo (también actúa con enlace)</li> <li>Campo Imagen (también enl</li> <li>Campo Descripción</li> </ul> | BITÁCORA EMPREND<br>Iniciativa urbana y espace<br>para emprendedores.<br>orimer elemento<br>n.<br>ORA EMPRENDE<br>aza)      | EDORA<br>io municipal<br>DORA | 10º PREMIO JUNIOR PA<br>EMPRESAS<br>Iniciativa urbana y espacio<br>para emprendedores.<br>10º PREMIO JUNIOR PA<br>EMPRESAS |

# Manual de Edición páginas web- OpenCms 8 (Recursos)

Pag.: 32

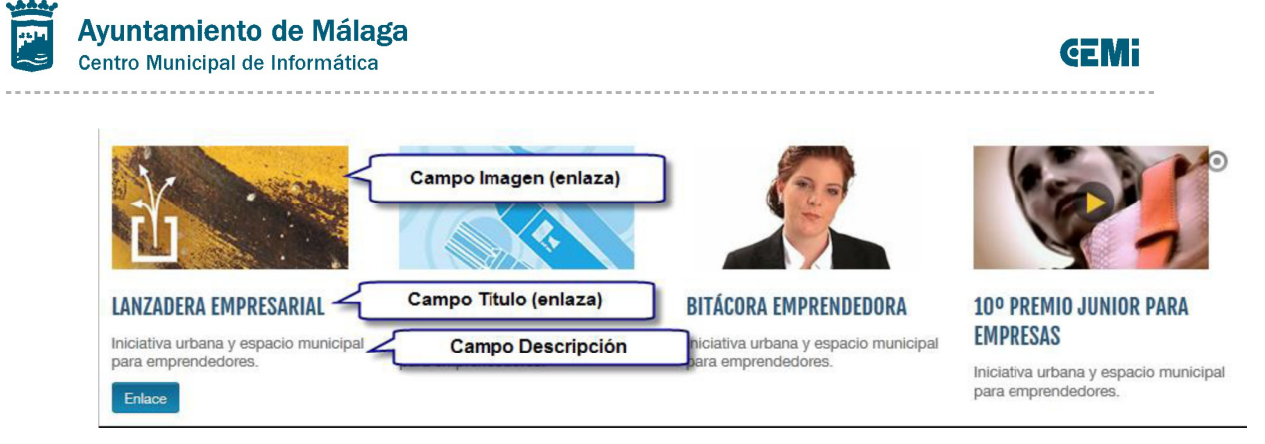

Pag.: 33

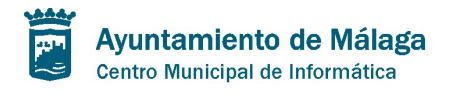

## Panel - SMPanel

Se trata de un recurso similar al de lista de enlaces, pero que actúa como caja individual "infobox". Su función principal es la de mostrar micro-contenido o servir de enlace a otro contenido de la web.

Sus campos básicos son:

- 1. Título
- 2. Subtítulo
- 3. Enlace
- 4. Target del enlace
- 5. Follow del enlace
- 6. Descripción
- 7. Imagen
- 8. Enlace de ver detalle
- 9. Tipo de visualización del Panel
- 10. Clase css

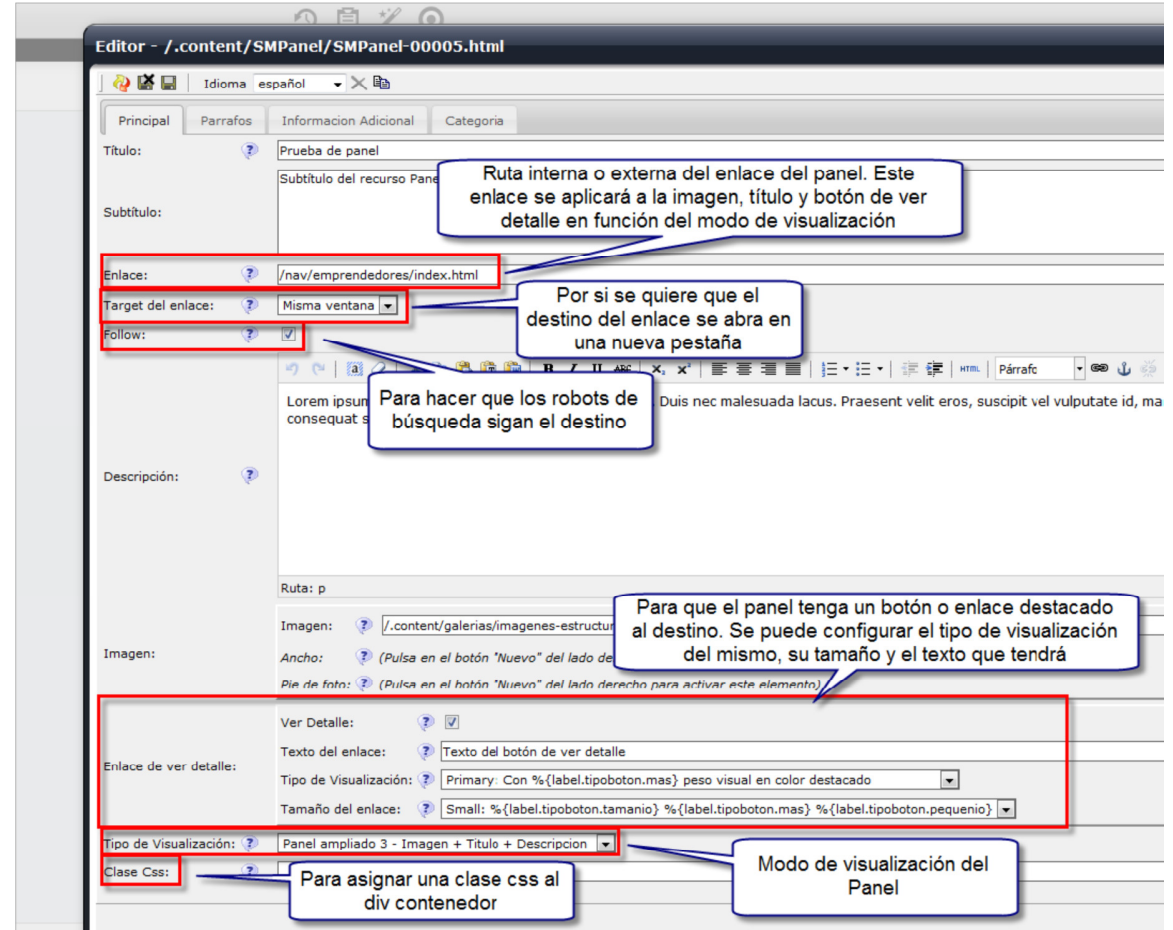

Estos son los distintos "modos de visualización" del recurso Panel (el botón o enlace destacado de ver detalle que aparece en las imágenes es opcional):

## Manual de Edición páginas web- OpenCms 8 (Recursos)

Pag.: 34

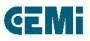

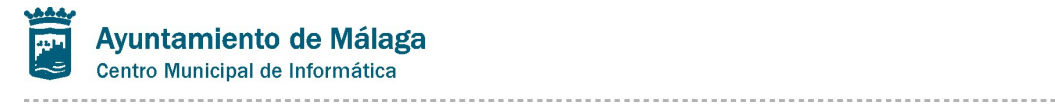

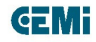

Pag.: 35

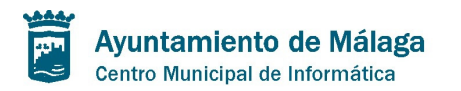

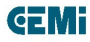

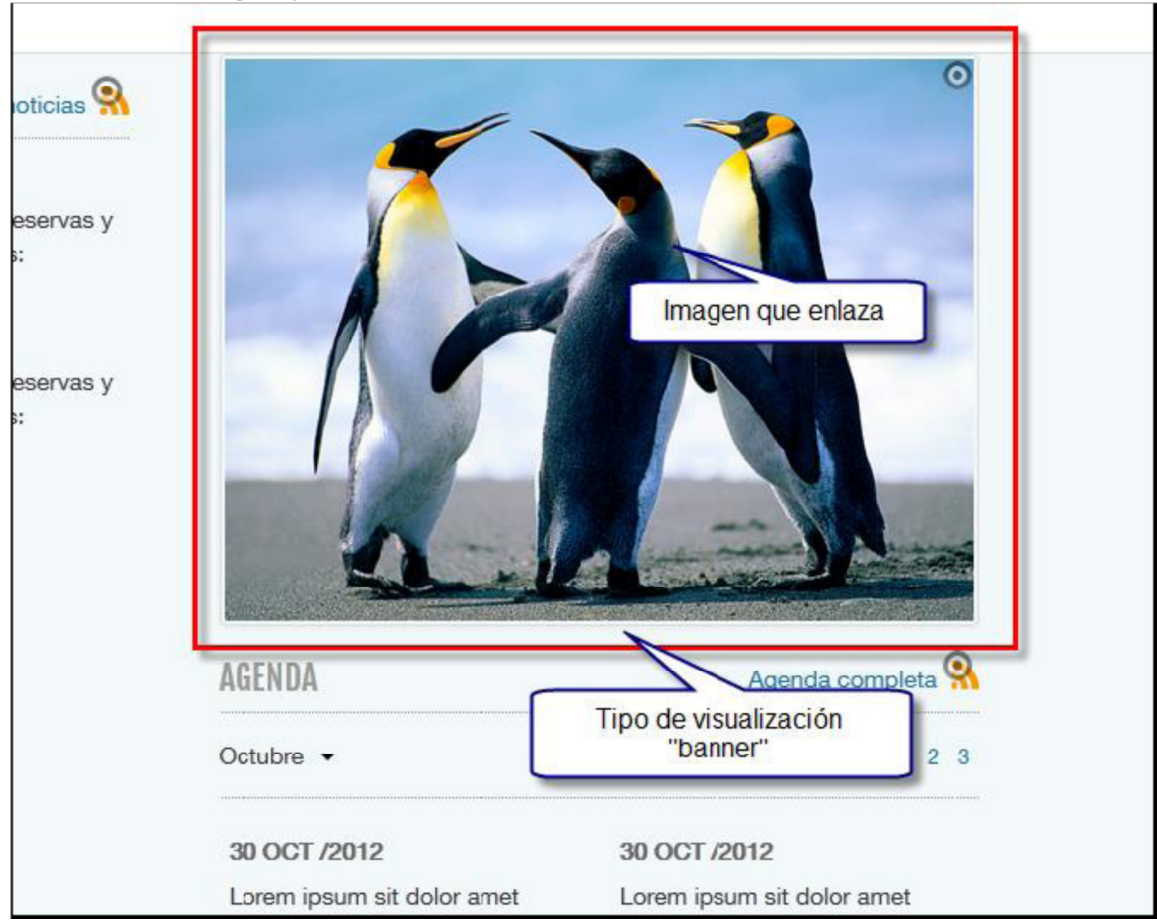

#### 1. Banner: Una imagen que actúa como enlace:

# Manual de Edición páginas web- OpenCms 8 (Recursos)

Pag.: 36

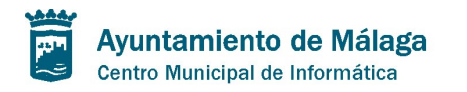

### 2. Banner ampliado: Título + imagen

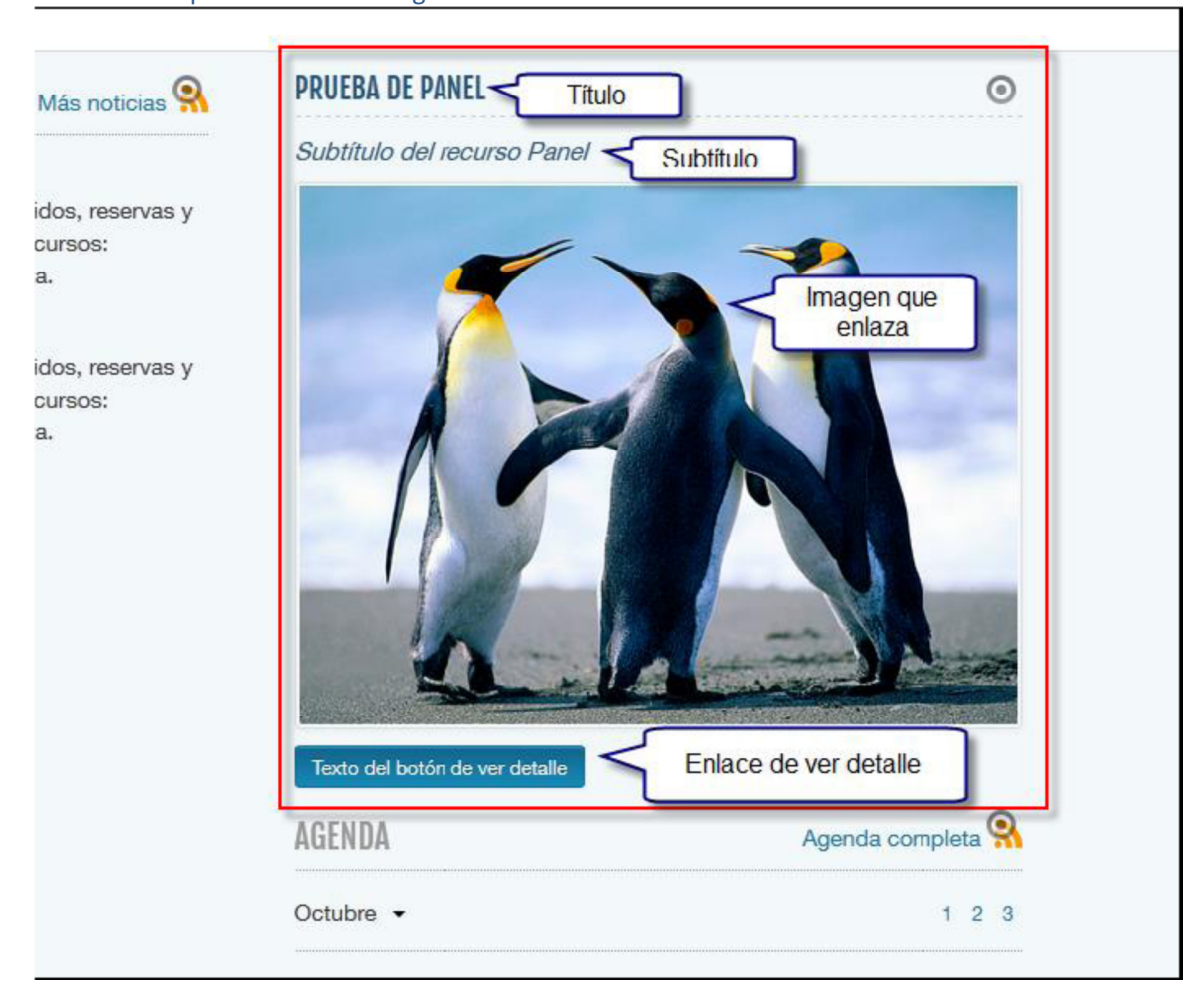

# Manual de Edición páginas web- OpenCms 8 (Recursos)

Pag.: 37

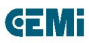

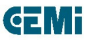

#### 3. Panel simple: sólo título que enlaza

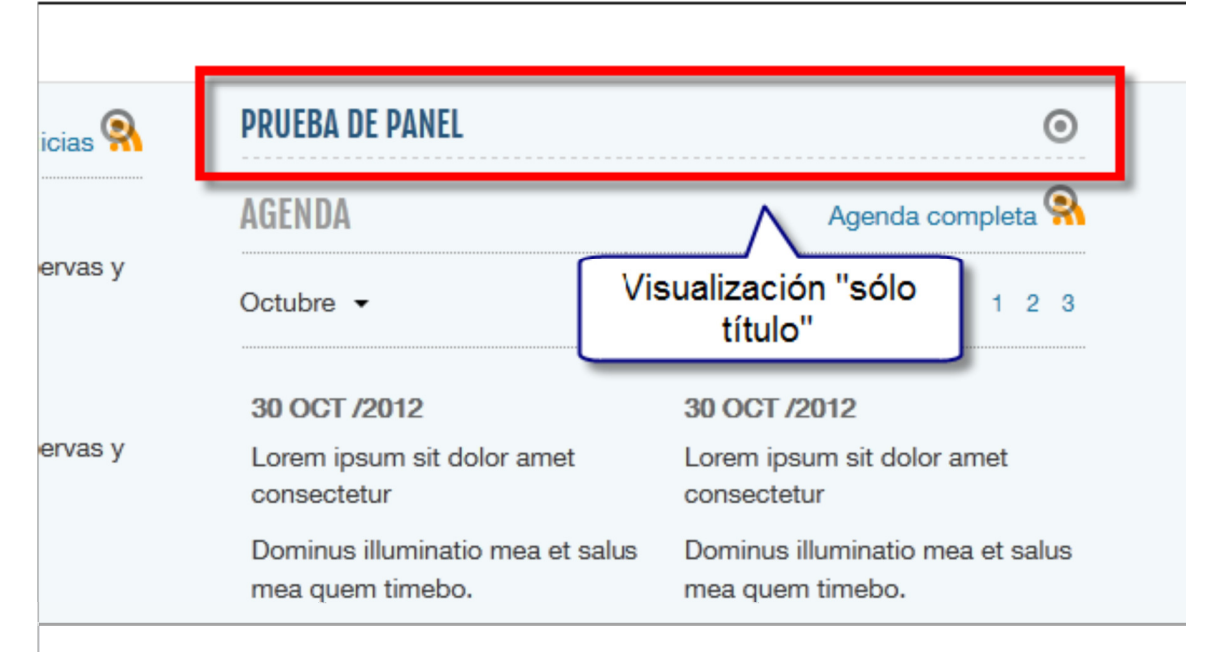

4. Panel simple extra: Título con enlace que además muestra el enlace o botón de ver detalle

#### 5. Panel ampliado 1: Título (que enlaza) + (subtítulo) + descripción

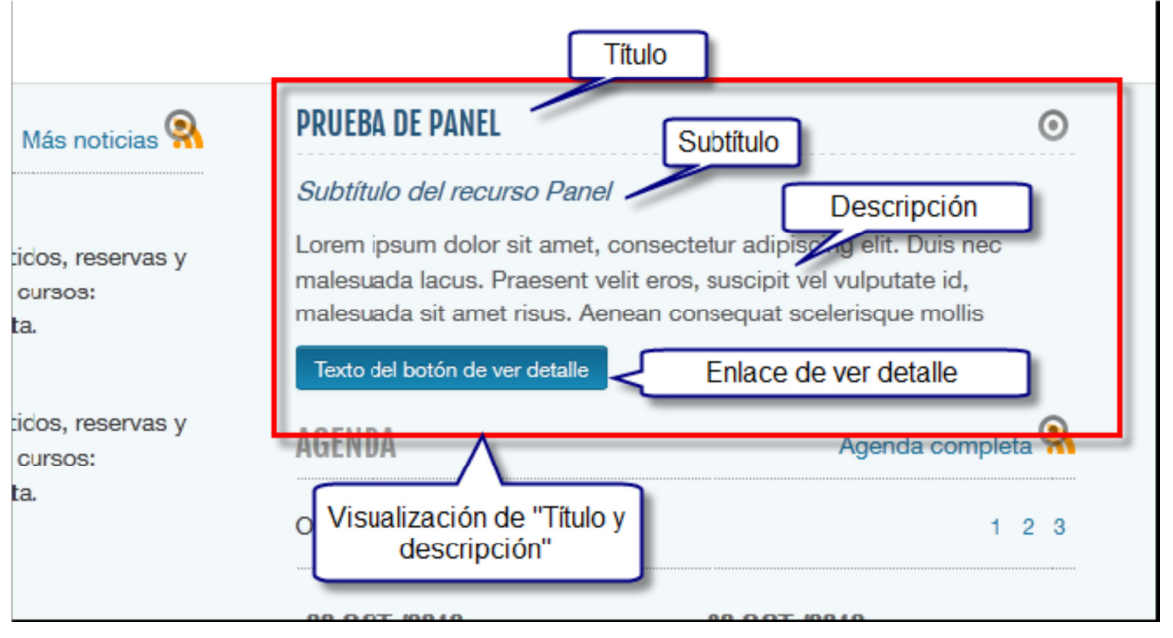

## Manual de Edición páginas web- OpenCms 8 (Recursos)

Pag.: 38

**GEMi** 

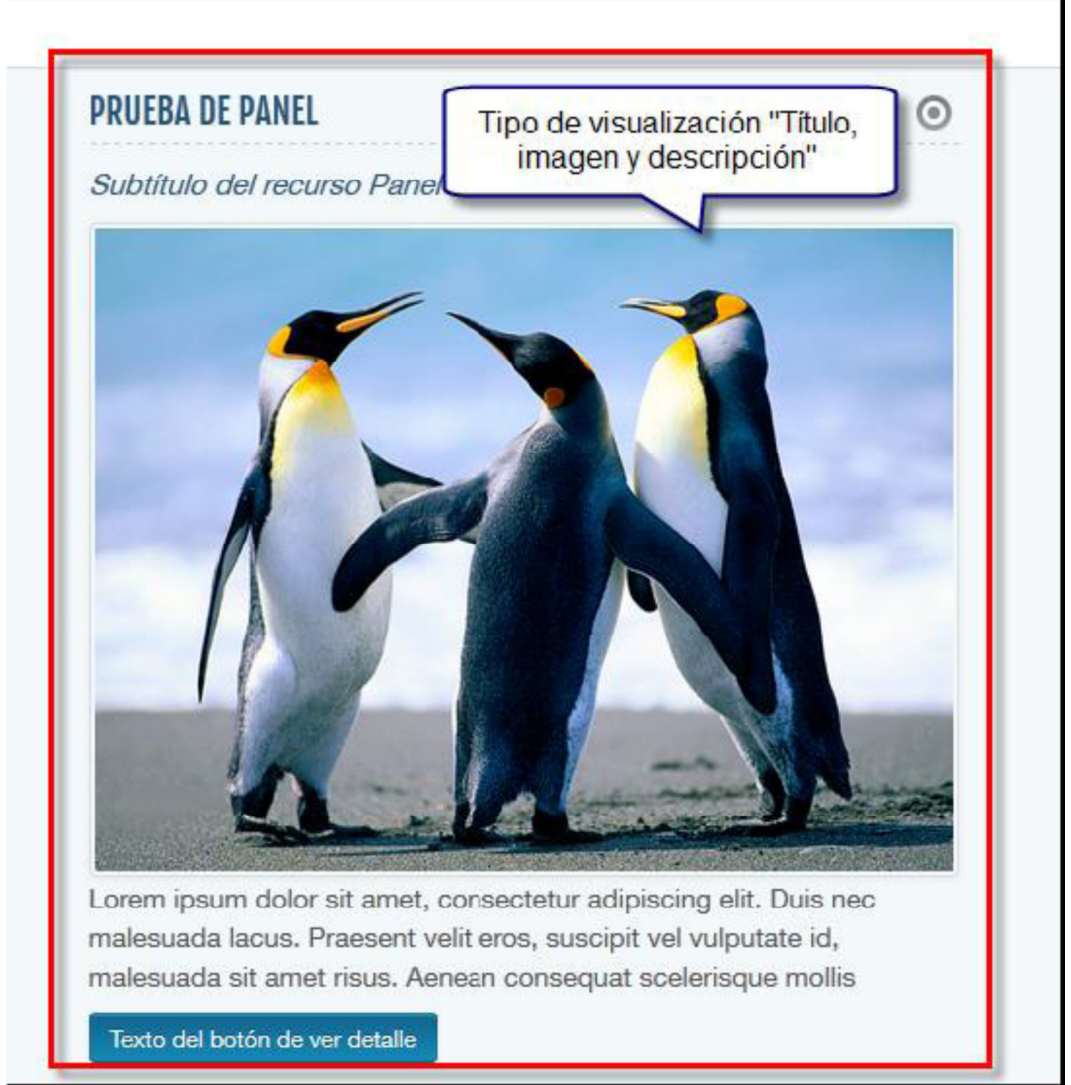

#### 6. Panel ampliado 2: Título (que enlaza) + imagen (enlace)+ descripción

# Manual de Edición páginas web- OpenCms 8 (Recursos)

Pag.: 39

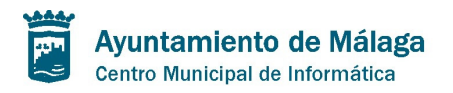

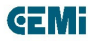

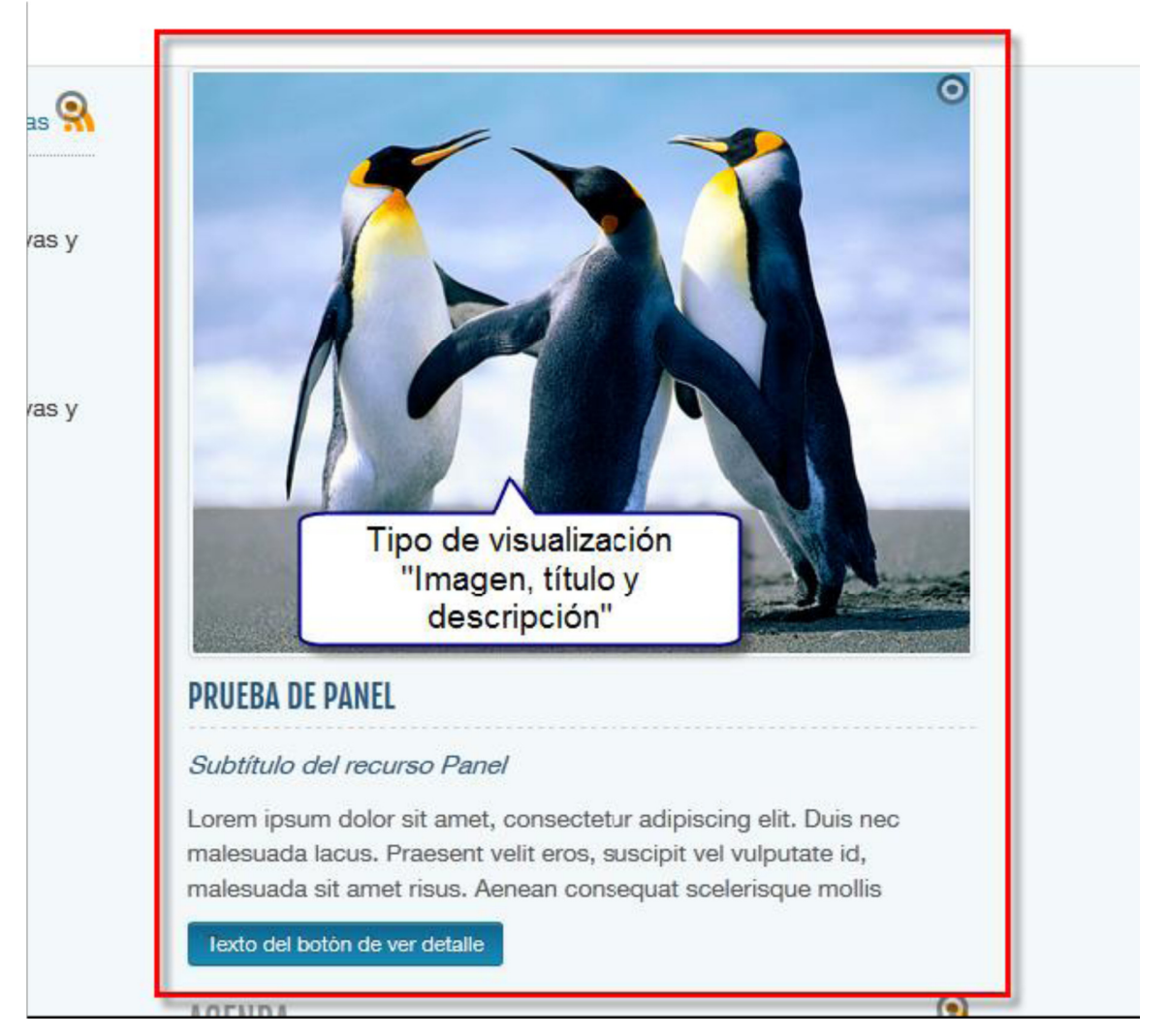

#### 7. Panel ampliado 3: imagen (enlace) + Título (que enlaza) + descripción

# Manual de Edición páginas web- OpenCms 8 (Recursos)

Pag.: 40

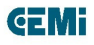

## Sala - SMSala

El recurso Sala es un recurso específico para las instlaciones. En cuanto a estructura y campos editables es igual que el recurso SMContenido, pero la forma en que se presenta la información del mismo es mediante un popup. Por ello, pasamos a explicar cómo crear la estructura para presentarlo de esta forma. Hay dos formas:

- a. Mediante listado
- b. Mediante lista de enlaces

#### Pasos comunes:

a. Crear página de detalle del recurso: Mediante el sitemap editor añadimos una página de detalle de SMSala. Estas capturas explican el proceso:

| Container pages Type pages Function pages                                                                                                    |                                             |
|----------------------------------------------------------------------------------------------------|---------------------------------------------|
| Recurso de Carrusel para mostrar imágenes, contenido html, campos del recursos                                                                                                    | 5                                           |
| Lista de enlaces' type detail page<br>Recurso de lista de enlaces que permite diversos tipos de visualización: tí                                                                                               |                                             |
| Contenido' type detail page<br>Recurso polivalente de contenido formado por párrafos que pueden mostrarse e                                                                                                    |                                             |
| Scripting' type detail page<br>Este recurso nos permite a"adir cualquier tipo de script para incluir cualquier c                                                                                                |                                             |
| Panel' type detail page<br>Recurso enlace que permite diversos tipos de vsualización: título, t&iac                                                                                                    | Se arrastra la página de detalle a l        |
| Noticia' type detail page<br>Recurso Noticia de contenido formado por párrafos que pueden mostrarse en fo                                                                                                    | sección del sitemap que interese            |
| Sala' type detail page                                                                                                    |                                             |
| Nos permitir´ configurar un listado simple de recursos de nuestro OpenCn Listado con Filtro' type detail page Listado que nos permite crear un listado con opciones de filtrado 'Enviar Amino' type detail page | ns E                                        |
| /opencms/opencms/nav/prueba-completa/                                                                                                    |                                             |
| buscador<br>/opencms/opencms/nav/prueba-de-buscador/                                                                                                    |                                             |
| Sala en detalle (*SMSala)<br>op <del>enems/op</del> encms/nav/sala-en-detalle/                                                                                                    |                                             |
| Open in page editor Pinchamos e a la p                                                                                                    | en su icono para acceder<br>ágina navegando |

## Manual de Edición páginas web- OpenCms 8 (Recursos)

Pag.: 41

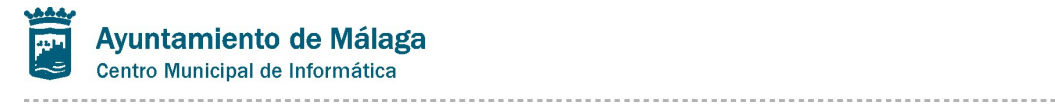

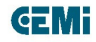

Pag.: 42

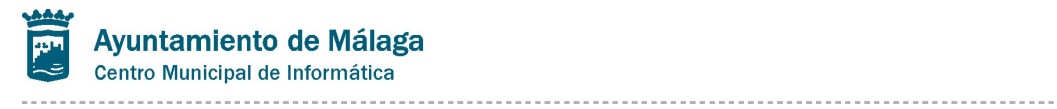

**GEMi** 

| ⑦ 目  ⑦ 目  Ø 目                                     |                                                                                                    |                                   |
|---------------------------------------------------|----------------------------------------------------------------------------------------------------|-----------------------------------|
|                                                   |                                                                                                    | Properties                        |
| Palacio d Desple                                  | gamos el menú contextual de la página de detalle y                                                                                                    | Properties                        |
| y Congre pinchar                                  | nos en Properties, ya que necesitamos asignarle un<br>ate'' especial que nos muestre el contenido puro del                                                                                                    | Attributes                        |
| Trade Fairs and Congress Cent                     | recurso: sin cabecera, pie etc.                                                                                                    | Disponbilidad                     |
|                                                   |                                                                                                    | Lock report                       |
| Deers Deethe Déres                                |                                                                                                    | Asignar categorías                |
| Fage Pepilo Perez                                 | instalaciones page-00002 Prueba completa bu                                                                                                    | SEO options                       |
|                                                   |                                                                                                    | Deshacer cambios                  |
| Sala en detalle                                   |                                                                                                    | Show workplace                    |
|                                                   |                                                                                                    | Logout U                          |
| alacio<br>Congr<br>e Mála                         | eba-de-buscador/index.html                                                                                                    | 3 fadsd Titulo 3                  |
| ongress Ce NavPos                                 | 5.0                                                                                                    |                                   |
| NavText                                           | buscador                                                                                                    |                                   |
| Title                                             | buscador                                                                                                    | A DATE OF THE PARTY OF THE        |
| Pep style.config                                  | /template-elements/style                                                                                                    | dor                               |
| style.layout                                      | /template-elements/layout/layout-config/layoutconfig                                                                                                    | in discourse in the second second |
| detalle                                           | Template pagina interior 1 columna   Template tino 1 (imfe)                                                                                                    |                                   |
| - D Unused Properties -                           | Template tipo 1 (IIIIC)<br>Template tipo 3 (palacio)<br>Dev Demo Wide Main Template<br>Template pagina interior 1 columna summe<br>Template página interior 2 columnas purple<br>Template tipo 1 (IIIIC)<br>Alkacon OpenCms Template IIII<br>Template tipo 2 (IIIIC)<br>Template tipo 2 (IIIIC)<br>Template tipo 2 (IIIC)<br>Template tipo 2 (IIIC | template a                        |
| R                                                 | Template upo 2 (governos)<br>Template vacío para carga dinámica                                                                                                    | 0                                 |
| <b>da por palabras</b><br>ca una palabra a buscar | Dev Demo Main Template<br>Template página interior 2 columnas summer dream<br>Template pagina interior 1 columna purplerain<br>Template tipo 1 (imfe)<br>Template pagina interior 1 columna<br>Dev Demo Formatter Template<br>Template tipo 4 (Minisite)<br>inherit '/system/modules/com.saga.sitesmanager/templates/tem                                                                                                    | plate-interior.jsp                |
| da avanzada                                       |                                                                                                    | Expandir 🗸                        |

# Manual de Edición páginas web- OpenCms 8 (Recursos)

Pag.: 43

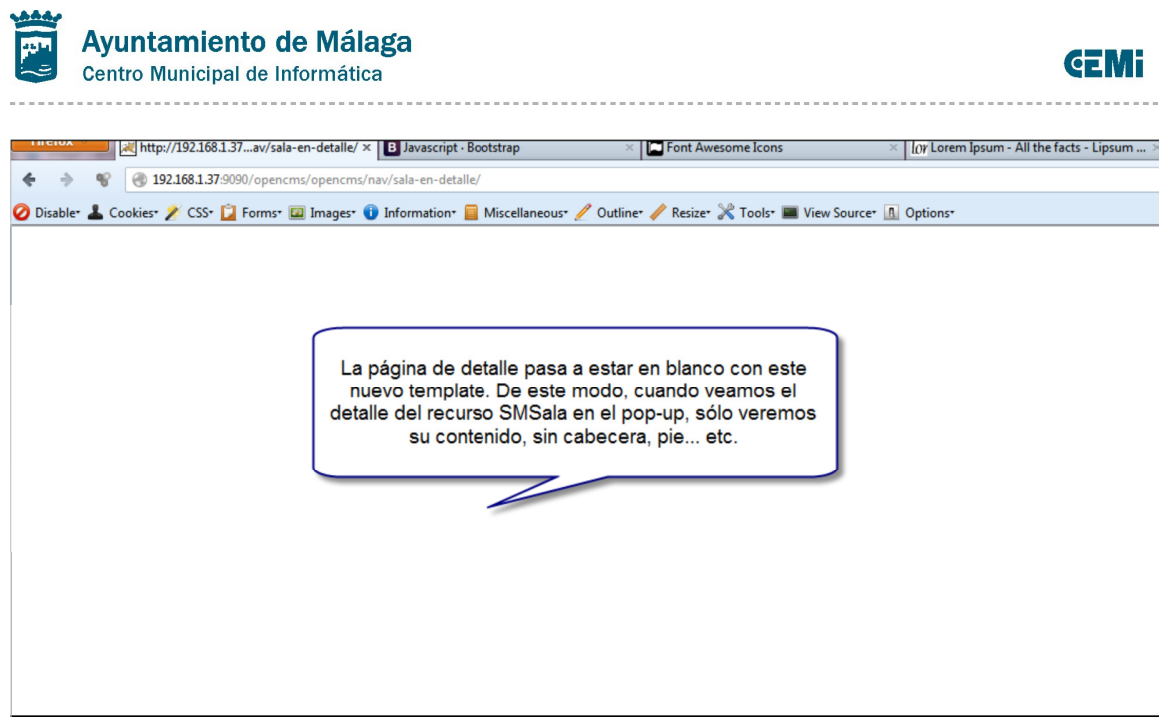

Ahora vemos las dos formas de presentar cada uno de los enlaces o accesos a estos recursos de SMSala:

a. Mediante Listado: Se crea un listado simple con la siguiente configuración y se arrastra a la página principal de instalaciones que se haya creado:

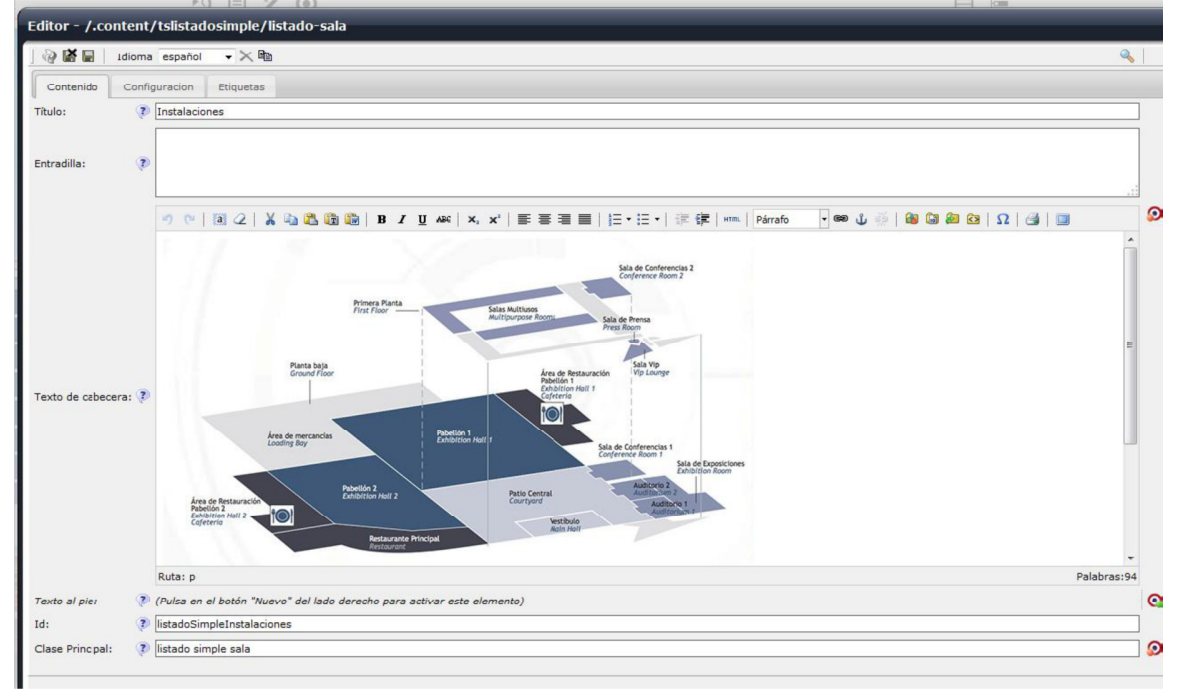

# Manual de Edición páginas web- OpenCms 8 (Recursos)

Pag.: 44

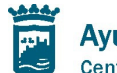

### Ayuntamiento de Málaga Centro Municipal de Informática

**GEMi** 

| Editor - /.content/ts   | listadosimple/listado-sala                                                                                     |
|-------------------------|----------------------------------------------------------------------------------------------------|
| ] 🖓 🕌 🔛 🕴 Idioma es     | pañol 🗸 🗙 🗈                                                                                                    |
| Contenido Configura     | cion Etiquetas                                                                                                 |
| Plantilla:              | /system/modules/com.saga.sitesmanager/elements/plantillas-listado/listado-sala 🧧 Plantilla de listado a medida |
| Collector:              | Fecha descendente para mostrar la página de                                                                    |
| Tipo de Recurso : 🛛 👔   | SMSala detaile del recurso SMSala                                                                              |
| Editable: 📀             |                                                                                                    |
| Carpeta de contenido: 🕐 | /.content/SMSala/                                                                                              |
| Empezar en: 📀           | (Pulsa en el botón "Nuevo" del lado derecho para activar este elemento)                                        |
| Patron:                 | (Pulsa en el botón "Nuevo" del lado derecho para activar este elemento)                                        |
|                         | Número de elementos totales a mostrar: 👔 50                                                                    |
| _ · · · · ·             | Tamaño de la página: 👔 50                                                                                      |
| Paginación:             | Tamaño de navegación: 🧊 (Pulsa en el botón "Nuevo" del lado derecho para activar este elemento)                |
|                         | Mostrar informe de resultados: 👔 🔲                                                                             |
|                         |                                                                                                    |
|                         |                                                                                                    |

# Manual de Edición páginas web- OpenCms 8 (Recursos)

Pag.: 45

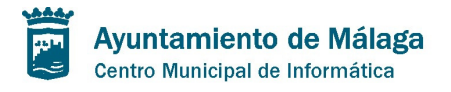

**GEMi** 

#### Este es el resultado:

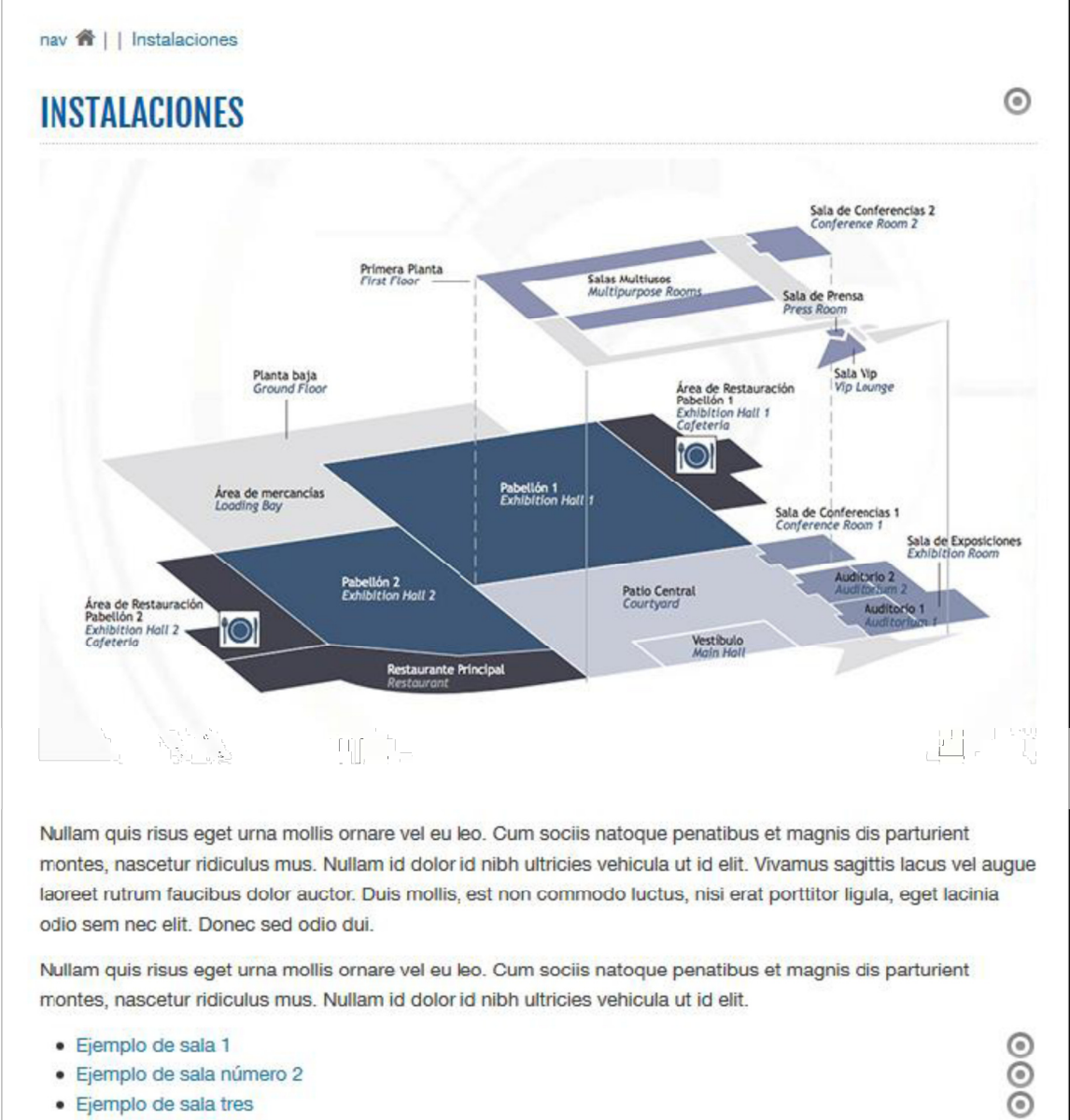

· Ejemplo de sala tres

# Manual de Edición páginas web- OpenCms 8 (Recursos)

Pag.: 46

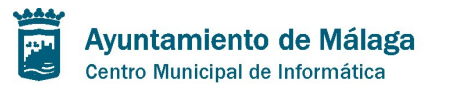

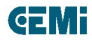

Si pinchas en cualquiera de los enlaces a los recursos el detalle se muestra de esta forma:

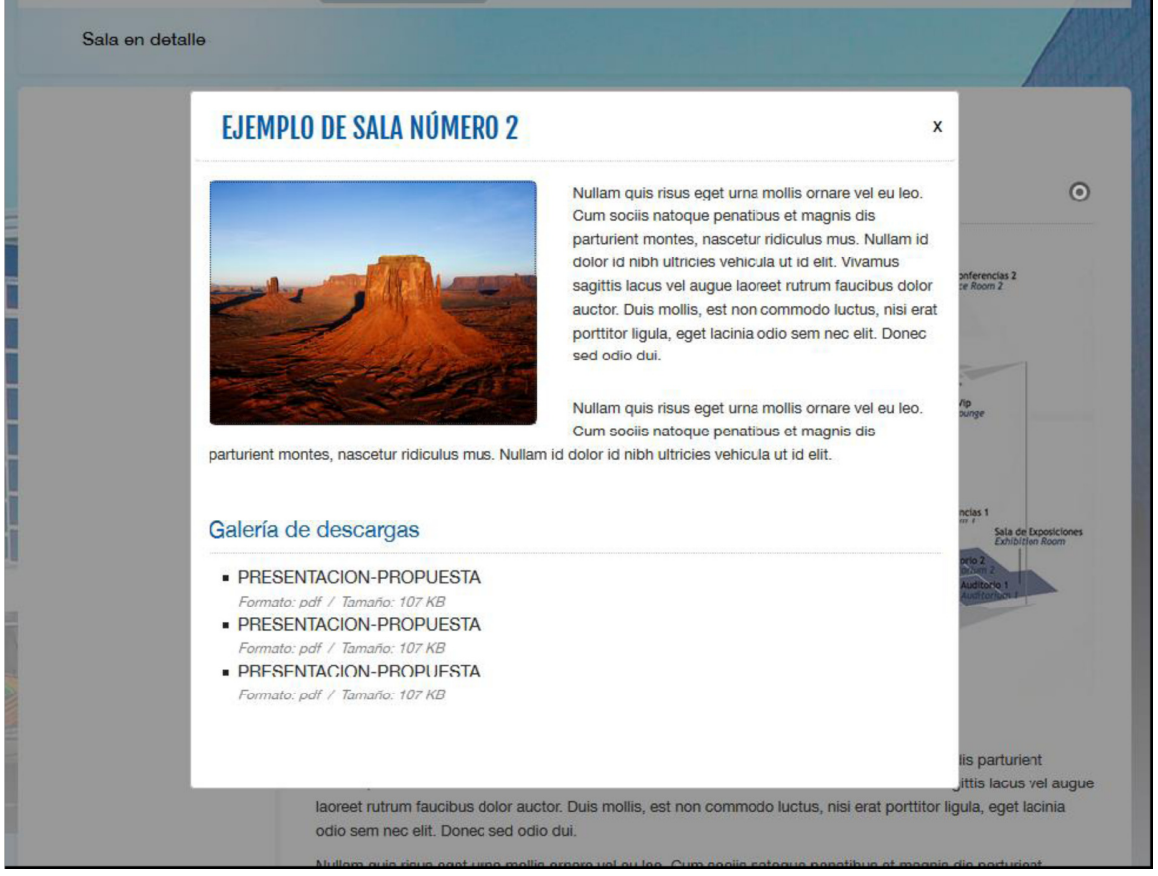

b. Ahora mediante una lista de enlaces: Se crea un recurso de contenido que nos muestre el contenido textual de la sección, la imagen principal del plano de las instalaciones... etc. y debajos del mis se incluye un recurso de lista de enlaces con la siguiente configuración:

### Manual de Edición páginas web- OpenCms 8 (Recursos)

Pag.: 47

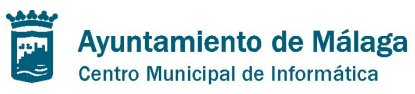

|                              | Título:                                      | Sala 2                                                  |
|------------------------------|----------------------------------------------|---------------------------------------------------------|
| I [                          | Enlace:                                      | /.content/SMSala/smsala-2                               |
| -                            | Imagen:                                      | (Pulsa en el hotón "Nuevo" del lado derecho para activa |
|                              | Video: Important                             | e: ruta a cada uno el lado derecho para activa          |
|                              | de los rec                                   | in ent posuere.                                         |
|                              | Descripción:                                 |                                                         |
| Elemento [2]:                | Target del enlace:                           | Misma ventana 💌                                         |
|                              | Follow:                                      |                                                         |
|                              |                                              | Botón/Enlace destacado: 👔 📝                             |
|                              |                                              | Ver ficha de sala                                       |
| Importante: clase            | css "popup" que pe<br>trar el detalle en por | ermite ualización: 👔 Botón Azul oscuro: Fon             |
| per jquery meet              |                                              | botćn/enlace: 🕐 Por defecto: tamaño po                  |
|                              |                                              | BotonPosition: Alineado a la izquierda                  |
| Clase ccs para el recurso: 🥐 | рорир                                        |                                                         |
| TipoVisualizacion:           | Listado de enlaces: Titulo +                 | Descripcion                                             |
| NumeroElementos:             | Cuatro elementos alineados                   | 5 💌                                                     |
|                              |                                              |                                                         |

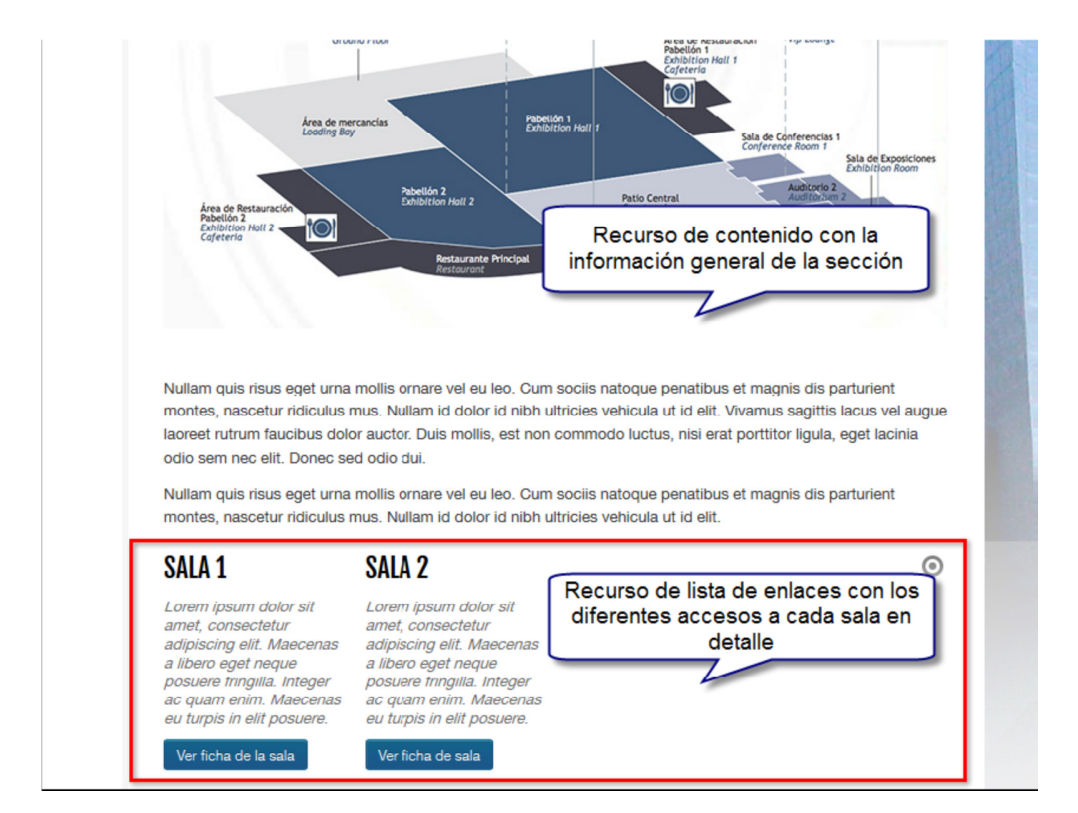

# Manual de Edición páginas web- OpenCms 8 (Recursos)

Pag.: 48

**GEMi** 

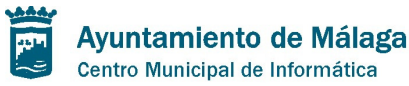

\_\_\_\_\_

# **Recursos Agregados**

### Listados generales de Recursos

En este caso estos recursos no forman parte del módulo de Sitesmanager, sino que forman parte del módulo de com.saga.opencms.list. Existen diferentes tipos de listado:

- 1. Listado Simple tslistadosimple
- 2. Listado Agrupado tslistadoagrupado
- 3. Listado Categorizado tslistadocategorizado
- 4. Listado con filtro tslistadoconfiltro

La forma de añadir un recurso listado es la misma que para el resto de recursos. Se arrastra a la página donde se quiera mostrar habiéndolo dado de alta antes en el archivo de configuración de la carpeta del ".content".

#### Listado Simple

Se trata de un listado en el que la configuración del mismo es la siguiente: 1. Pestaña de contenido:

Manual de Edición páginas web- OpenCms 8 (Recursos)

Pag.: 49

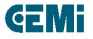

|                | Configuracion       | Etiquetas                                     |                                                         |
|----------------|---------------------|-----------------------------------------------|---------------------------------------------------------|
| Título:        | Noticias            |                                               |                                                         |
| Entradilla:    | ۲                   |                                               | Descripción (no se visualiza                            |
|                | 🄊 (°   💈<br>Párrafo | i 2   X i 2 2 i 2 i 2 i 2 i 2 i 2 i 2 i 2 i 2 | а, x <sup>a</sup>   ॾ ≡ ≡   ፰ • ह •   津 肆   нтт.  <br>] |
| Texto de cabec | ara: 🕐              | Contenido que<br>encima de la                 | e se mostrará por<br>lista de recursos                  |
|                |                     |                                               |                                                         |

Pag.: 50

? SI

?

Marque esta casilla si desea que los recursos listados sean editables: puedan añadirse recursos nuevos

desde el listado, borrarlos o aditarlos.

Plantilla:

Collector:

Tipo de Rec

Editable:

2. Pestaña de configuración: Contenido Configuracion Etiquetas () /system/modules/com.saga.site illas-listado as-tit -img-fecha-teaser.html Se define el criterio a seguir a la hora de ordenar los Plantilla de listado: define qué campos mostrará el listado de cada recurso y el código html que se Fecha descendente • recursos generará Se define el tipo de recurso que se listará 🗀 🔎 1 0 Carpeta de la que se listará 0 ho para ac 99 🤊 🛛  $\bigcirc$ 3 ño de la página: 0 (Pulsa en el botón) Tamaño de navegación vo" del lado derecho para activar este elemento trar informe de resulta ۱ 🦻

**GEMi** 

Paginación: aquí se definen el número de recursos a listar, el número de elementos por página, el número de enlaces a página que se mostrarán y si se muestra el informe de resultados

Carpeta de c G Empezar en: (Pulsa

# 3. Pestaña de etiquetas: Aquí se definen las etiquetas del listado: titles de los enlaces, textos, separadores de los números de página... etc.

Empezar en: se introduce un valor numérico y el listado empezará a listar a partir del elemento con ese valor ordinal

| Contenido     | Configuracion | Etiquetas        |            |          |                                                      |
|---------------|---------------|------------------|------------|----------|------------------------------------------------------|
| MessagesPrope | irties:       | Aqui             | í se puede | de       | finir la ruta a un archivo específico de .properties |
|               | Etique        | eta primera páç  | jina: 🤇    | ?        | Primera                                              |
|               | Título        | enlace primera   | a página:  | ?        | Enlace cue te lleva a la primera pagina              |
|               | Etique        | eta última págir | na: (      | ?        | Ultima                                               |
|               | Título        | enlace última j  | página:    | ?        | Enlace cue te lleva a la ultima pagina               |
| Etiquetaci    | Etique        | eta página ante  | rior:      | ?        | Anterior                                             |
| Etiquetas:    | Título        | enlace página    | anterior:  | ?        | Enlace cue te lleva a la pagina anterior             |
|               | Etique        | eta página sigui | iente:     | ?        | Siguiente                                            |
|               | Título        | página siguien   | te:        | ?        | Enlace cue te lleva a la siguiente pagina            |
|               | Título        | enlace número    | de página: | ?        | Ir a la pagina correspondiente                       |
|               | Separ         | rador:           | 1          | <b>?</b> | [                                                    |
|               |               |                  |            |          |                                                      |
|               |               |                  |            |          |                                                      |

# Manual de Edición páginas web- OpenCms 8 (Recursos)

Pag.: 51

#### Este es el resultado:

# NOTICIAS

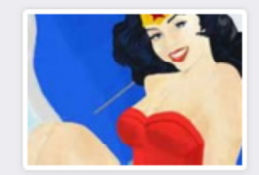

Noticia 1 Lorem ipsum dolor sit amet, consectetur adipiscing elit. Duis sed leo eu enim porta volutpat

#### 21-05-13

Lorem ipsum dolor sit amet, consectetur adipiscing elit. Duis sed leo eu enim porta volutpat. Donec ac magna nisl. Duis in enim neque, ac tincidunt nisi. Aliquam erat

volutpat. Nam pellentesque eros at erat int...

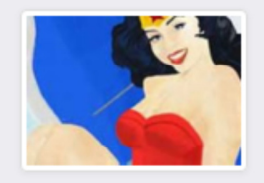

Noticia 2 Lorem ipsum dolor sit amet, consectetur adipiscing elit. Duis sed leo eu enim

21-05-13

Lorem ipsum dolor sit amet, consectetur adipiscing elit. Duis sed leo eu enim porta volutpat. Donec ac magna nisl. Duis in enim neque, ac tincidunt nisi. Aliquam erat

volutpat. Nam pellentesque eros at erat int...

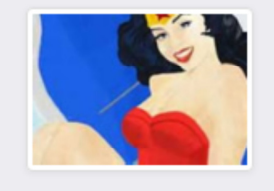

Noticia 3 Lorem ipsum dolor sit amet, consectetur adipiscing

 $\odot$ 

#### 21-05-13

Lorem ipsum dolor sit amet, consectetur adipiscing elit. Duis sed leo eu enim porta volutpat. Donec ac magna nisl. Duis in enim neque, ac tincidunt nisi. Aliquam erat volutpat. Nam pellentesque eros at erat int...

La forma en la que se visualiza el listado y los campos que carga de cada recurso se definen en la "plantilla de listado". Las plantillas propias se encuentran en el módulo de Sitesmanager en esta ruta: "/system/modules/com.saga.sitesmanager/elements/plantillas-listado/". Ahora explicaremos este tipo de recurso de plantilla:

### Manual de Edición páginas web- OpenCms 8 (Recursos)

Pag.: 52

C/ Concejal Muñoz Cerván, 3 - Edif.: 4 = 29003 = Málaga = TLF\_951.926.050 = CIF: P-2900011-D = www.malaga.eu

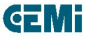

 $\odot$ 

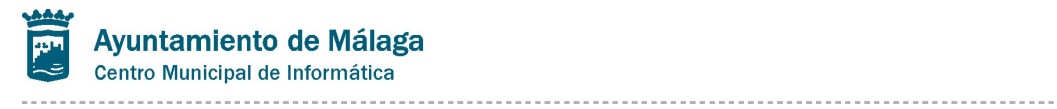

#### Pestaña de contenido:

| Contenido Pla             | ntilla HTML     |                                                                         |                                                                                                    |  |  |  |  |
|---------------------------|-----------------|-------------------------------------------------------------------------|----------------------------------------------------------------------------------------------------|--|--|--|--|
| Título: 🥐                 | [RECURSO NOTI   | CIA] Imagen, Fecha y Título (enlace) y descripcion                      | Título de la plantilla que nos sirve                                                                         |  |  |  |  |
|                           | Parametro:      | Parrafo/ImagePrincipal/Image                                            | para obtener información de la misma                                                                         |  |  |  |  |
|                           | Patron:         | {IMAGEN}                                                                |                                                                                                    |  |  |  |  |
|                           | Tipo:           | Imagen                                                                  | Estructura del campo dentro del recurso. En este caso<br>concreto: Campo párrafo, sub-campo ImagePrincipal y |  |  |  |  |
|                           | Abributes [4].  | Atributo: SCALE_ATTR_WIDTH                                              | sub-sub-campo Image                                                                                          |  |  |  |  |
| Cada uno de los           | s campos        | Valor: 400                                                              |                                                                                                    |  |  |  |  |
| del recurso o<br>mostrara | que se          | Atributo: SCALE_ATTR_HEIGHT                                             | para cargar este campo                                                                                       |  |  |  |  |
|                           |                 | Valor: 280                                                              |                                                                                                    |  |  |  |  |
|                           |                 |                                                                         |                                                                                                    |  |  |  |  |
| Parametro [1]:            | Atributos [3]   |                                                                         | imagen, fecha etc.                                                                                           |  |  |  |  |
|                           |                 |                                                                         |                                                                                                    |  |  |  |  |
|                           | Atributos [4]:  | Atributo: ATTR_ALT                                                      | Cada uno de los atributos aplicados a                                                                        |  |  |  |  |
|                           |                 |                                                                         | este campo                                                                                                   |  |  |  |  |
|                           | Atributos [5]:  | Atributo:                                                               |                                                                                                    |  |  |  |  |
|                           |                 | Valor: =Image/Description                                               |                                                                                                    |  |  |  |  |
|                           | Atributos [6]:  | Atributo: ATTR_ID                                                       |                                                                                                    |  |  |  |  |
|                           | Activation [0]1 | Valor: img-listado                                                      |                                                                                                    |  |  |  |  |
|                           | Parametro:      | Date                                                                    |                                                                                                    |  |  |  |  |
|                           | Patron:         | {FECHA}                                                                 |                                                                                                    |  |  |  |  |
| Parametro [2]:            | Tipo:           | Fecha 💌                                                                 |                                                                                                    |  |  |  |  |
|                           | Atributos:      | (Pulsa en el botón "Nuevo" del lado derecho para activar este elemento) |                                                                                                    |  |  |  |  |
|                           | Parametro:      | Title                                                                   |                                                                                                    |  |  |  |  |
|                           | Patron:         | {TITLE}                                                                 |                                                                                                    |  |  |  |  |
| Parametro [3]:            | Tipo:           | Texto                                                                   |                                                                                                    |  |  |  |  |
|                           | Atributos:      | (Pulsa en el botón "Nuevo" del lado derecho para activar este elemento) |                                                                                                    |  |  |  |  |
|                           | Parametro:      | Teaser                                                                  | Este atributo define el número de                                                                            |  |  |  |  |
|                           | Patron:         | {DESCRIPCION}                                                           | caracteres máximo a mostrar de este                                                                          |  |  |  |  |
| Parametro [4]:            | Tipo:           | Texto 💌                                                                 | campo de texto                                                                                               |  |  |  |  |
|                           |                 | Atributo: TEXTO_MAX_CARACTERES •                                        |                                                                                                    |  |  |  |  |
|                           | Atributos:      | Valor: 210                                                              |                                                                                                    |  |  |  |  |
|                           |                 |                                                                         |                                                                                                    |  |  |  |  |

# Manual de Edición páginas web- OpenCms 8 (Recursos)

Pag.: 53

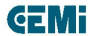

**GEMi** 

Pestaña de plantilla html: en esta pestaña se define el html que se generará en el listado:

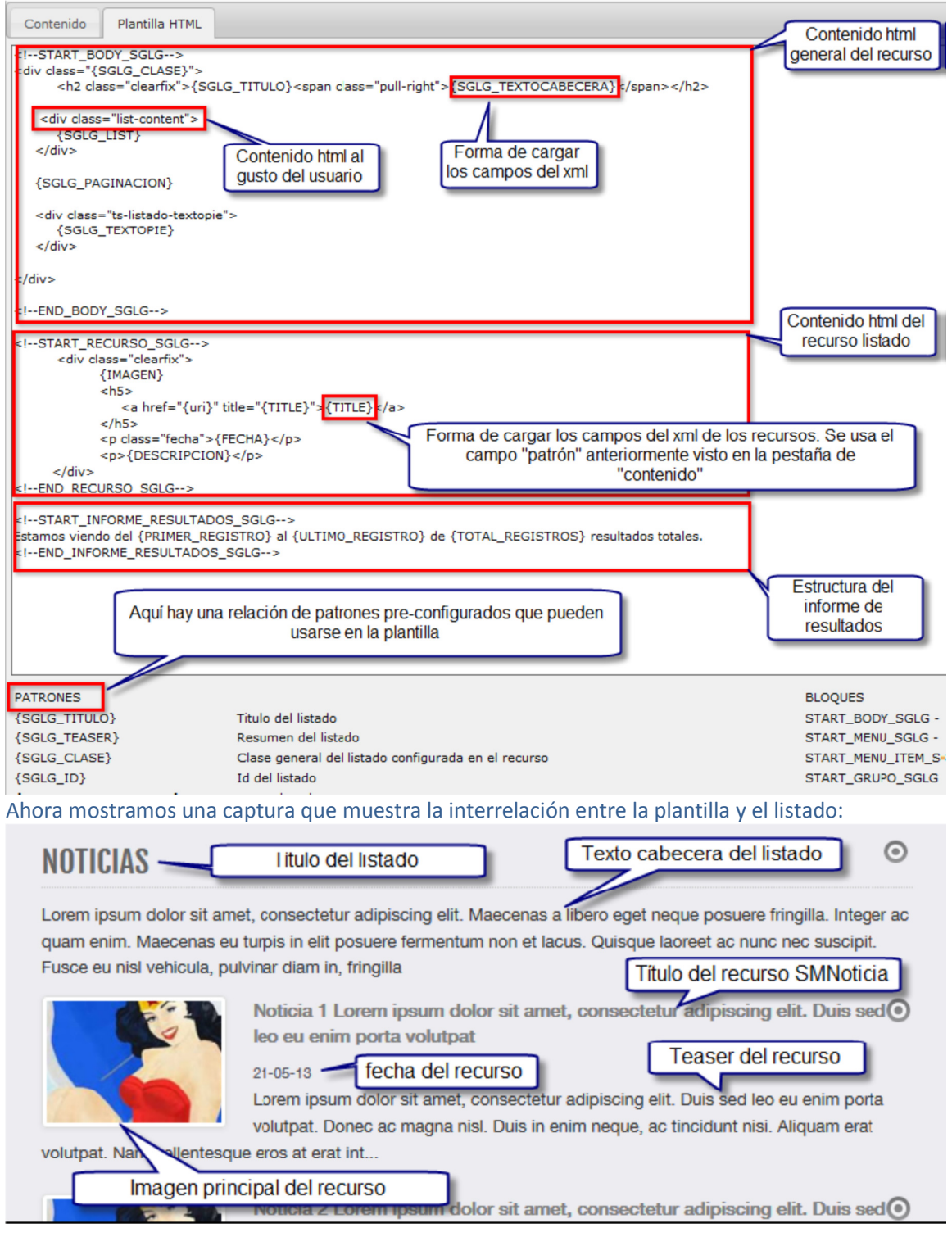

## Manual de Edición páginas web- OpenCms 8 (Recursos)

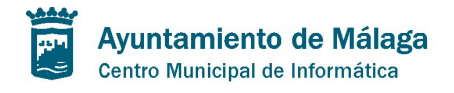

### Listado categorizado

Es muy similar al listado simple, pero nos permite listar filtrando previamente por categoría. Definimos una o varias categorías existentes por las que filtraremos, con lo que podemos listar únicamente los recursos que tengan asignadas esa/as categoría/as. Además cuando definimos más de una categoría para filtrar podemos definir si la unión de relación entre ellas es "AND" u "OR".

Este es un ejemplo de listado categorizado en edición en el que mostramos los campos que se incorporan diferentes al listado simple:

| -<br>Editor - /.content/tslistadocategorizado/tslistadocategorizado-00001.html                                                                                                    |
|----------------------------------------------------------------------------------------------------|
| ] 🖗 📓 🖩 Idioma español 🔹 🗙 📾                                                                                                    |
| Contenido Configuracion Filtro Etiquetas                                                                                                    |
| Formato: 🔅 //system/modules/com.saga.sitesmanager/elements/plantillas-listado/listado-completo-interior                                                                                                    |
| Tipo de Recurso: 👔 SMContenido 💌                                                                                                    |
| Ruta base:  7 [.content/SMContenido/                                                                                                    |
| Cetegoria: 🕐 categorias-imagenes-galerias/personas/concejal/ 💌<br>Tipo de unión: 🌮 AND 💌                                                                                                    |
| Criterio Ordenación: 🦻 Fecha descendente                                                                                                    |
| Campo de ordenación: (?) Date       disponibles una o más categorías que querenos listar y la relación entre ellas: "and" que implica listar recursos con esas categorías asignadas y "or" que implica listar recursos con esas categorías asignadas y "or" que implica listar recursos con cualquiera de las categorías asignadas.         Paginacion:       Paginacion:       Paginacion:       en el botón "Nuevo" del lado derecho para activar este elemento) |

La visualización de este listado es igual que la del listado simple, ya que lo único que cambia es que se ha predefinido un filtro por categoría previo a la hora de listar los resultados.

#### Listado agrupado

Nos permite mostrar los resultados agrupando los mismos por categoría. Es similar al listado simple, pero en este caso podemos mostrar los resultados agrupados en diferentes bloques: por día, mes, letras por la que comienza el título del recurso, por categoría... etc.

Estas son las diferencias en cuanto a la edición y configuración de este tipo de listado con respecto al Listado Simple:

## Manual de Edición páginas web- OpenCms 8 (Recursos)

Pag.: 55

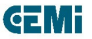

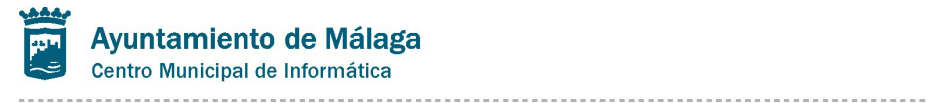

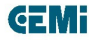

| Contenido Configuracion Filtro Etiquetas                                   |                                                                                                    |
|----------------------------------------------------------------------------|----------------------------------------------------------------------------------------------------|
| Formato                                                                    |                                                                                                    |
| /system/modules/com.saga.sitesmanager/ele                                  | ments/plantillas-listado/plantilla-agrupado-titulo-imagen-teaser.html                                |
| Plantilla Listado Agrupado: Título, Im<br>jagranero / 02-abr-2014 11:19:45 | agen y Teaser                                                                                        |
| Tipo de Recurso                                                            |                                                                                                    |
| todos                                                                      | Aquí de define el criterio que se seguirá para la                                                    |
| Ruta base                                                                  | agrupación de los recursos listados. Si se selecciona                                                |
| /.content/SMContenido/                                                     | que hava recursos listados con esa fecha. Si es por                                                  |
| (Admin) / 21-mar-2013 13:36:29                                             | mes, pues un bloque por cada mes en el que haya<br>recursos con fecha correspondiente a tal mes etc. |
| Agrupación                                                                 |                                                                                                    |
| Agrupar por Categoría                                                      |                                                                                                    |
| Agrupar por día                                                            |                                                                                                    |
| Agrupar por Meses                                                          |                                                                                                    |
| Agrupar por latra(bloque de 1)                                             |                                                                                                    |
| Agrupar por letras(bloque de 2)                                            |                                                                                                    |
| Agrupar por letra(blogue3)                                                 |                                                                                                    |
| Agrupar por Categoría                                                      |                                                                                                    |
| Agrupar por Carpeta                                                        |                                                                                                    |
| Agrupar por campo del XML                                                  |                                                                                                    |
| Orden según recursos que contienen                                         | k.                                                                                                   |
| Criterio Ordenación                                                        | ÷                                                                                                    |
| Fecha descendente                                                          | •                                                                                                    |
| Campo de ordenación                                                        | ÷                                                                                                    |
| Date                                                                       |                                                                                                    |

Pag.: 56

| Ayuntamiento de Málaga<br>Centro Municipal de Informática             |                                                                                                    | ŒMi |
|-----------------------------------------------------------------------|----------------------------------------------------------------------------------------------------|-----|
| (Admin) / 21-mar-2013 13:36:29<br>Agrupación<br>Agrupar por Categoría |                                                                                                    |     |
| Configuración de la agrupación<br>/Pildoras/                          | Si se agrupa por categoría se debe incluir la ruta                                                                       |     |
| Grupo por defecto<br>Criterio Ordenación de los Grupos                | donde están las categorías que queremos que<br>sirvan como agrupador (Se toma como base la<br>carpeta de "/_categories") | +   |
| Criterio Ordenación<br>Fecha descendente                              |                                                                                                    | \$  |

| Ruta base<br>/.content/SMContenido/<br>(Admin) / 21-mar-2013 13:36:29<br>Agrupación<br>Agrupar por Meses<br>Configuración de la agrupación | Si se agrupa por días, meses etc. se debe incluir el campo<br>que guarda la fecha de nuestros recursos a listar. Normalmente<br>es el campo "Date", pero en caso de duda se debe mirar el<br>código de control del tipo de recurso a listar. Del mismo modo,<br>Si agrupamos por campo o por letra se debe incluir el nombre<br>del campo por el que queremos agrupar. | *<br> |
|----------------------------------------------------------------------------------------------------|----------------------------------------------------------------------------------------------------|-------|
| Date                                                                                                    |                                                                                                    |       |
| Indique el campo a través del cual vamos a a completa)                                                                                     | agrupar (campo; xml:campo o property:propiedad) o el nombre de la categoría base (ruta                                                                                                    | ×     |
| Grupo por defecto                                                                                                    |                                                                                                    | +     |
| Criterio Ordenación de los Grupos                                                                                                    |                                                                                                    |       |
| Orden según recursos que contienen                                                                                                    |                                                                                                    | •     |
| Criterio Ordenación                                                                                                    |                                                                                                    | A     |
| Fecha descendente                                                                                                    |                                                                                                    | •     |

Pag.: 57

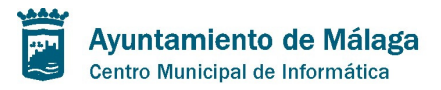

### **GEMi**

| Allectror mané Si margames este ebeckhev se mestraré un manú al inicia del listado con los distintos                                                                                                    |
|----------------------------------------------------------------------------------------------------|
| Grupo por defecto                                                                                                    |
| Criterio Ordenación de los Grupos                                                                                                    |
| Orden según recursos que contienen Introduzca el criterio de ordenación de los grupos dentro del listado principal.<br>Titulo Ascendente                                                                                                    |
| Nombre recurso Ascendente<br>Nombre recurso Descendente<br>Navegacion<br>Aleatorio                                                                                                    |
| LISTADO AGRUPADO<br>Lorem ipsum dolor sit amet, consectetur adipiscing elit. Phasellus id urna posuere, feugiat ora<br>iaculis at, luctus eget lorem. Mauris et erat eros. Vestibulum nunc lorem, vestibulum in vulputa<br>amet sagittis ultrices. Morbi rhoncus urna id lacinia iaculis.                                                                                                    |
| Buscadores y posicionamiento web                                                                                                    |
| Emprendimiento                                                                                                    |
| Comunicaciones y Redes Sociales<br>Buscadores y posicionamiento w<br>Buscadores y Posicionamiento web<br>Buscadores y Posicionamiento web<br>Cada uno de los encabezados de<br>grupo y el menú superior sirven como<br>enlaces para mostrar sólo los<br>resultados del grupo correspondiente<br>Buscadores y Posicionamiento web<br>Cada uno de los grupos/bloques en los que se<br>listan todos los recursos que |
| Emprendimiento                                                                                                    |
| > Pildoras formativas: Emprendimiento (I)                                                                                                    |
| Comunicaciones y Redes Sociales                                                                                                    |
| > Píldoras Formativas: Redes Sociales                                                                                                    |
| Criterio Ordenación                                                                                                    |
| Fecha descendente<br>Fecha ascendente<br>Fecha ascendente<br>Perior ascendente<br>Fecha ascendente<br>Fecha ascendente<br>Fecha ascendente<br>Fecha ascendente                                                                                                    |
| Titulo Ascendente<br>Titulo Descendente<br>Nombre recurso Ascendente<br>Navegacion<br>Navegacion<br>Navegacion                                                                                                    |
| Arcatorio                                                                                                    |

# Manual de Edición páginas web- OpenCms 8 (Recursos)

Pag.: 58

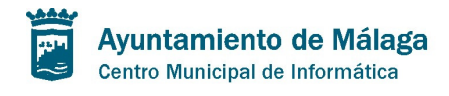

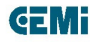

#### Listado con filtro

Permite mostrar los resultados filtrando por diversos criterios: fecha, campo xml del recurso, categoría... etc. Del mismo modo, podemos mostrar un formulario que permita al usuario establecer sus criterios de filtrado a la hora de obtener los resultados del listado.

Del mismo modo, podemos marcar no mostrar la caja de filtro al usuario y mostrar unos resultados a partir de unos parámetros por defecto, lo que nos permite crear listados con unos requisitos muy concretos.

Es importante tener en cuenta que en la plantilla del listado cambian algunos detalles que se explican en la tercera captura del ejemplo.

Del mismo modo mostramos una captura del resultado final tal y cómo lo ve el usuario. Se trata de la cuarta captura del ejemplo.

Más abajo hay una captura de ejemplo del recurso en edición en el que marcamos las variantes con respecto a los dos tipos de listado anteriores.

### Manual de Edición páginas web- OpenCms 8 (Recursos)

Pag.: 59

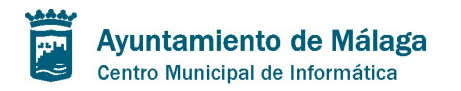

#### Edición de Listado:

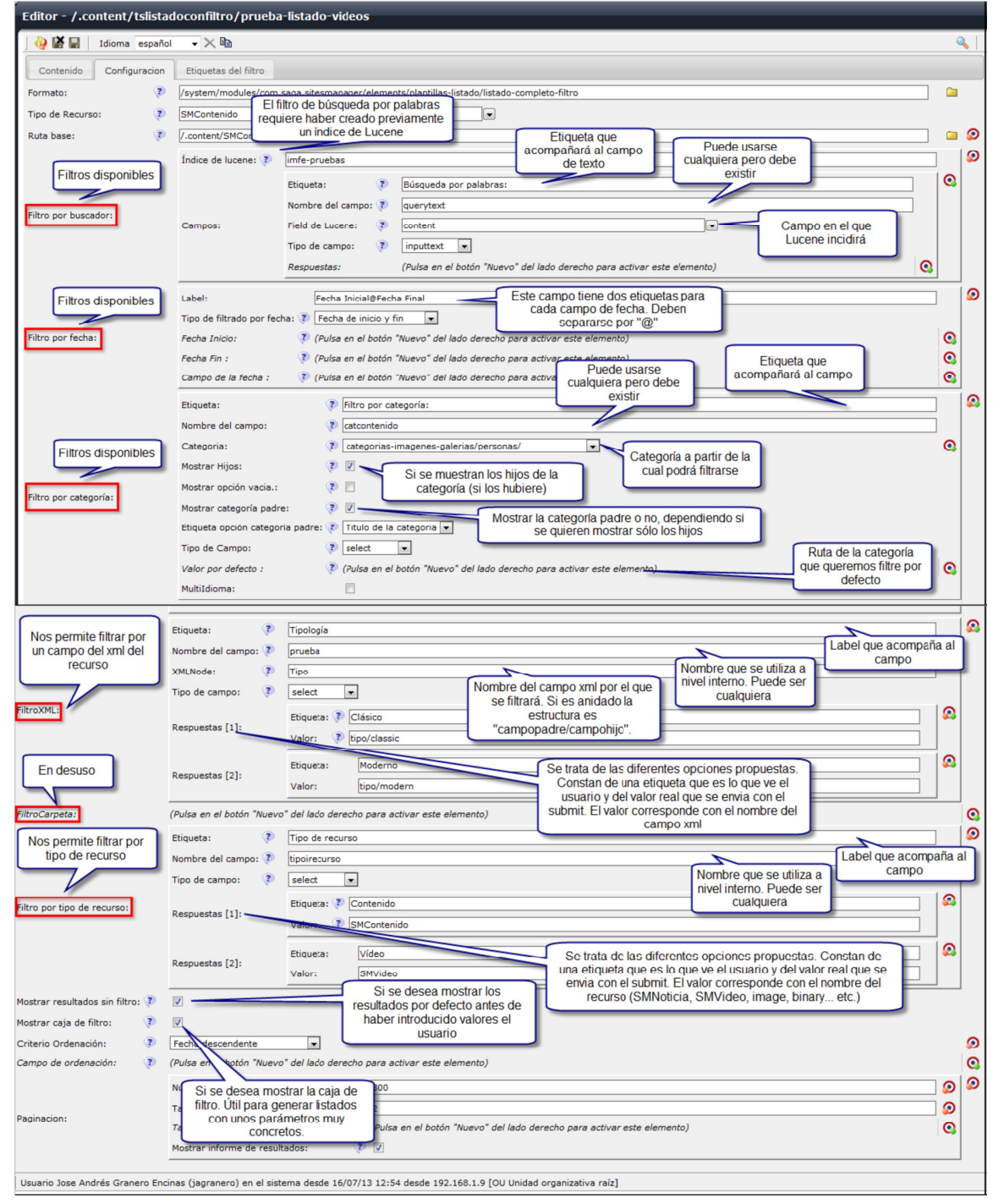

## Manual de Edición páginas web- OpenCms 8 (Recursos)

Pag.: 60

**GEMi** 

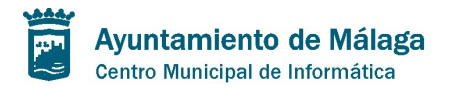

**GEMi** 

#### Edición de plantilla de listado:

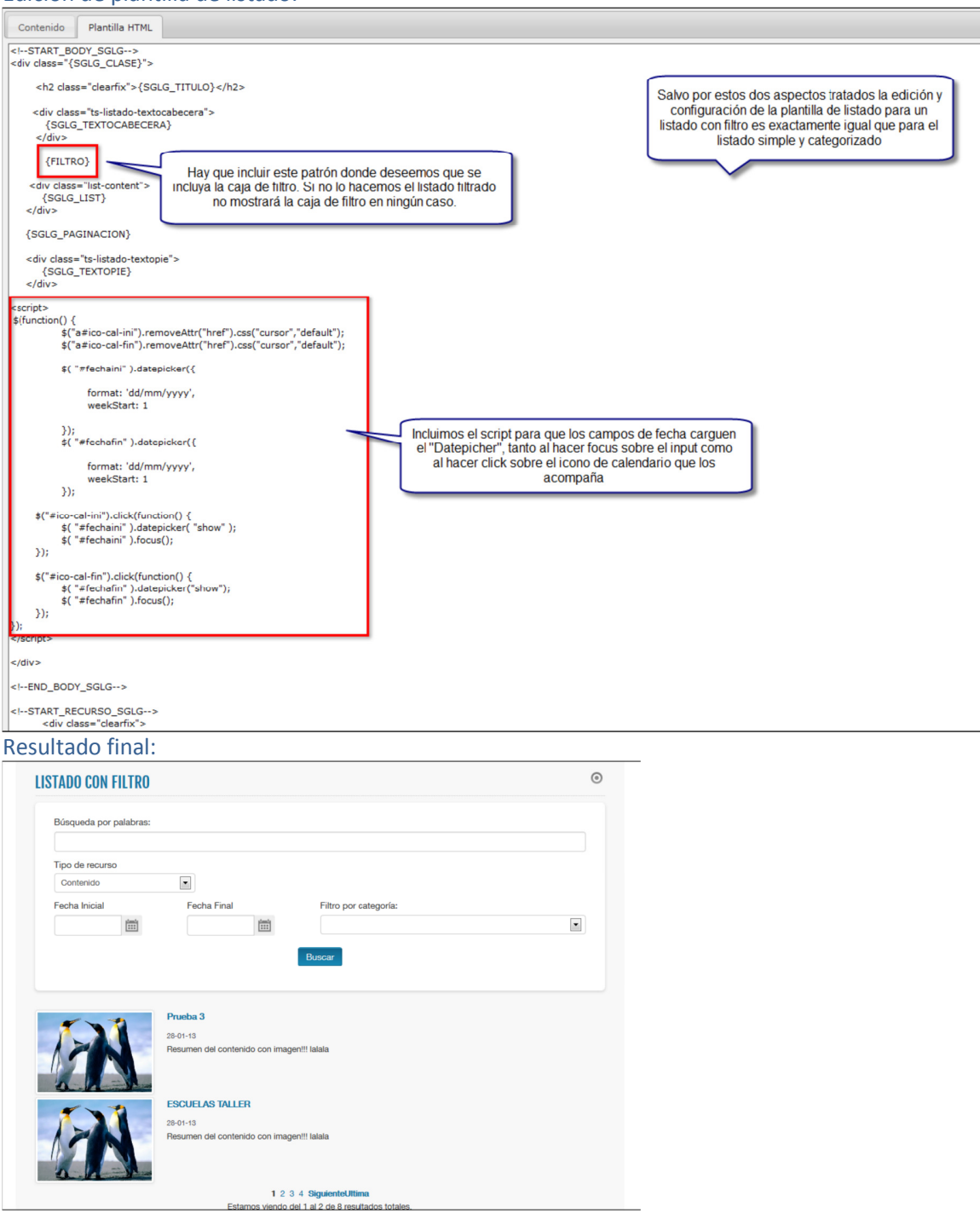

# Manual de Edición páginas web- OpenCms 8 (Recursos)

Pag.: 61

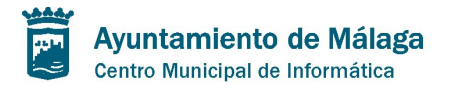

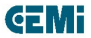

### Galería de Imágenes - SMGaleriaImagenes

Se ha desarrollado un recurso galería de imágenes que nos muestra un listado de imágenes contenidas en una carpeta extendida de Galería. Este recurso permite al usuario arrastrar una galería de imágenes a la página y una vez editados sus campos básicos y guardado el recurso se genera automáticamente la carpeta extendida de imágenes asociada al mismo. Una vez hecho esto, desde el propio ADE sin entrar al workspace de OpenCms el usuario puede subir las imágenes a esa carpeta de galería y automáticamente se listarán en el mismo orden que se suban. El proceso es el siguiente:

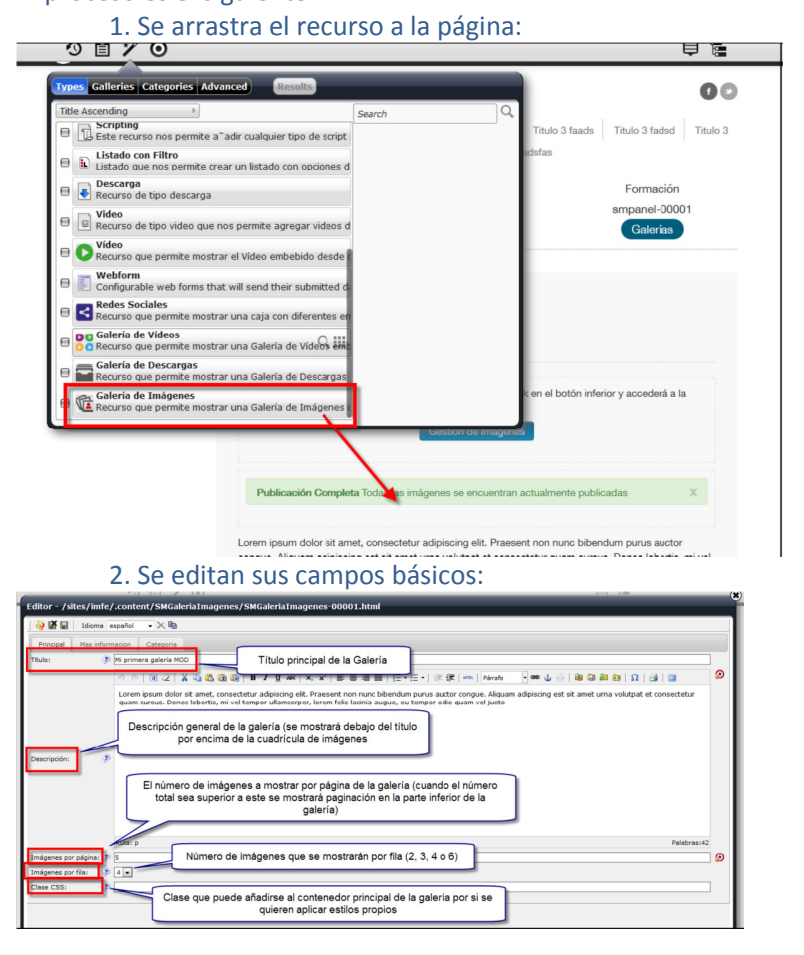

## Manual de Edición páginas web- OpenCms 8 (Recursos)

Pag.: 62

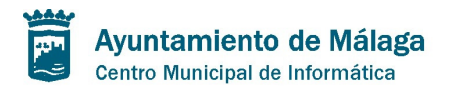

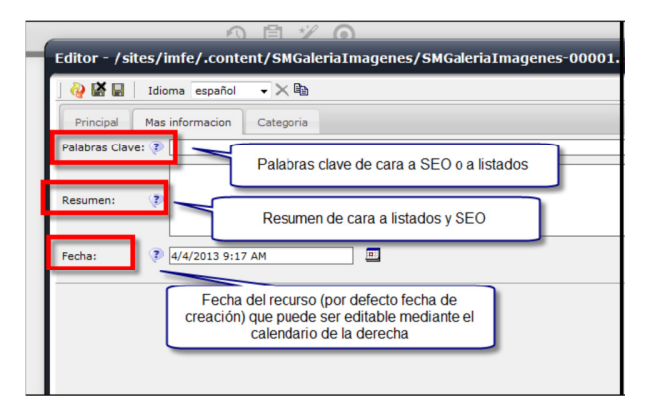

# Manual de Edición páginas web- OpenCms 8 (Recursos)

Pag.: 63

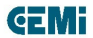

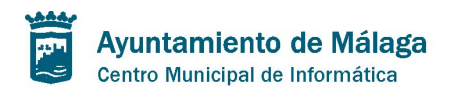

**GEMi** 

3. Se guarda y se cierra el recurso.

4. Se añaden las imágenes a la carpeta extendida asociada a la galería (ésta ya se ha creado de forma automática al guardar y cerrar antes). Para ello hay que seguir estos pasos (ver las imágenes inferiores):

|                                                           | 6                                                                                                    |
|-----------------------------------------------------------|----------------------------------------------------------------------------------------------------|
| haz click en el botón inferior y accederá a               | a la                                                                                                    |
| Paso 1                                                    |                                                                                                    |
| Se debe hacer click en este botón para subir las imágenes | х                                                                                                    |
|                                                           | haz click en el botón inferior y accederá a<br>nágenes Paso 1<br>Se debe hacer click en este<br>botón para subir las imágenes |

Lorem ipsum dolor sit amet, consectetur adipiscing elit. Maecenas varius mauris portitor risus ultrices vel venenatis purus porta. Nam dignissim faucibus augue

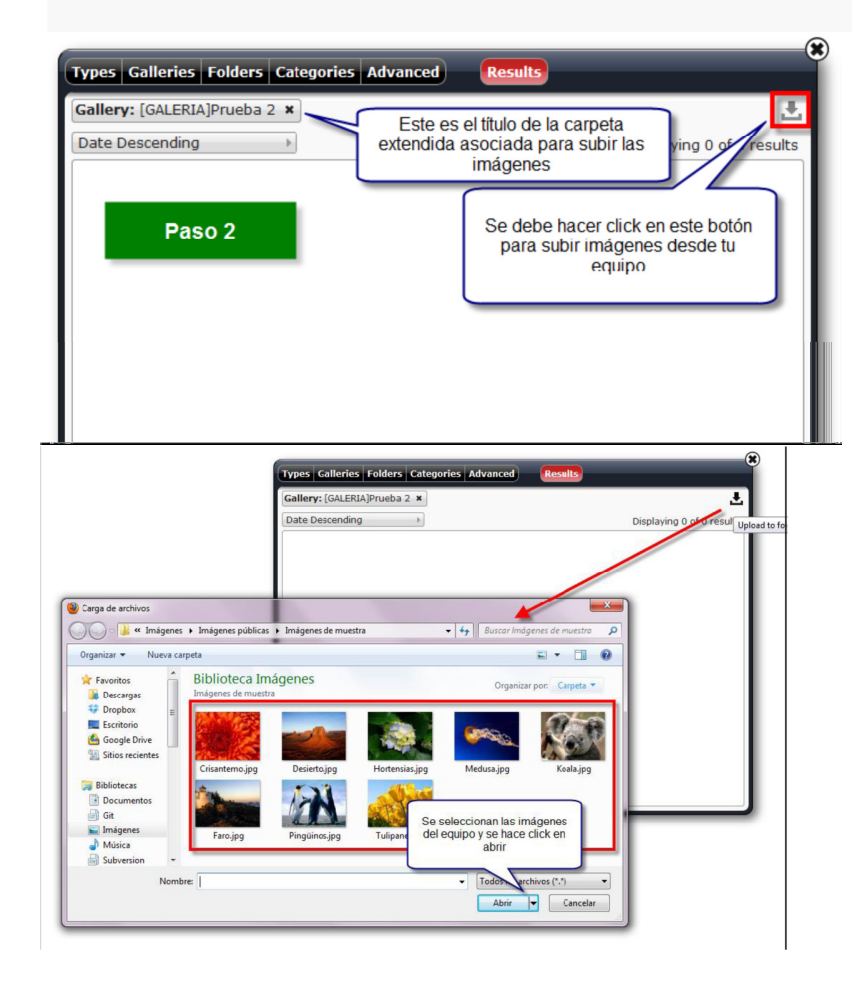

# Manual de Edición páginas web- OpenCms 8 (Recursos)

Pag.: 64

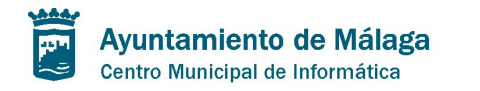

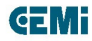

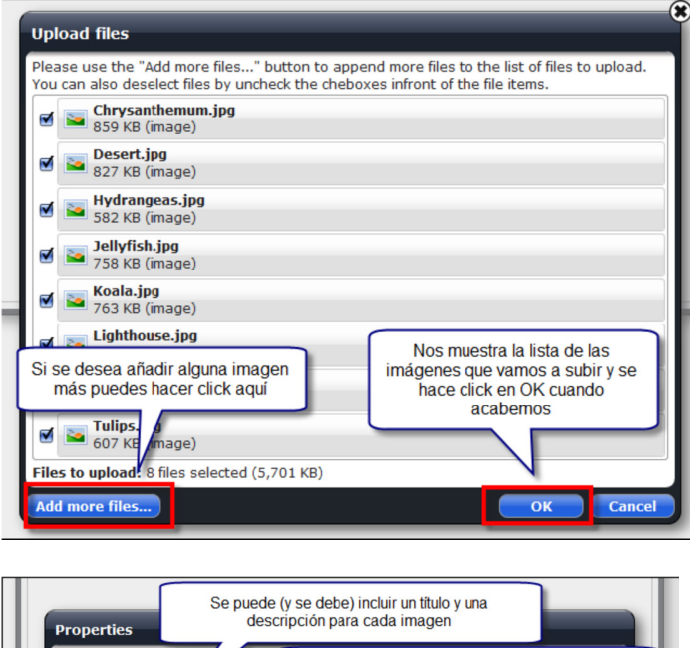

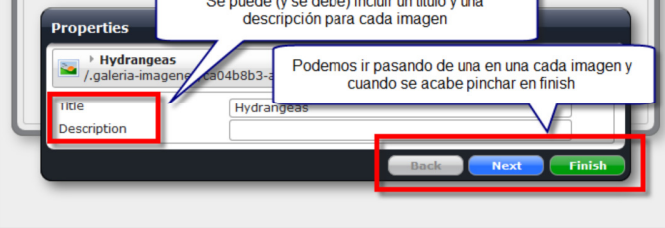

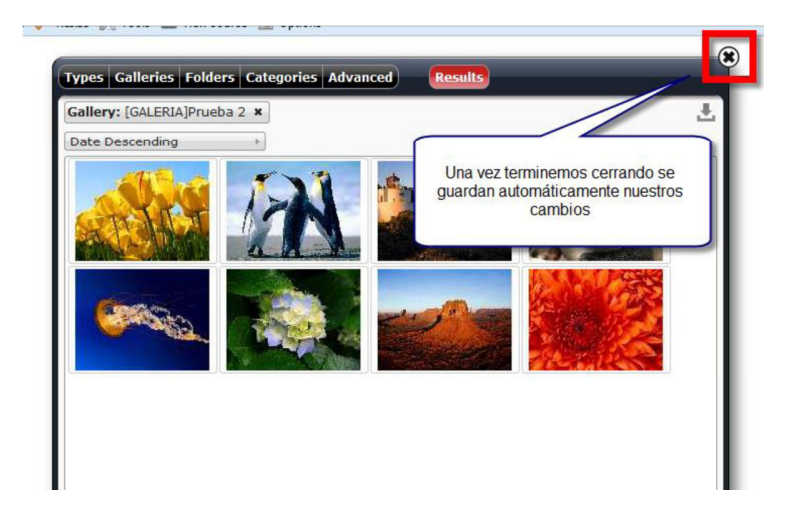

Pag.: 65